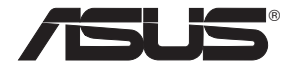

# **RT-AC68U** 3x3 Wireless-AC 1900 Dual Band Gigabit Router

۲

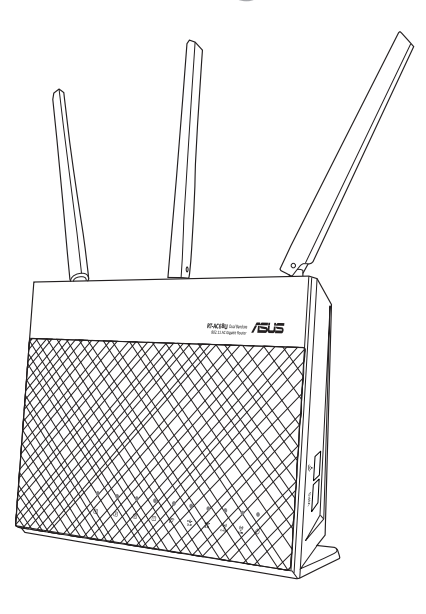

## Quick Start Guide

WEU8104 / First Edition / May 2013

WEU8104\_RT-AC68U\_QSG.indb 1

 $( \bullet )$ 

(�)

|  |  | $\odot$ |  |  |
|--|--|---------|--|--|
|  |  |         |  |  |
|  |  |         |  |  |
|  |  |         |  |  |
|  |  |         |  |  |
|  |  |         |  |  |
|  |  |         |  |  |
|  |  |         |  |  |
|  |  |         |  |  |
|  |  |         |  |  |
|  |  |         |  |  |
|  |  |         |  |  |

|  |  | $\odot$ |  |  |
|--|--|---------|--|--|
|  |  |         |  |  |
|  |  |         |  |  |
|  |  |         |  |  |
|  |  |         |  |  |
|  |  |         |  |  |
|  |  |         |  |  |
|  |  |         |  |  |
|  |  |         |  |  |
|  |  |         |  |  |
|  |  |         |  |  |
|  |  |         |  |  |

|  |  | $\odot$ |  |  |
|--|--|---------|--|--|
|  |  |         |  |  |
|  |  |         |  |  |
|  |  |         |  |  |
|  |  |         |  |  |
|  |  |         |  |  |
|  |  |         |  |  |
|  |  |         |  |  |
|  |  |         |  |  |
|  |  |         |  |  |
|  |  |         |  |  |

## **Table of contents**

| English    | 7  |
|------------|----|
| Dansk      |    |
| Nederlands |    |
| Français   |    |
| Suomi      | 67 |
| Deutsch    |    |
| Ελληνικά   |    |
| Italiano   |    |
| Norsk      |    |
| Português  |    |
| Español    |    |
| Svenska    |    |
|            |    |

۲

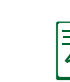

 $( \bullet )$ 

## NOTE

- For more details, refer to the user manual included in the support CD.
- Für weitere Details beziehen Sie sich auf das Handbuch auf der Support-CD.
- · Katso lisätietoja tuki-CD-levyllä olevasta käyttöoppaasta.
- Pour plus de détails, consultez le manuel de l'utilisateur contenu dans le CD de support.
- Für weitere Details beziehen Sie sich auf das Handbuch auf der Support-CD.
- For mer detaljert informasjon, se brukerveiledningen som fulgte med på støtte CD-en.

۲

( )

• For yderligere oplysninger herom, bedes du venligst se i brugervejledningen på den medfulgte cd.

۲

- För ytterligare detaljer, se bruksanvisningen på support-CD: n.
- Για περισσότερες λεπτομέρειες, ανατρέξτε στο εγχειρίδιο χρήστη που περιλαμβάνεται στο CD υποστήριξης.
- Per approfondimenti. consultare il manuale utente nel CD di supporto.
- Para mais detalhes, consulte o manual do utilizador incluído no CD de suporte.
- Para obtener más detalles, consulte el manual del usuario incluido en el CD de soporte.
- Для получения подробной информации. обратитесь к руководству пользователя на компакт-диске.

 $( \bullet )$ 

 $( \bullet )$ 

## **Package contents**

RT-AC68U

()

☑ Network cable (RJ-45)

☑ Support CD (User Manual)

☑ AC adapter ☑ Quick Start Guide

NOTE: If any of the items is damaged or missing, contact your retailer.

۲

## A quick look at your RT-AC68U

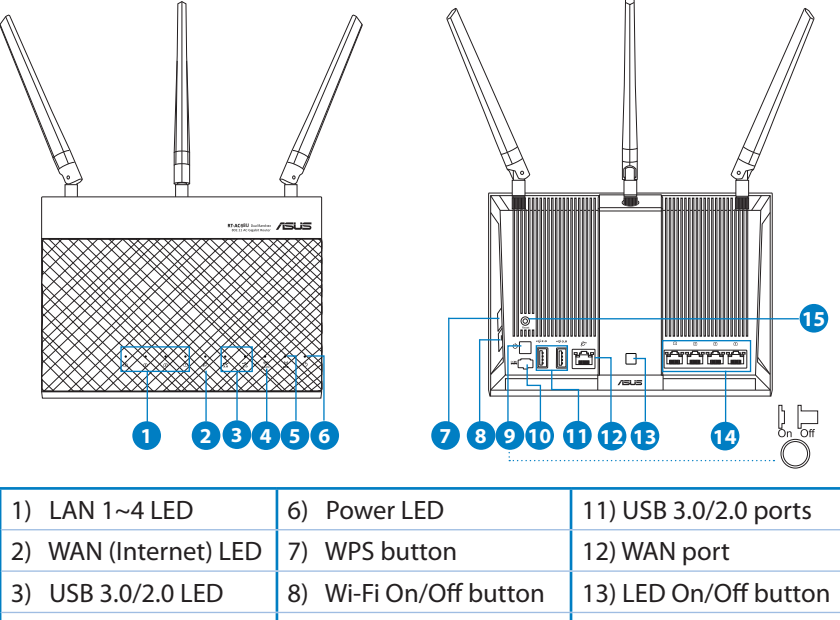

9) Power switch 2.4GHz LED 14) LAN ports 4) 5) 5GHz LED 10) Power (DC-IN) port 15) Reset button English

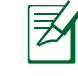

English

 $( \bullet )$ 

## NOTES:

## • USB External HDD/Flash disk:

• The wireless router works with most USB HDDs/Flash disks up to 2TB and supports read-write access for FAT16, FAT32, EXT2, EXT3, and NTFS.

۲

- To safely remove the USB disk, launch the web GUI (<u>http://192.168.1.1</u>), then in the Network Map page's upper right corner, click the USB icon and click Eject USB 3.0 / USB 2.0.
- Incorrect removal of the USB disk may cause data corruption.
- For the list of file system and hard disk partitions that the wireless router supports, visit <u>http://event.asus.com/networks/disksupport</u>
- For the list of printers that the wireless router supports, visit <u>http://event.asus.com/networks/printersupport</u>

(�)

## **Installing your router**

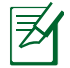

**IMPORTANT**: Before installing the router, ensure that Internet connection is available

•

#### 1. Position your wireless router.

For the optimal wireless transmission between the wireless router and connected wireless devices, ensure that you:

- Place the wireless router in a centralized area for a maximum wireless coverage for the network devices.
- Keep the wireless router away from metal obstructions and away from direct sunlight.
- Keep the wireless router away from 802.11g or 20MHz only Wi-Fi devices, 2.4GHz computer peripherals, Bluetooth devices, cordless phones, transformers, heavy-duty motors, fluorescent lights, microwave ovens, refrigerators, and other industrial equipment to prevent signal interference or loss.
- To ensure the best wireless signal, orient the three detachable antennas as shown in the drawing below.
- Always update to the latest firmware. Visit the ASUS website at <u>http://www.asus.com</u> to get the latest firmware updates.

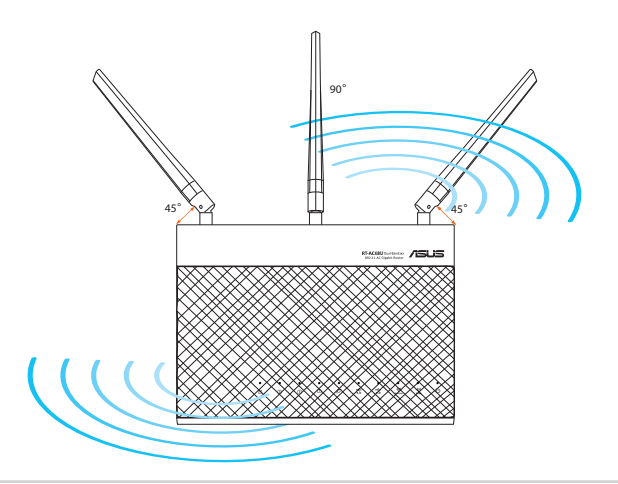

# English

#### 2. Prepare your modem.

**a.** Unplug the AC adapter from the power outlet and disconnect it from your cable/ADSL modem.

•

- b. Disconnect the network cable from your cable/ADSL modem.
- c. Reboot your computer (recommended).

 $( \bullet )$ 

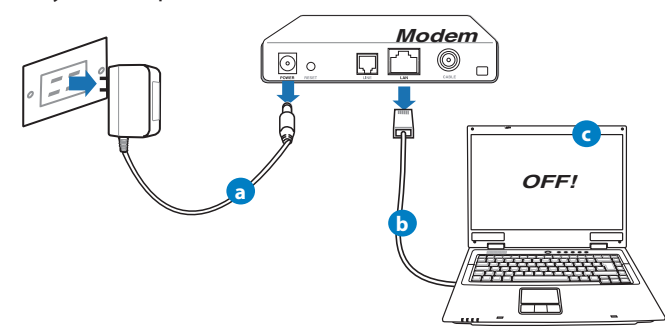

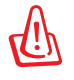

**WARNING!** Before disconnecting the wires/cables, ensure that your cable/ADSL modem has been turned off for at least two minutes. If your modem has a backup battery, remove it as well.

### 3. Set up your wireless environment.

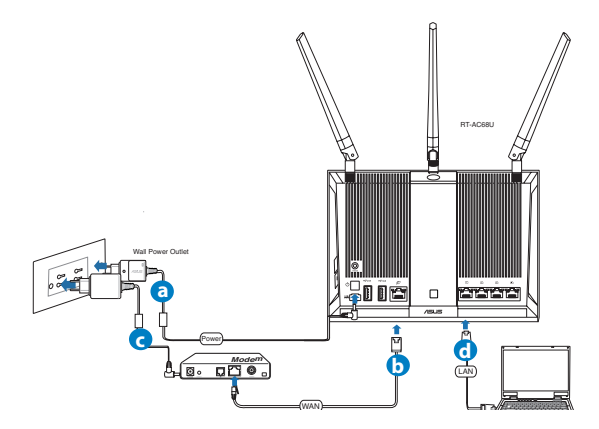

- a. Insert your wireless router's AC adapter to the DC-IN port and plug it to a power outlet.
- **b.** Using another network cable, connect your modem to your wireless router's WAN port.

 $(\mathbf{\Phi})$ 

- Insert your modem's AC adapter to the the DC-IN port and plug it to a power outlet.
- **d.** Using the bundled network cable, connect your computer to your wireless router's LAN port. Ensure that the WAN and LAN LEDs are blinking.

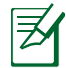

**NOTE:** You can also set up RT-AC68U using a mobile device such as smartphone or tablet PC. To do this, go to **Setup your router using a mobile device** for details.

## 4. Disable some settings on your computer.

- a. Disable the proxy server, if enabled.
- **b.** Set the TCP/IP settings to automatically obtain an IP address.
- c. Disable the dial-up connection, if enabled.

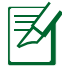

 $( \bullet )$ 

**NOTE:** For more details on disabling your computer settings, refer to *Frequently Asked Questions (FAQs)*.

۲

(�)

## Setting up your router using the Quick Internet Setup Wizard

To set up your router using QIS ((Quick Internet Setup):

1. Press the power button at the back of your router. Ensure that the Power, LAN and WAN LEDs are on.

۲

2. Launch your web browser such as Internet Explorer, Firefox, Google Chrome, or Safari.

| /ISLIS RT-AC68U                                                             | Welcome to the ASUS Networking Family!                                                                                        |
|-----------------------------------------------------------------------------|----------------------------------------------------------------------------------------------------|
| Quick Internet Setup<br>Check Connection<br>Sinternet Setup<br>Router Setup | <text><list-item><list-item><section-header><section-header></section-header></section-header></list-item></list-item></text> |

Englisn

۲

**NOTE:** If QIS does not launch automatically, enter <u>http://192.168.1.1</u> or <u>http://router.asus.com</u> in the address bar and refresh the browser again.

**3.** Assign your router login name and password and click **Next**. You will need this login name and password to log into RT-AC68U to view or change the router settings. You can take note of your router login name and password for future use.

۲

( )

| Quick Internet Setup |                                                                                                    |                                                                                                    |    |
|----------------------|----------------------------------------------------------------------------------------------------|----------------------------------------------------------------------------------------------------|----|
| Check Connection     | Router Login Name                                                                                                    | anin                                                                                                    | LU |
| 2) Internet Setup    | New Password                                                                                                    | Very Weak                                                                                                    |    |
| 3 Router Setup       | Retype New Password                                                                                                    |                                                                                                    | Lo |
| 11<br>ke<br>th<br>to | e router password is the administration<br>y to your ASUS router. When you log into<br>e router's web user interface, you will need<br>key in the username and password. The<br>full router username and password is | Writen Standy The serve IB20811 requires a usersame and parameter. The serve IB20811 requires a usersame and parameter. Tarana, The serve IB20811 requires a usersame and parameters are a parameters are a server as a server as a server | Ι  |
| "av                  | lmin / admin".                                                                                                    | User rame Personal Personal Remember my credentals                                                                                                    |    |
|                      |                                                                                                    | CK Caned                                                                                                    |    |
|                      | Previo                                                                                                    | us Next                                                                                                    |    |

#### Login name:

Login password:

English

4. The wireless router's Quick Internet Setup (QIS) feature automatically detects if your ISP connection type is Dynamic IP, PPPoE, PPTP, L2TP, and Static IP. Please obtain the necessary information about your Internet connection type from your Internet Service Provider (ISP). If your connection type is Dynamic IP (DHCP), QIS wizard will automatically direct you to the next step.

•

**NOTE:** If your connection type is Static IP, choose **Static IP** and click **Next**. Key in IP address, subnet mask, default gateway and DNS server information provided by your ISP. Click **Next** to proceed.

 $\odot$ 

| Quick Internet Setup | Please Choose the WAN connection type provided by your ISP.                                                                                                    |
|----------------------|----------------------------------------------------------------------------------------------------|
| Check Connection     | Please select the Internet connection type from the options below. If you do not know the Internet<br>connection type, contact your ISP.<br>No WAN connection detected. Please check cable between WAN port and modern. |
| 2 Internet Setup     | Automatic IP (DHCP)                                                                                                    |
| Router Setup         | The type allows your PC to obtain IP address automatically. This connection type is often used by cable<br>modum service providers.<br>PPP oE                                                                           |
|                      | ADSL or other connection that requires username, and password it is known as PPPoE.<br>© Stattic IP                                                                                                    |
|                      | Static IP allows your PC to use a flowd IP address provided by your ISP. This connection type is often used<br>by ADSL senter providers.<br>• PFTP                                                                      |
|                      | ADSL or other connection that requires username, password and IP address. It is known as PPTP.<br>L2TP                                                                                                    |
|                      | L21P requires usemanne, password, and IP address provided by your rsP.                                                                                                    |
|                      | Text                                                                                                    |

 $( \bullet )$ 

| _ |
|---|
| 5 |
|   |
|   |

 $( \bullet )$ 

| Quick Internet Setup | Please refer to your ISP setting, a | and ir | put the related information. |           | 0 |
|----------------------|-------------------------------------|--------|------------------------------|-----------|---|
| Check Connection     | Use the following IP address:-      |        |                              |           |   |
|                      | IP Address                          |        |                              |           |   |
| Internet Setup       | Subnet Mask                         |        |                              |           |   |
|                      | Default Gateway                     |        |                              |           |   |
| Router Setup         |                                     |        |                              |           |   |
|                      | DNS Server1                         |        |                              |           |   |
|                      |                                     |        |                              |           |   |
|                      | DNS Server2                         | 2      |                              |           |   |
|                      | MAC Address(optional)               |        |                              | MAC Clone |   |
|                      |                                     |        | _                            | -         |   |
|                      |                                     |        | Previous Next                | -         |   |
|                      |                                     |        |                              |           |   |

**5.** Assign the network name (SSID) and security key for your 2.4GHz and 5GHz wireless connection. Click **Apply** when done.

|                      | WE-1 0-W               | 1 |                               |            |
|----------------------|------------------------|---|-------------------------------|------------|
| Quick Intetnet Setup | wireless setting       |   |                               | $\bigcirc$ |
| Check Connection     | Assign a unique name o |   |                               |            |
| Internet Setup       | 2.4GHz - Security      |   |                               |            |
| Router Setup         | Network Name(SSID)     |   |                               |            |
|                      | 5GHz - Security        |   | Copy 2.4GHz to 5GHz settings. |            |
|                      | Network Name(SSID)     |   |                               |            |
|                      | Security Key           |   |                               |            |
|                      |                        |   | Apply                         |            |
|                      |                        |   |                               |            |
|                      |                        |   |                               |            |
|                      |                        |   |                               |            |

- 6. Your Internet and wireless settings are displayed. Click Next to continue.
- 7. Read the wireless network connection tutorial. When done, click Finish.

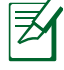

## NOTES:

- You can assign a network name with up to 32 characters.
- Watch the setup tutorial video if needed.

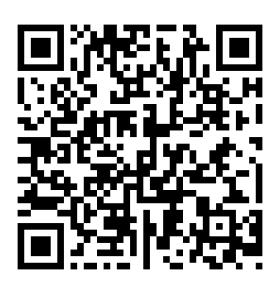

## Setting up your router using a mobile device (optional)

You can also use your mobile device such as a smartphone or a tablet PC to set up RT-AC68U through QIS wizard. The QIS wizard will automatically switch to the mobile version if you use a smartphone or a tablet PC to launch it. To set up your router using a mobile device:

- 1. Turn on RT-AC68U.
- 2. Enable Wi-Fi function of your mobile device.
- **3.** Search for the SSID **ASUS**, which is the default SSID of your RT-AC68U wireless network. Click this SSID to connect and wait for the status to display Wi-Fi connected.
- 4. Launch your mobile device web browser.

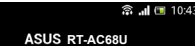

English

( )

- Concurrent 2.4 and 5 GHz 450 Mbps Dual Band
   Bouter
- High Speed and High Powered USB Ports for network Storage and Multifunction printer support
- High Performance Gigabit Switch with Turbo NAT
   High Level Current Usage for superior download
- and gaming performance or multi client connections.

Next Skin

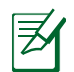

**NOTE:** If QIS does not launch automatically, enter <u>http://192.168.1.1</u> or <u>http://router.asus.</u> <u>com</u> in the address bar and refresh the browser again. You can also use your mobile device to scan for the QR code here to go to RT-AC68U's web interface.

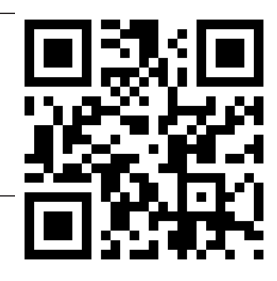

 Assign your router login name and password, and click Next. You will need this login name and password to log into RT-AC68U's web interface to view or change router settings. Ensure that you take note of your router login name and password for future use.

Login name:

Login password:

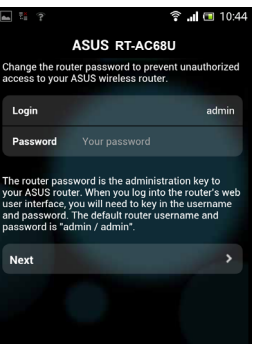

6. The QIS feature automatically detects if your ISP connection type is Dynamic IP, PPPoE, PPTP, L2TP, and Static IP. Enter the necessary information that your Internet Service Provider (ISP) has provided. If your connection type is Dynamic IP (DHCP), QIS wizard will automatically direct you to the next step.

 $(\mathbf{0})$ 

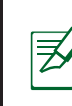

rigiisn

( )

**NOTE**: If your connection type is Static IP, choose **Static IP** and click **Next**. Enter the IP address, subnet mask, default gateway and DNS server information provided by your ISP. Click **Next** to proceed.

| L ? 1                                                             | 🗟 📶 🔲 10:19                               | 👞 🖾 😤 📲                                                                                                    | 🗟 📶 🔲 10:20       |
|-------------------------------------------------------------------|-------------------------------------------|----------------------------------------------------------------------------------------------------|-------------------|
| ASUS RT-/                                                         | AC68U                                     | ASUS RT                                                                                                    | -AC68U            |
| Please select the Internet com<br>options below. If you do not kn | nection type from the<br>now the Internet | Use the following IP address                                                                                   | s:                |
| connection type, contact your                                     | ISP.                                      | IP Address                                                                                                    | 0.0.0.0           |
| Automatic IP (DHCP)                                               | >                                         | Subnet Mask                                                                                                    | 0.0.0.0           |
| PPPoE                                                             | >                                         | Default Gateway                                                                                                | 0.0.0.0           |
| Static IP                                                         | >                                         |                                                                                                    |                   |
| РРТР                                                              | >                                         | DNS Server1                                                                                                    |                   |
| L2TP                                                              | >                                         | DNS Server2                                                                                                    |                   |
|                                                                   |                                           | The second second second second second second second second second second second second second second second s | The Distance      |
|                                                                   |                                           | MAC Address(optional)                                                                                          | 54:04:A6:B8:61:BB |
|                                                                   |                                           | Next                                                                                                    |                   |

7. Assign the network name (SSID) and security key for your 2.4GHz and 5GHz wireless connection. Click **Apply** when done.

| A : ?                                                                                                    |                                                    | 🗟 📶 🔳 10:45               |  |  |  |
|----------------------------------------------------------------------------------------------------|----------------------------------------------------|---------------------------|--|--|--|
|                                                                                                    | ASUS RT-AC68                                       | U                         |  |  |  |
| Assign a uniq<br>to help identi                                                                                                    | que name or SSID (Servi<br>fy your wireless networ | ice Set Identifier)<br>k. |  |  |  |
| 2.4 GHz - S                                                                                                    | ecurity                                            |                           |  |  |  |
| SSID                                                                                                    |                                                    | ASUS                      |  |  |  |
| Key                                                                                                    |                                                    |                           |  |  |  |
| 5 GHz - Sec                                                                                                    | 5 GHz - Security                                   |                           |  |  |  |
| SSID                                                                                                    |                                                    | ASUS_5G                   |  |  |  |
| Кеу                                                                                                    |                                                    |                           |  |  |  |
| Enter a network key between 9 and 63<br>characters(letters, numbers or a combination) or 64<br>hex digits. The default wrietess excurity setting is<br>WPA2-Personal AES. If you do not want to set the<br>network security leave the security key field blank,<br>but this exposes your network to unauthorized<br>access. |                                                    |                           |  |  |  |
| Next                                                                                                    |                                                    | >                         |  |  |  |

- 8. Your Internet and wireless settings are displayed. Click Next to continue.
- 9. Read the wireless network connection tutorial. When done, click Finish.

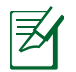

()

NOTES: You can assign a network name with up to 32 characters.

 $(\mathbf{\Phi})$ 

## **Connect to the wireless network**

There are two ways for your wireless clients (notebook, tablet PC, smartphone and so on) to connect to RT-AC68U's wireless network.

#### **Connect to the wireless network manually**

To connect to the wireless network manually:

- 1. Enable the Wi-Fi function on your wireless client to scan for available wireless networks.
- 2. Select the SSID or network name that you assigned to your RT-AC68U's network.
- 3. Enter the password and click Connect.

## **Connect to the wireless network through WPS**

RT-AC68U has a WPS (Wi-Fi Protected Setup) button for you to connect your wireless client to RT-AC68U's network without entering password. To connect to the wireless network through WPS:

- 1. Press the WPS button at the back of RT-AC68U. Refer to the section **A quick** look at your RT-AC68U for the location of the WPS button).
- 2. Press the WPS button of your wireless client within two minutes or follow the WPS instructions that came with the wireless client. When connecting via WPS, the Power LED on your router blinks fast.

 $\odot$ 

**3.** Wait until your router's Power LED turns into a solid light indicating a successfully connection between your router and your wireless client.

## Managing the router via the ASUSWRT web GUI

۲

Your wireless router comes with the intuitive ASUSWRT web graphical user interface. ASUSWRT allows you to easily configure its various features through a web browser such as Internet Explorer, Firefox, Safari, or Google Chrome.

Z

English

 $( \bullet )$ 

**NOTE:** Use the search bar on the bottom of the interface to get more information from ASUS technical support site http://support.asus.com.

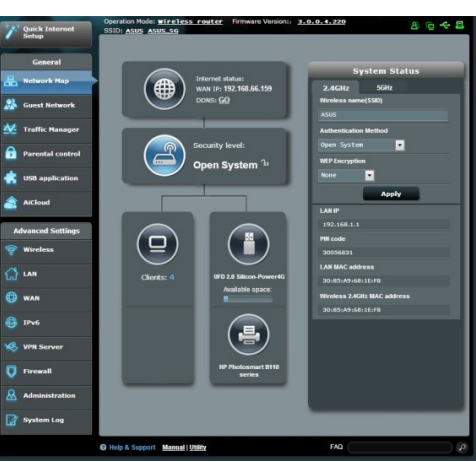

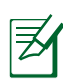

## **IMPORTANT:**

- For more details on using your router's Web GUI, refer to the user manual.
- Alway check and upgrade firmware to the latest version for better experience.
- Visit ASUS Networking video channel for tutorial videos on featured functions.

۲

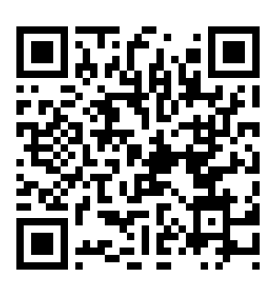

 $( \bullet )$ 

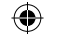

## **AiCloud**

ASUS AiCloud app provides you with access to your data wherever and whenever you have an Internet connection. It also allows you to access your ASUS WebStorage account via the AiCloud mobile app on your iOS or Android device, or via a web browser.

To install AiCloud:

- 1. Ensure that your router's firmware version is the latest one and supports AiCloud.
- 2. Download AiCloud app from Google Play or App Store.
- 3. Install your USB storage device to your router. Refer to section A quick look at your RT-AC68U for the location of the USB ports.
- **4.** Connect your iOS or Android devices to the router through Wi-Fi. The Ai-Cloud app will automatically guide you through the setup process.
- 5. You can now access, stream and share to all files in your USB storage. Search ASUS AiCloud for more information. Watch tutorial videos for step-by-step guide.

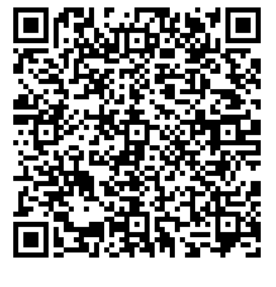

**Google Play** 

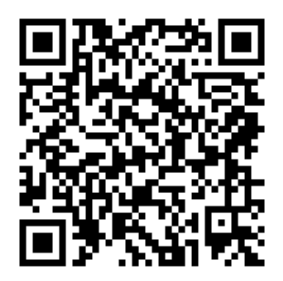

App Store

## **Frequently Asked Questions (FAQs)**

## After following the steps, I still cannot access the wireless router's web graphics user interface (web GUI) to configure the wireless router settings.

Ensure that your PC's proxy settings are disabled and your PC'S IP address is obtained from the DHCP server automatically. for details on disabling the proxy settings, visit the ASUS Support site at <u>http://support.asus.com</u>. For details on using the DHCP server to obtain IP addresses automatically, refer to your Windows<sup>®</sup> or Mac operating system's help feature.

## The client cannot establish a wireless connection with the router.

#### **Out of Range:**

english

- Put the router closer to the wireless client.
- Try to change the channel settings.

#### Authentication:

- Use wired connection to connect to the router.
- · Check the wireless security settings.
- Press the Reset button at the rear panel for more than five seconds.

#### **Cannot find the router:**

- Press the Reset button at the rear panel for more than five seconds.
- Check the setting in the wireless adapter such as SSID and encryption settings.

#### Cannot access the Internet via wireless LAN adapter.

- Move the router closer to the wireless client.
- Check whether the wireless adapter is connected to the correct wireless router.
- Check whether the wireless channel in use conforms to the channels available in your country/area.
- Check the encryption settings.

- Check if the ADSL or Cable connection is correct.
- Retry using another Ethernet cable.

# If the ADSL "LINK" light blinks continuously or stays off, Internet access is not possible - the Router is unable to establish a connection with the ADSL network.

 $(\mathbf{\Phi})$ 

- Ensure that all your cables are all properly connected .
- Disconnect the power cord from the ADSL or cable modem, wait a few minutes, then reconnect the cord.
- If the ADSL light continues to blink or stays OFF, contact your ADSL service provider.

### Network name or encryption keys are forgotten.

- Try setting up the wired connection and configuring the wireless encryption again.
- Press the Reset button of the wireless router for more than five seconds.
- Factory default settings:

 $( \bullet )$ 

| User name / Password: | IP address: | SSID: |
|-----------------------|-------------|-------|
| admin / admin         | 192.168.1.1 | ASUS  |

## Where can I find more information about the wireless router?

- User Manual in the support CD
- Online FAQ site: <u>http://support.asus.com/faq</u>
- Technical Support site: <u>http://support.asus.com</u>
- Customer Hotline: Refer to the Support Hotline in this Quick Start Guide

## **Pakkens indhold**

RT-AC68U

☑ Netværkskabel (RJ-45)

☑ AC adapter☑ Kvikstartguide

Support-cd (med brugervejledning/værktøjer)

¥

Dansk

۲

**BEMÆRK**: Du bedes venligst kontakte din forhandler, hvis nogen af delene mangler eller er beskadiget.

۲

## Et hurtigt kik på din RT-AC68U

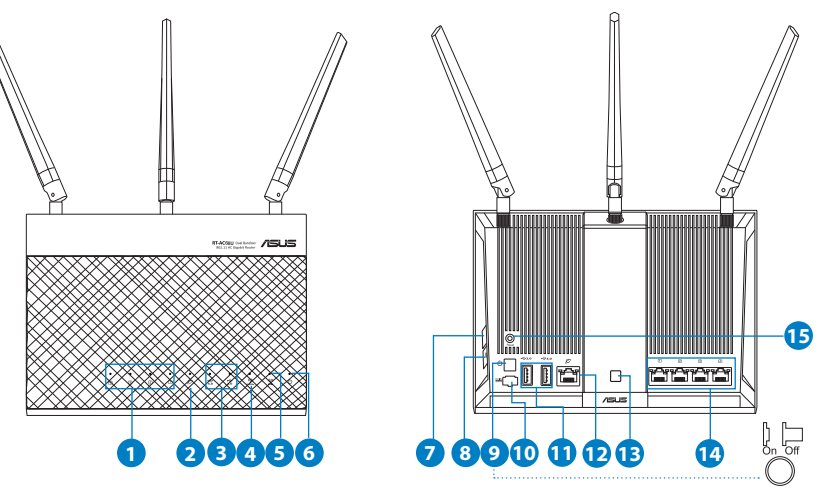

| 1) LAN 1~4 LED        | 6) Strøm LED           | 11) USB 3.0/2.0 porte        |
|-----------------------|------------------------|------------------------------|
| 2) WAN (Internet) LED | 7) WPS knap            | 12) WAN porte                |
| 3) USB 3.0/2.0 LED    | 8) LED tænd/sluk-knap  | 13) Wi-Fi tænd/sluk-<br>knap |
| 4) 2.4GHz LED         | 9) Afbryderknappen     | 14) LAN porte                |
| 5) 5GHz LED           | 10) Strøm (DC-IN) port | 15) Nulstillingsknap         |

 $( \bullet )$ 

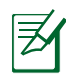

#### **BEMÆRKINGER:**

#### • USB ekstern HDD/Flashdrev:

• Den trådløse router virker med de fleste USB HDD/Flashdrev (op til 2TB i størrelse), og understøtter læs-skriv adgang på FAT16, FAT32, EXT2, EXT3 og NTFS.

 $(\mathbf{\Phi})$ 

- For sikker fjernelse af USB-disken, skal du starte internetgrænseflade (http://192.168.1.1), øverst til højre på siden Network Map (Netværkskort), Klik på USB-ikonet efterfulgt af Eject USB 3.0/USB 2.0.
- Fjernes USB drevet på en forkert måde, kan det medfølge ødelæggelse af data.
- For at se en liste over hvilke filsystemer og hardiskpartitioner, som den trådløse router understøtter, bedes du venligst besøge <u>http://</u> <u>event.asus.com/ networks/disksupport</u>
- For at se en liste over hvilke printere, som den trådløse router understøtter, bedes du venligst besøge <u>http://event.asus.com/networks/printersupport</u>

۲

# Dansk

 $( \bullet )$ 

## Installering af din router

**VIGTIGT:** Sørg for at du har en internetforbindelse før du installere routeren.

 $(\mathbf{\Phi})$ 

## 1. Placering af din router.

For at opnå den bedste trådløse signaloverførsel mellem den trådløse router og netværksenhederne, som er forbundet til den, skal du søre for at:

- Stil den trådløse router på et centralt sted for, at få størst trådløs dækning til netværksenhederne.
- Hold enheden væk fra metalforhindringer, og væk fra direkte sollys.
- Hold enheden væk fra Wi-Fi enheder, der kun kører på 802.11g eller 20MHz, 2,4GHz computerudstyr, Bluetooth enheder, trådløse telefoner, transformatorer, kraftige motorer, fluorescerende lys, mikrobølgeovne, køleskab og andet industriudstyr for, at forhindre forstyrrelser eller signaltab.
- For at sikre det bedst mulige trådløse signal, skal du rette de tre aftagelige antenner, som vist på tegningen nedenfor.
- Sørg altid for, at opdatere til den nyeste firmware. Besøg ASUS' hjemmeside på <u>http://www.asus.com</u> for, at hente de seneste firmwareopdateringer.

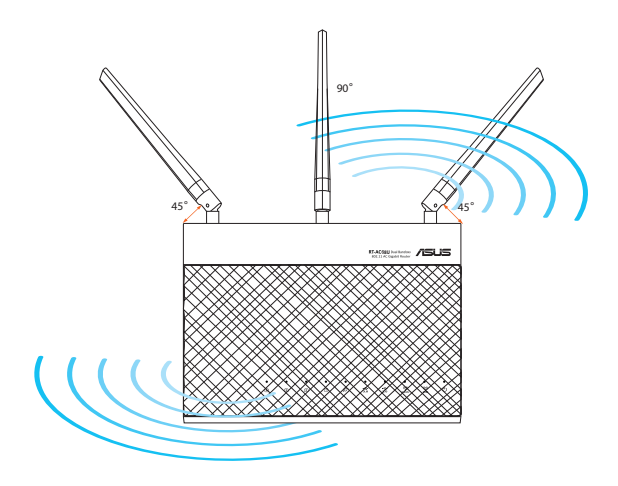

Dansk

( )

 $( \mathbf{ } )$ 

 $( \bullet )$ 

### 2. Forberedelse af dit modem.

a. Træk stikket ud af stikkontakten, og træk stikket ud af dit kabel/ADSL modem.

•

- b. Træk netværkskablet ud af dit kabel/ADSL modem.
- c. Genstart din computer (anbefales).

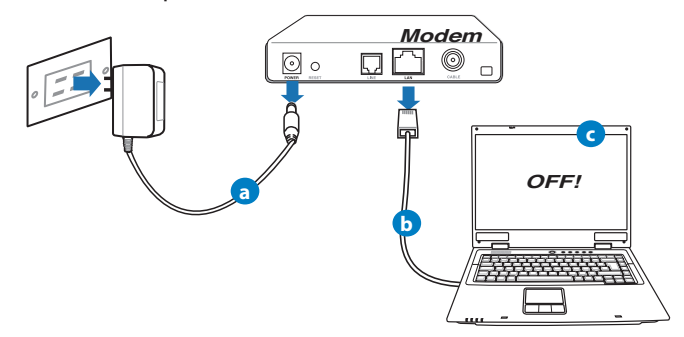

**ADVARSEL!** Før du trækker ledningerne/kablerne ud, bedes du sørge for at dit kabel/ADSL modem har været slukket i mindst to minutter. Hvis dit modem har et backup-batteri, bedes du også fjerne dette.

## 3. Opsætning af dit trådløst miljø.

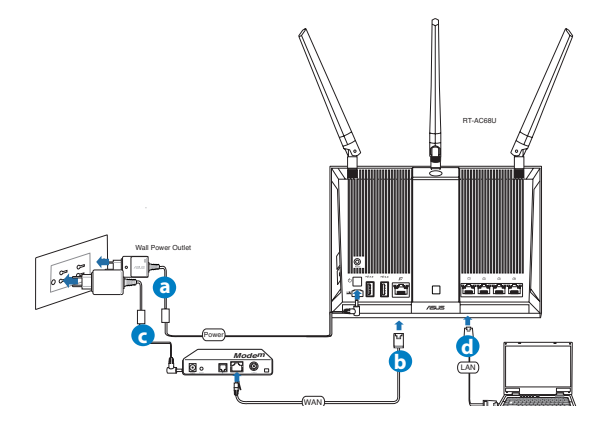

Dansk

a. Slut den ene ende af el-ledningen til DC-IN stikket, og den anden til en stikkontakt.

۲

- **b.** Hvis du bruger en anden netværkskabel, skal du forbinde dit modem til WAN porten på din trådløse router.
- c. Slut den ene ende af el-ledningen til DC-IN stikket på modemmet, og den anden til en stikkontakt.
- **d.** Hvis du bruger en netværkskabel, skal du forbinde din computer til LAN porten på din trådløse router.

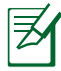

**BEMÆRK:** Du kan også installere din RT-AC68U med en mobilenhed, såsom en smarttelefon eller en tablet-pc. Du kan se hvordan du gør dette i afsnittet **Installering af din router med en mobilenhed.** 

## 4. Deaktiver nogle indstillinger på din computer.

- a. Deaktiver proxyserveren, hvis den er aktiveret.
- **b.** Indstil TCP/IP indstillingerne til at hente en IP-adresse automatisk.
- c. Deaktiver opkaldsforbindelsen, hvis den er aktiveret.

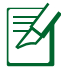

**BEMÆRK:** For yderligere oplysninger om deaktivering af dine computerindstillinger, bedes du venligst se *Ofte stillede spørgsmål (FAQ)*.

۲

()

 $( \mathbf{ } )$ 

## Installering af din router med guiden Hurtig internetopsætning

Sådan installere du din router med QIS (Hurtig internetopsætning):

1. Tryk på tænd/sluk-knappen bag på din router. Sørg for at der er lys i både Strøm, LAN og WAN lamperne.

 $(\mathbf{\Phi})$ 

2. Start din internetbrowser, såsom Internet Explorer, Firefox, Google Chrome eller Safari.

| Quick Internet Setup                                                      | Welcome to the ASUS Networking Family!                                                                                              |   |
|---------------------------------------------------------------------------|----------------------------------------------------------------------------------------------------|---|
| Check Connection     Mucronel Setup     Mucronel Setup     Mucronel Setup | <ul> <li>AUST RT-ACCENE</li> <li>An instruct of a stand and ratio and and reading and and and and and and and and and and</li></ul> | ¥ |

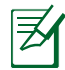

۲

**BEMÆRK:** Hvis opsætningen ikke starter automatisk, skal du indtaste http://192.168.1.1 eller <u>http://router.asus.com</u> i adressefeltet og opdatere din browser igen.

**3.** Indtast herefter dit router-login og adgangskode, og klik på **Næste**. Du skal bruge dette login-navn og adgangskode for at logge på din RT-AC68U, hvor du kan se og ændre router-indstillingerne. Vi anbefaler at du skriver dit router-login og adgangskode ned til senere brug.

۲

(�)

| Quick Internet Setup | Setup of router (RT-AC68U) administrator pass<br>Change the router password to prevent unauth                                                                                                    | word                                                                                                    | l ogin-navn:       |
|----------------------|----------------------------------------------------------------------------------------------------|----------------------------------------------------------------------------------------------------|--------------------|
| Internet Setup       | Router Login Name ad                                                                                                    | nin Very Vicak                                                                                                    |                    |
| Router Setup         | Retype New Password                                                                                                    |                                                                                                    | Login-adgangskode: |
|                      | The router password is the administration<br>key to your AMUS torater. When you key lation<br>the router's web user interfaces, you will assed<br>to key in the username and password. The<br>default router username and password is<br>"admin / admin". | Technic Index<br>The mark Telling is a second and a factor of the<br>second second second second and a second second second second<br>and the second second |                    |
|                      | Previou                                                                                                    | is Next                                                                                                    |                    |

 $(\mathbf{0})$ 

4. Den hurtige internetopsæting (QIS) finder automatisk din ISP-forbindelsestype, som enten kan være Dynamic IP (Dynamisk IP), PPPOE, PPTP, L2TP eller Static IP (Statisk IP). Du kan få de nødvendige oplysninger om din internetforbindelse fra din internetudbyder (ISP). Hvis din forbindelse er med en Dynamisk IP (DHCP), vil opsætningsguiden automatisk dirigere dig videre til næste trin.

**BEMÆRK:** Hvis din forbindelse er med en **statisk IP**, skal du vælge Static IP og klik herefter på **Næste**. Indtast din IP-adresse, undernetmaske, default gateway og DNS-serveroplysningerne du har fået af din internetudbyder. Klik på **Next (Næste)** for at fortsætte.

| Quick Internet Setup | Please Choose the WAN connection type provided by your ISP.                                                                                                    |
|----------------------|----------------------------------------------------------------------------------------------------|
| ① Check Connection   | Please select the Internet connection type from the options below. If you do not know the Internet<br>connection type, contact you 50%.<br>No WAY connection detected. Please check cable between WAY port and modern. |
| 2 Internet Setup     | Automatic IP (DHCP)                                                                                                    |
| Router Setup         | The type allows your PC to obtain IP address automatically. This connection type is often used by cable<br>modern service providers.                                                                                   |
|                      | • PPPoE                                                                                                    |
|                      | ADSL or other connection that requires username, and password. It is known as PPPoE.                                                                                                    |
|                      | 6 Static IP                                                                                                    |
|                      | buaic in anows your no to use a more in address provided by your ion. This connection type is open used<br>by ADSL service providers.                                                                                  |
|                      | • PPTP                                                                                                    |
|                      | ADSL or other connection that requires username, password and IP address. It is known as PPTP.                                                                                                    |
|                      | • L2TP                                                                                                    |
|                      | L2TP requires usemame, password, and IP address provided by your ISP.                                                                                                    |
|                      | Special Requirement from ISP                                                                                                    |
|                      | Next                                                                                                    |
|                      |                                                                                                    |

۲

Dansk

۲

 $( \mathbf{A} )$ 

| Quick Internet Setup | Nease refer to your ISP setting, a | nd input the related information. |   |
|----------------------|------------------------------------|-----------------------------------|---|
| Check Connection     | - Use the following IP address:—   |                                   |   |
|                      | IP Address                         |                                   |   |
| Internet Setup       | Subnet Mask                        |                                   |   |
| <b>•</b> • • • •     | Default Gateway                    |                                   |   |
| 3 Router Setup       | DNS Servers                        |                                   |   |
|                      | DNS Server1                        |                                   |   |
|                      | DNS Server2                        |                                   |   |
|                      | MAC Address(optional)              | 20:cf:30:86:c0:£8 MAC Clone       | Ę |
|                      |                                    | Previous Next                     |   |
|                      |                                    |                                   |   |
|                      |                                    |                                   |   |
|                      |                                    |                                   |   |

**5.** Tildel netværksnavnet (SSID), og sikkerhedsnøglen til din 2,4GHz og 5GHz trådløse forbindelse. Klik på **Apply (anvend)** når du er færdig.

| Wireless Setting<br>Quick Intetnet Setup                      | /<br>()                                                                     |
|---------------------------------------------------------------|-----------------------------------------------------------------------------|
| Check Connection Assign a unique name                         | me or SSID (Service Set Identifier) to help identify your wireless network. |
| Internet Setup     . 2.4GHz - Security     Network Name(SSID) | ) 2 ASUS                                                                    |
| i Router Setup Security Key                                   | 1                                                                           |
| SGHz - Security<br>Network Name(SSID)                         | Copy 2.4GHz to 5GHz settings.                                               |
| Security Key                                                  | 2                                                                           |
|                                                               | Apply.                                                                      |
|                                                               |                                                                             |
|                                                               |                                                                             |

- 6. Herefter vises dine internet- og trådløse indstillinger. Klik på **Next (Næste)** for at fortsætte.
- 7. Læs guiden vedrørende den trådløse netværksforbindelse. Klik på **Finish** (udfør), når du er færdig.

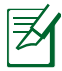

 $( \bullet )$ 

### **BEMÆRKINGER:**

- Du kan tildele et netværksnavn på op til 32 tegn.
- Se installationsvideoen hvis nødvendigt.

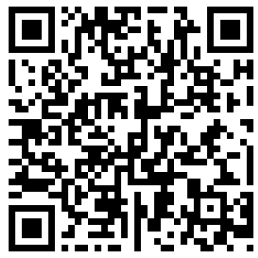

<u>Dansk</u>

## Installering af din router med en mobilenhed (valgfri)

Du kan også bruge din mobilenhed, såsom en smarttelefon eller en tablet-pc, til at installere din RT-AC68U via installationsguiden. Installationsguiden skifter automatisk til mobilversionen, hvis du starter den med en smarttelefon eller en tablet-pc.

Sådan installere du din router med en mobilenhed:

- 1. Tænd for din RT-AC68U.
- 2. Slå Wi-Fi-funktionen til på din mobilenhed.
- **3.** Søg efter SSID'et **ASUS**, som er standard SSID'et til det trådløse netværk på din RT-AC68U. Klik på dette SSID for at oprette forbindelse, og vent indtil statussen viser Wi-Fi-forbindelsen.
- 4. Åbn internetbrowseren på din mobilenhed.

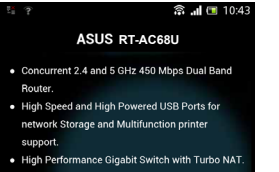

 High Level Current Usage for superior download and gaming performance or multi client connections.

Next Skin

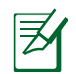

**BEMÆRK:** Hvis opsætningen ikke starter automatisk, skal du indtaste <u>http://192.168.1.1</u> eller <u>http://router.asus.com</u> i adressefeltet og opdatere din browser igen. Du kan også bruge din mobilenhed til at søge efter QR-koden her for at gå til din RT-AC68U's webgrænseflade.

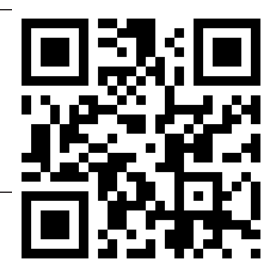

5. Indtast herefter dit router-login og adgangskode, og klik på **Next (Næste)**. Du skal bruge dette loginnavn og adgangskode for at logge på din RT-AC68U's webgrænseflade, hvor du kan se og ændre routerindstillingerne. Sørg for at skriver dit router-login og adgangskode ned til senere brug.

Login-navn:

Login-adgangskode:

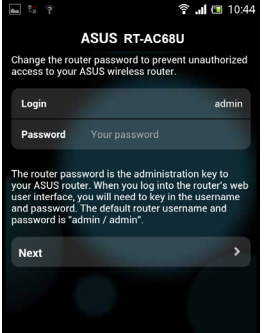

 $( \bullet )$ 

 $( \mathbf{ } )$ 

6. Installationsguiden finder automatisk ud af om din internetforbindelse er med Dynamisk IP, PPPoE, PPTP, L2TP eller Statisk IP. Indtast de nødvendige oplysninger, som du har fået af din internetudbyder (ISP). Hvis din forbindelse er med en Dynamisk IP (DHCP), vil opsætningsguiden automatisk dirigere dig videre til næste trin.

 $(\mathbf{0})$ 

Ø

**BEMÆRK:** Hvis din forbindelse er med en **statisk IP**, skal du vælge Static IP og klik herefter på **Næste**. Indtast din IP-adresse, undernetmaske, default gateway og DNS-serveroplysningerne du har fået af din internetudbyder. Klik på **Next (Næste)** for at fortsætte.

| as 🔀 😤 📲                                                         | 🗟 📶 💷 10:19                                 | 📥 🔀 😤 🖺                      | 🗟 📶 🔲 10:20       |
|------------------------------------------------------------------|---------------------------------------------|------------------------------|-------------------|
| ASUS RT-AC68U                                                    |                                             | ASUS RT                      | -AC68U            |
| Please select the Internet cor<br>options below. If you do not l | nnection type from the<br>know the Internet | Use the following IP address | s:                |
| connection type, contact you                                     | r ISP.                                      | IP Address                   | 0.0.0.0           |
| Automatic IP (DHCP)                                              | >                                           | Subnet Mask                  | 0.0.0.0           |
| PPPoE                                                            | >                                           | Default Gateway              | 0.0.0.0           |
| Static IP                                                        | >                                           | DNS Servers                  |                   |
| РРТР                                                             | >                                           | DNS Server1                  |                   |
| L2TP                                                             | *                                           | DNS Server2                  |                   |
|                                                                  |                                             | MAC Address(optional)        | 54:04:A6:B8:61:BB |
|                                                                  |                                             | Next                         |                   |

7. Tildel netværksnavnet (SSID), og sikkerhedsnøglen til din 2,4GHz og 5GHz trådløse forbindelse. Klik på **Apply (anvend)** når du er færdig.

 $\odot$ 

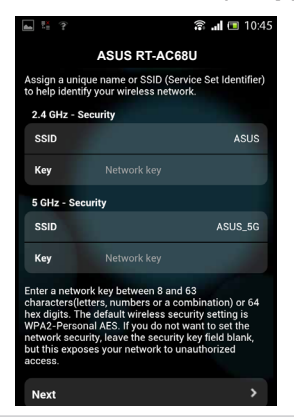

Dansk

(�)

8. Herefter vises dine internet- og trådløse indstillinger. Klik på Next (Næste) for at fortsætte.

 $(\mathbf{\Phi})$ 

9. Læs guiden vedrørende den trådløse netværksforbindelse. Klik på **Finish** (udfør), når du er færdig.

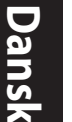

()

**BEMÆRK:** Du kan tildele et netværksnavn på op til 32 tegn.

## Oprettelse af forbindelse til det trådløse netværk

Dine trådløse klienter (din notebook, tablet-pc, smarttelefon osv.) kan oprette forbindelse til din RT-AC68U's trådløse netværk på to måder.

## Manuel oprettelse af forbindelse til det trådløse netværk

Sådan opretter du manuelt forbindelse til det trådløse netværk:

- 1. Slå Wi-Fi-funktionen til på din trådløse klient, hvorefter den søger efter tilgængelige trådløse netværker.
- 2. Vælg SSID'et eller netværknavnet, som du gav til din RT-AC68U's netværk.
- 3. Indtast adgangskoden og klik på Connect (Forbind).

## Oprettelse af forbindelse til det trådløse netværk via WPS

Din RT-AC68U har en WPS-knap (Wi-Fi Protected Setup) så du kan forbinde din trådløse klient til netværket uden en adgangskode: Sådan opretter du forbindelse til det trådløse netværk via WPS:

- 1. Tryk på WPS-knappen bag på din RT-AC68U. For at se hvor WPS-knappen sidder, bedes du venligst se afsnittet **Et hurtigt kik på din RT-AC68U**.
- 2. Tryk på WPS-knappen på din trådløse klient inden for 2 minutter, eller følg WPS-instruktionerne som fulgte med din trådløse klient. Når du opretter forbindelse via WPS, vil Strøm-lampen på din router begynde at blinke hurtigt.
- 3. Vent indtil Strøm-lampen på routeren begynder at lyse konstant, hvilket betyder at der er oprette forbindelse mellem din router og din trådløse klient.

۲

( )

## Styring af din router via ASUSWRT webgrænsefladen

 $(\mathbf{0})$ 

Din trådløse router kommer med en webgrænseflade der hedder ASUSWRT. På ASUSWRT har du mulighed for at konfigurere forskellige funktioner via en internetbrower, såsom Internet Explorer, Firefox, Safari og Google Chrome.

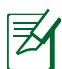

**BEMÆRK:** Brug søgelinjen forneden på grænsefladen for at få flere oplysninger fra ASUS' tekniske supportside <u>http://support.asus.com</u>.

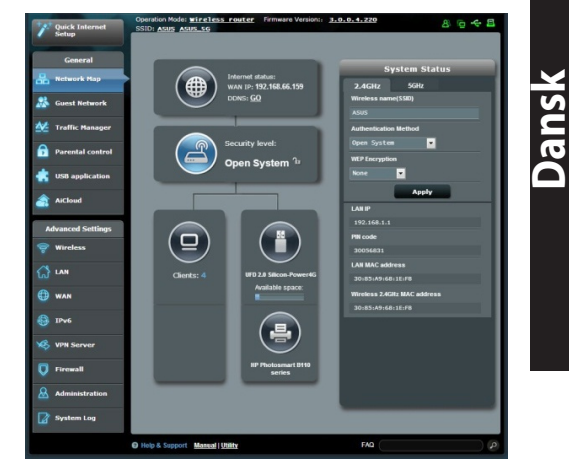

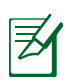

 $( \bullet )$ 

#### VIGTIGT:

- For yderligere oplysninger om hvordan du bruger din routers webgrænseflade, bedes du venligst se brugsvejledningen.
- Sørg altid for at kontrollere firmwaret, og sørg for at du har den seneste version.

۲

 Du kan se undervisningsvideoer om de forskellige funktioner på ASUS' netværksvideokanal.

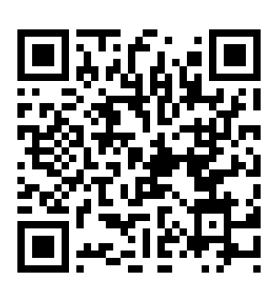

 $( \bullet )$ 

## **AiCloud**

Med ASUS AiCloud-app'en har du altid adgang til dine data hvorend du befinder dig, så længe du har en internetforbindelse. Den giver dig også mulighed for at få adgang til din ASUS WebStorage-konto via AiCloud mobilapp'en på din iOS- eller Android-enhed eller via en internetbrowser. Sådan installerer du AiCloud:

- 1. Sørg for at firmwareversionen på din router er opdateret og understøtter AiCloud.
- 2. Download AiCloud-app'en fra Google Play eller App Store.
- **3.** Installer din USB-lagerenhed på din router. For at se hvor USB-portene sidder, bedes du venligst se afsnittet **Et hurtigt kik på din RT-AC68U**.
- **4.** Forbind din iOS- eller Android-enhed til routeren via Wi-Fi. AiCloud-app'en guider dig automatisk gennem installationen.
- 5. Du kan nu se, streame og dele alle filerne på din USB-enhed. Søg efter ASUS AiCloud for yderligere oplysninger. Se undervisningsvideoerne for at få en trin-for-trin vejledning.

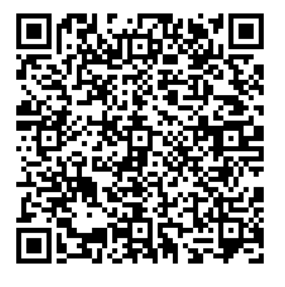

**Google Play** 

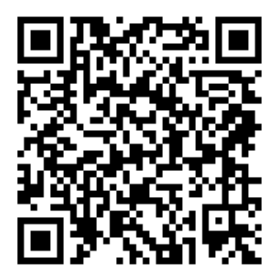

App Store

#### Når jeg har gennemgået trinnene, er det stadig ikke muligt for mig, at åbne internetgrænsefladen (web GUI), hvor jeg kan konfigurere indstillingerne på den trådløse router.

•

Sørg for at proxyindstillingerne på pc'en er deaktiveret, og at dens IPadresse automatisk hentes fra DHCP-serveren. For yderligere oplysninger om deaktivering af proxyindstillingerne, bedes du venligst besøge ASUS' supportside på at <u>http://support.asus.com</u>. For nærmere oplysninger om hvordan du automatisk får en IP-adresse ved brug af DHCP-serveren, bedes du venligst se hjælpefunktionen i dit Windows<sup>®</sup> eller Mac operativsystem.

## Klienten kan ikke etablere en trådløs forbindelse til routeren.

#### Udenfor rækkevidde:

- Stil routeren tættere på den trådløse klient.
- Prøv at skifte kanalindstillingerne.

#### Godkendelse:

- Brug en kabelforbindelse til, at oprette forbindelse til routeren.
- Tjek de trådløse sikkerhedsindstillinger.
- Hold nulstillingsknappen bagpå routeren nede i mere end fem sekunder.

#### Kan ikke finde routeren:

- Hold nulstillingsknappen bagpå routeren nede i mere end fem sekunder.
- Tjek den trådløse adapters indstilling såsom SSID og kryptering.

## Kan ikke få adgang til internettet via den trådløse LAN adapter.

- Flyt routeren tættere på den trådløse klient.
- Tjek om den trådløse adapter er forbundet til den rigtige trådløse router.
- Tjek om den trådløse kanal, som du bruger, stemmer overens med de kanaler, der er tilgængelige i dit land/område.
- Tjek krypteringsindstillingerne.

 $( \mathbf{ } )$ 

Dansk

35

- Tjek om ADSL eller Kabel-forbindelsen virker korrekt.
- Prøv igen med en anden ethernet-kabel.

#### Hvis ADSL "LINK" lyset blinker konstant eller er slukket, er internetadgang ikke mulig - routeren kan ikke etablere en forbindelse med ADSL netværket.

۲

- Sørg for, at alle dine kabler er ordentligt tilsluttet.
- Træk stikket til ADSL- eller kabelmodemmet ud af stikkontakten, vent iet par minutter, og sæt det til igen.
- Hvis ADSL lyset stadig blinker eller er SLUKKET, bedes du venligst kontakte din ADSL udbyder.

## Jeg har glemt mit netværksnavn eller sikkerhedskode.

- Prøv, at opsætte kabelforbindelsen og konfigurere krypteringsindstillingerne igen.
- Hold nulstillingsknappen nede i mere end fem sekunder for, at nulstille eller gendanne systemet til fabriksindstillingerne.
- Fabriksindstillingerne:

| Brugernavn/Adgangsko-     | IP-adresse: | SSID: ASUS |
|---------------------------|-------------|------------|
| <b>de</b> : admin / admin | 192.168.1.1 |            |

## Hvor kan jeg finde yderligere oplysninger om min trådløs router?

- I brugervejledningen på support-cd'en.
- Ofte stillede spørgsmål på nettet: http://support.asus.com/fag
- Teknisk support: <u>http://support.asus.com/</u>
- Kunde hotline: Se venligst Kunde hotline i den medfølgende vejledning.

۲

Jansk

()

( )
# Inhoud verpakking

- RT-AC68U
- ☑ Netwerkkabel (RJ-45)
- ☑ Wisselstroomadapter

۲

- Beknopte handleiding
- Ondersteunings-cd (handleiding)

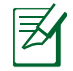

 $( \bullet )$ 

**OPMERKING**: als een van de items beschadigd is of ontbreekt, moet u contact opnemen met uw leverancier.

# Een snelle blik op uw RT-AC68U

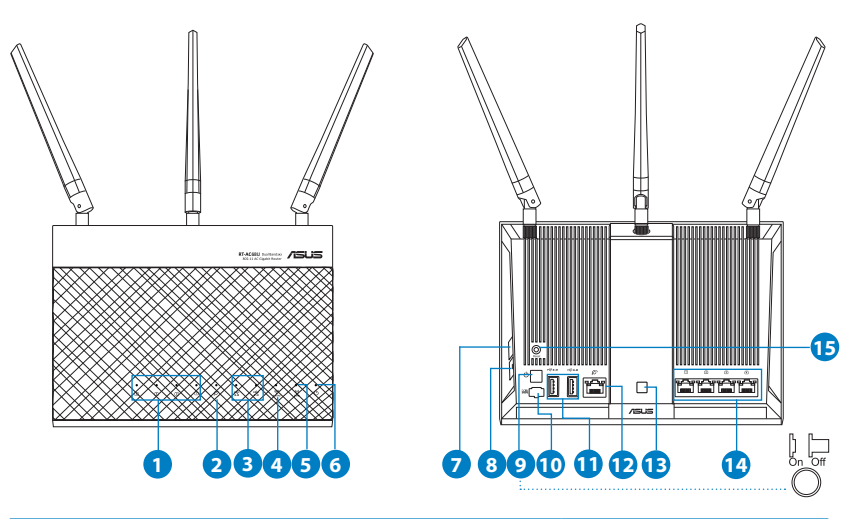

| 1) LAN-LED 1~4       | 6) Voedings-LED                       | 11) USB 3.0 /2.0-<br>poorten |
|----------------------|---------------------------------------|------------------------------|
| 2) WAN-LED(Internet) | 7) WPS-knop                           | 12) WAN-poort                |
| 3) USB 3.0/2.0 LED   | 8) LED aan-/uitknop                   | 13) Wi-Fi aan-/uit-<br>knop  |
| 4) 2.4GHz LED        | 9) Aan/Uit schakelaar                 | 14) LAN-poort                |
| 5) 5GHz LED          | 10) Netstroomaanslui-<br>ting (DC-In) | 15) Reset-knop               |

**Nederlands** 

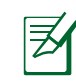

### **OPMERKINGEN:**

- Extere USB-HDD/Flashdisk:
  - De draadloze router werkt met de meeste USB-HDD's/Flashdisks tot 2TB en ondersteunt lees-schrijftoegang voor FAT16, FAT32, EXT2, EXT3 en NTFS.

۲

- Om de USB-disk veilig te verwijderen, start u de grafische webinterface (http://192.168.1.1). Klik vervolgens in de rechterbovenhoek van de pagina Network Map (Netwerkkaart) op het USB-pictogram en klik op Eject USB 3.0 / USB 2.0 (USB 3.0 / USB 2.0 uitwerpen).
- Wanneer u de USB-schijf op de verkeerde manier verwijdert, kan dit uw gegevens beschadigen.
- De lijst van bestandssystemen en harde schijfpartities die de draadloze router ondersteunt, vindt u op <u>http://event.asus.com/</u> <u>networks/disksupport</u>
- De lijst van printers die de draadloze router ondersteunen, vindt u op <u>http://event.asus.com/networks/printersupport</u>

۲

()

# **Uw router installeren**

Z

۲

**BELANGRIJK:** controleer of de internetverbinding beschikbaar is voordat u de router installeert.

•

### 1. Uw draadloze router plaatsen.

Voor de beste draadloze signaaltransmissie tussen de draadloze router en de netwerkapparaten die erop zijn aangesloten, moet u het volgende doen:

- Plaats de draadloze router in een centraal gebied voor een maximaal draadloos bereik voor de netwerkapparaten.
- Houd het apparaat uit de buurt van metalen obstakels en uit direct zonlicht.
- Houd het apparaat uit de buurt van 802.11g of 20MHz WiFi-apparaten, 2.4GHz computerrandapparatuur, Bluetooth-apparten, draadloze telefoons, transformators, zware motoren, TL-lampen, magnetrons, koelkasten en andere industriële apparatuur om signaalverlies te voorkomen.
- Voor het beste draadloze signaal, moet u de drie afneembare antennes richten zoals weergegeven in de onderstaande afbeelding.
- Voer altijd een update uit naar de nieuwste firmware. Bezoek de ASUS-website op <u>http://www.asus.com</u> voor de nieuwst firmware-updates.

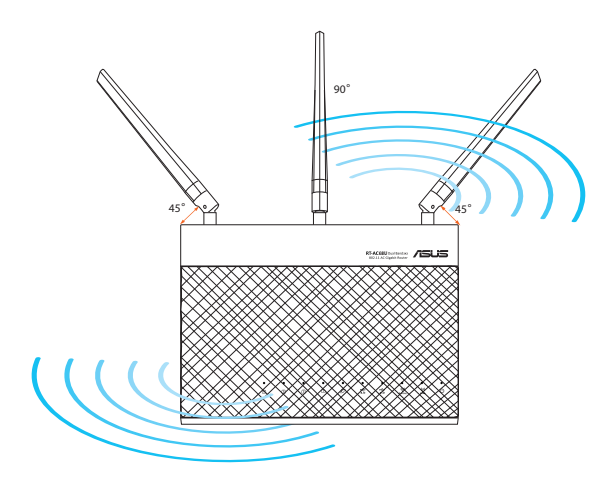

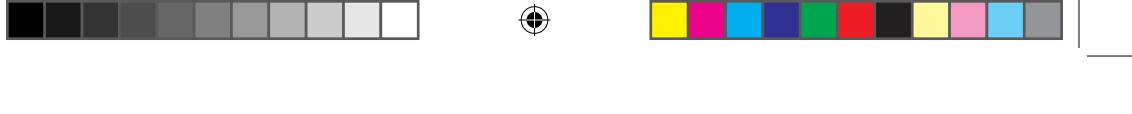

### 2. Uw modem voorbereiden.

- **a:** Koppel de wisselstroomadapter los van de voeding en an de kabel/ADSLmodem.
- b: Koppel de netwerkkabel los van uw kabel/ADSL-modem.
- c: Start uw computer opnieuw op (aanbevolen).

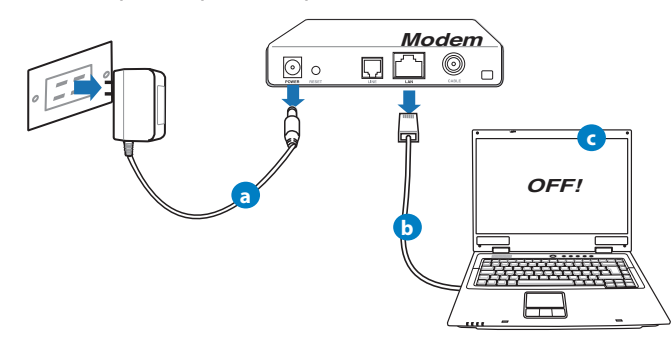

**WAARSCHUWING!** Zorg ervoor dat uw kabel/ADSL-modus minstens twee minuten is uitgeschakeld voordat u de draden/ kabels loskoppelt. Als uw modem een reservebatterij heeft, moet u deze ook verwijderen.

3. Uw draadloze omgeving instellen.

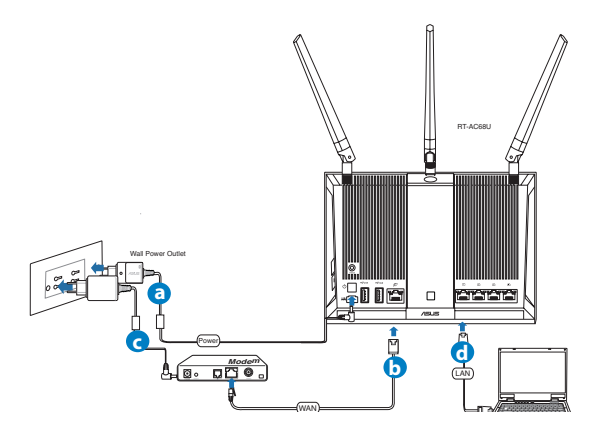

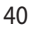

 $( \bullet )$ 

Nederlands

( )

•

**a.** Stop de wisselstroomadapter van uw draadloze router in de gelijkstroomingang en sluit deze aan op een stopcontact.

 $(\mathbf{\Phi})$ 

- **b.** Sluit uw modem met een andere netwerkkabel aan op de WAN-poort van uw draadloze router.
- **c.** Stop de wisselstroomadapter van uw modem in de gelijkstroomingang en sluit deze aan op een stopcontact.
- **d.** Sluit uw computer met de netwerkkabel aan op de LAN-poort van uw draadloze router.

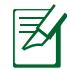

**OPMERKING:** U kunt de RT-AC68U ook instellen met een mobiel apparaat, zoals een smartphone of tablet PC. Ga naar **Uw router instellen met een mobiel apparaat** voor meer details hierover.

### 4. Schakel enkele instellingen op uw computer uit.

- a. Schakel de proxyserver uit indien deze is ingeschakeld.
- **b**. De TCP/IP-instellingen instellen om automatisch een IP-adres te verkrijgen.
- c. Schakel de inbelverbinding uit indien deze is ingeschakeld.

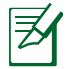

 $( \bullet )$ 

**OPMERKING:** Raadpleeg *Veelgestelde vragen (FAQ's)* voor meer details over het uitschakelen van uw computerinstellingen.

۲

(�)

### Uw router instellen met de wizard Quick Internet Setup (Snelle internetinstelling)

۲

Uw router instellen met QIS (Snelle internetinstelling):

- 1. Druk op de voedingsknop op de achterkant van uw router. Controleer of de voedings-, LAN- en WAN-led's aan zijn.
- 2. Start uw webbrowser, zoals Internet Explorer, Firefox, Google Chrome of Safari.

| /ISUIS RT-AC68U                                                                                                    | Welcome to the ASUS Networking Family!                                                                                                    |
|----------------------------------------------------------------------------------------------------|----------------------------------------------------------------------------------------------------|
| Cluck Internet Setup Cluck Connection Cluck Connection Cl | ASUS RT-AC68U  • With latent Art Standards and TurboQAM feet,<br>concurrent 4 of UrboQAM feet,<br>concurrent 4 of Urbo and 5 the data band routers. • The High speed and high power USB ports for alonge<br>and mult-turbotion ja miter speed. • Ingle normal carged target starting with turbo<br>Art. • Ingle normal carget target starting with turbo<br>Art. • Ingle normal carrent target for P3P downloading and<br>mult-ident convection |
|                                                                                                    | 60                                                                                                    |

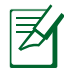

**OPMERKING:** Als QIS niet automatisch wordt gestart, voert u http://192.168.1.1 of http://router.asus.com in de adresbalk in en vernieuwt u de browser opnieuw.

3. Wijs de aanmeldingsnaam en het wachtwoord voor uw router toe in en klik op Next (Volgende). U hebt deze aanmeldingsnaam en dit wachtwoord nodig om aan te melden bij RT-AC68U om de routerinstellingen weer te geven of te wijzigen. U kunt de aanmeldingsnaam en het wachtwoord noteren voor toekomstig gebruik.

۲

۲

( )

| Quick Internet Setup            | Setup of router (RT-AC68U) administrator password                                                                                                 |               |
|---------------------------------|----------------------------------------------------------------------------------------------------|---------------|
| Check Connection Internet Setup | Cominge one house parameters of prevent statisticitized access to your access the door we than found.  Router Login Name  New Password  Very Weak | Aanme         |
| Router Setup                    | Retype New Password                                                                                                    | Aanme<br>chtv |
|                                 | Previous Next                                                                                                    |               |

 $(\mathbf{0})$ 

Aanmeldingsnaam:

Aanmeldingswachtwoord: Nederlands

 De QIS-functie (Quick Internet Setup) detecteert automatisch of uw ISPverbindingstype Dynamic IP (Dynamisch IP), PPPoE, PPTP, L2TP en Static IP (Statisch IP) is. Vraag uw Internet-provider (ISP) naar de benodigde informatie over uw internetverbindingstype. Als uw verbindingstype Dynamic IP (DHCP), brengt de QIS-wizard u automatisch naar de volgende stap.

**OPMERKING:** Als uw verbindingstype statisch IP is, kiest u **Static IP** (**Statisch IP**) en klikt u op **Next (Volgende)**. Voer het IP-adres, het subnetmasker, de standaard gateway en de DNS-serverinformatie in die door uw ISP is opgegeven. Klik op **Next (Volgende)** om door te gaan.

۲

| Quick Internet Setup | Please Choose the WAN connection type provided by your ISP.                                                                                                    |
|----------------------|----------------------------------------------------------------------------------------------------|
| (1) Check Connection | Please select the Internet connection type from the options below. If you do not know the Internet<br>connection type, contact your ISP.<br>No WAR connection detected. Please check cable between WAR port and modern. |
| 2 Internet Setup     | <ul> <li>Automatic IP (DHCP)</li> </ul>                                                                                                    |
| Router Setup         | The type allows your PC to obtain IP address automatically. This connection type is often used by cable<br>modern service providers.                                                                                    |
|                      | • PPPoE                                                                                                    |
|                      | ADSL or other connection that requires username, and password, it is known as PPPoE.<br>Stattic IP                                                                                                    |
|                      | Static IP allows your PC to use a fixed IP address provided by your ISP. This connection type is often used<br>by ADSL service providers.                                                                               |
|                      | PPTP                                                                                                    |
|                      | ADSL or other connection that requires username, password and IP address. It is known as PPTP.<br>• L2TP                                                                                                    |
|                      |                                                                                                    |
|                      | Special Requirement from ISP                                                                                                    |
|                      | Next                                                                                                    |

 $( \bullet )$ 

 $( \bullet )$ 

|                  | line des dellaudes 10 addresses |                   |           |
|------------------|---------------------------------|-------------------|-----------|
| Check Connection | IP Address                      | 2                 |           |
| Internet Setup   | Subnet Mask                     |                   |           |
| Doutor Cotun     | Default Gateway                 |                   |           |
| Noter Seap       | C DNS Servers                   |                   |           |
|                  | DNS Server1                     |                   |           |
|                  | DNS Server2                     | 2                 | İ.        |
|                  | MAC Address(optional)           | 20:CF:30:86:C0:E8 | MAC Clone |
|                  |                                 | Previous Next     |           |

 Wijs de netwerknaam (SSID) en de beveiligingscode toe voor uw 2.4GHz en 5GHz draadloze verbinding. Klik op **Apply (Toepassen)** wanneer u klaar bent.

|                      | Wireless Setting       | ,                             |  |
|----------------------|------------------------|-------------------------------|--|
| Quick Intetnet Setup |                        |                               |  |
| Check Connection     | Assign a unique name o |                               |  |
| Internet Setup       | 2.4GHz - Security      |                               |  |
|                      | Network Name(SSID)     |                               |  |
| Router Setup         | Security Key           |                               |  |
|                      | 5GHz - Security        | Copy 2.4GHz to 5GHz settings. |  |
|                      | Network Name(\$\$ID)   |                               |  |
|                      | Security Key           |                               |  |
|                      |                        | Aqety.                        |  |

- 6. Uw internet- en draadloze instellingen worden weergegeven. Klik op Next (Volgende) om door te gaan.
- 7. Toont de zelfstudie voor de draadloze netwerkverbinding. Klik op **Finish** (Voltooien) wanneer u klaar bent.

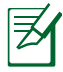

### **OPMERKING:**

- U kunt een netwerknaam van maximaal 32 tekens toewijzen.
- Bekijk, indien nodig, de video met zelfstudie voor de installatie.

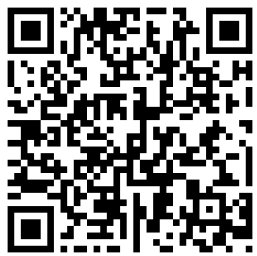

44

# Uw router instellen met een mobiel apparaat (optioneel)

U kunt uw mobiel apparaat, zoals een smartphone of een tablet PC, gebruiken om RT-AC68U in te stellen via de QIS-wizard. De QIS-wizard schakelt automatisch naar de mobiele versie als u een smartphone of een tablet PC gebruikt om deze te starten.

Uw router instellen met een mobiel apparaat:

- 1. RT-AC68U inschakelen.
- 2. Schakel de Wifi-functie van uw mobiel apparaat in.
- **3.** Zoek de SSID **ASUS**. Dit is de standaard SSID van uw RT-AC68U draadloos netwerk. Klik op de SSID om een verbinding te maken en te wachten tot de status aangeeft dat de wifi-verbinding is gemaakt.
- 4. Start de webbrowser van uw mobiel apparaat.

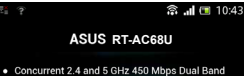

Nederlands

( )

- Router.
- High Speed and High Powered USB Ports for network Storage and Multifunction printer support
- High Performance Gigabit Switch with Turbo NAT
   High Level Current Usage for superior download
   and gaming performance or multi client
   superior formation.

Next Skin

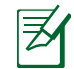

**OPMERKING:** Als QIS niet automatisch start, voert u http://192.168.1.1 of http://router. asus.com in de adresbalk in en vernieuwt u de browser opnieuw. U kunt uw mobiel apparaat ook gebruiken om te scannen naar de QR-code hier om naar de webinterface van de RT-AC68U te gaan.

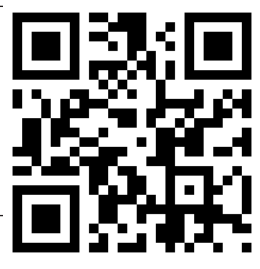

5. Wijs de aanmeldingsnaam en het wachtwoord voor uw router toe in en klik op Next (Volgende). U hebt deze aanmeldingsnaam en dit wachtwoord nodig om aan te melden bij de webinterface van de RT-AC68U om de routerinstellingen weer te geven of te wijzigen. Zorg dat u de aanmeldingsnaam en het wachtwoord noteert voor toekomstig gebruik.

Aanmeldingsnaam:

Aanmeldingswachtwoord:

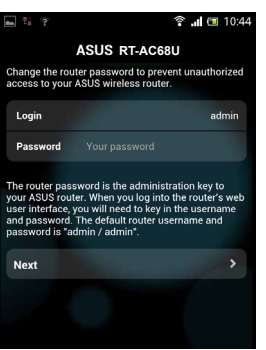

**6.** De QIS-functie detecteert automatisch of uw ISP-verbindingstype Dynamic IP (Dynamisch IP), PPPOE, PPTP, L2TP en Static IP (Statisch IP) is. Voer de benodigde informatie in die uw internet-provider (ISP) heeft gegeven. Als uw verbindingstype Dynamic IP (DHCP), brengt de QIS-wizard u automatisch naar de volgende stap.

 $(\mathbf{0})$ 

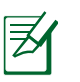

Nederlands

۲

**OPMERKING:** Als uw verbindingstype statisch IP is, kiest u **Static IP** (**Statisch IP**) en klikt u op Next (Volgende). Voer het IP-adres, het subnetmasker, de standaard gateway en de DNS-serverinformatie in die door uw ISP is opgegeven. Klik op **Next (Volgende)** om door te gaan.

|                                                                                                    | 🗟 📶 🔳 10:19                     | 📥 🔀 😤 👫                    | 🗊 📶 🗖 10:20       |
|----------------------------------------------------------------------------------------------------|---------------------------------|----------------------------|-------------------|
| ASUS RT-AC6                                                                                                    | BU                              | ASUS R                     | T-AC68U           |
| Please select the Internet connectio<br>options below. If you do not know to<br>connection type, contact your ISP. | on type from the<br>he Internet | Use the following IP addre | ss:               |
|                                                                                                    |                                 | IP Address                 | 0.0.0.0           |
| Automatic IP (DHCP)                                                                                                | >                               | Subnet Mask                | 0.0.0.0           |
| PPPoE                                                                                                    | >                               | Default Gateway            | 0.0.0.0           |
| Static IP                                                                                                    | >                               |                            |                   |
| РРТР                                                                                                    | >                               | DNS Servers                |                   |
| 1070                                                                                                    |                                 | DNS Server1                |                   |
| LZIP                                                                                                    |                                 | DNS Server2                |                   |
|                                                                                                    |                                 |                            |                   |
|                                                                                                    |                                 | MAC Address(optional)      | 54:04:A6:B8:61:BB |
|                                                                                                    |                                 | Next                       | >                 |

 Wijs de netwerknaam (SSID) en de beveiligingscode toe voor uw 2.4GHz en 5GHz draadloze verbinding. Klik op Apply (Toepassen) wanneer u klaar bent.

۲

| <b>a ?</b>                                                                                                    | (i)                                                                                              | <b></b> 10:45 |  |  |  |
|----------------------------------------------------------------------------------------------------|--------------------------------------------------------------------------------------------------|---------------|--|--|--|
|                                                                                                    | ASUS RT-AC68U                                                                                    |               |  |  |  |
| Assign a uniq<br>to help identit                                                                                                    | Assign a unique name or SSID (Service Set Identifier)<br>to help identify your wireless network. |               |  |  |  |
| 2.4 GHz - S                                                                                                    | ecurity                                                                                          |               |  |  |  |
| SSID                                                                                                    |                                                                                                  | ASUS          |  |  |  |
| Key                                                                                                    |                                                                                                  |               |  |  |  |
| 5 GHz - Sec                                                                                                    | urity                                                                                            |               |  |  |  |
| SSID                                                                                                    |                                                                                                  | ASUS_5G       |  |  |  |
| Key                                                                                                    |                                                                                                  |               |  |  |  |
| Enter a network key between 9 and 63<br>characters(letters, numbers or a combination) or 64<br>hex digits. The default writeless excurity setting is<br>WPA2-Personal AES. If you do not want to set the<br>network security, leave the ascurity key field blank,<br>but this exposes your network to unauthorized<br>access. |                                                                                                  |               |  |  |  |
| Next                                                                                                    |                                                                                                  | >             |  |  |  |

( )

- 8: Uw internet- en draadloze instellingen worden weergegeven. Klik op Next (Volgende) om door te gaan.
- **9:** Toont de zelfstudie voor de draadloze netwerkverbinding. Klik op **Finish** (**Voltooien**) wanneer u klaar bent.

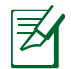

()

**OPMERKING:** U kunt een netwerknaam van maximaal 32 tekens toewijzen.

 $(\mathbf{\Phi})$ 

# Verbinden met het draadloos netwerk

Er zijn twee manieren voor uw draadloze clients (notebook, tablet PC, smartphone enz.) om een verbinding te maken met het draadloos netwerk van de RT-AC68U.

### Handmatig verbinden met het draadloos netwerk

Handmatig verbinden met het draadloos netwerk:

- 1. Schakel de wifi-functie op uw draadloze client in om te scannen naar beschikbare draadloze netwerken.
- 2. Selecteer de SSID of netwerknaam die u hebt toegewezen aan het netwerk van de RT-AC68U.
- 3. Voer een wachtwoord in en klik op Connect (Verbinden).

### Verbinden met het draadloos netwerk via WPS

De RT-AC68U heeft een WPS-knop (Wi-Fi Protected Setup) waarmee u uw draadloze client kunt verbinden met het netwerk van het RT-AC68U zonder het wachtwoord in te voeren.

Verbinden met het draadloos netwerk via WPS:

- Druk op de WPS-knop op de achterkant van de RT-AC68U. Raadpleeg het hoofdstuk **Een snelle blik op uw RT-AC68U** voor de locatie van de WPSknop).
- 2. Druk op de WPS-knop van uw draadloze client binnen twee minuten of volg de WPS-instructies die bij de draadloze client zijn geleverd. Wanneer u aansluit via WPS, begint de voedings-LED op uw router snel te knipperen.
- **3.** Wacht tot de voedings-LED van uw router stabiel oplicht om aan te geven dat de verbinding tussen uw router en uw draadloze client is gelukt.

۲

(�)

# De router beheren via de ASUSWRT web GUI

۲

Uw draadloze router wordt geleverd met de intuïtieve grafische ASUSWRT-gebruikersinterface. Met ASUSWRT kunt u de verschillende functies gemakkelijk configureren via een webbrowser, zoals Internet Explorer, Firefox, Safari of Google Chrome.

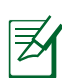

**Nederlands** 

 $( \bullet )$ 

**OPMERKING:** Gebruik de zoekbalk op de onderkant van de interface voor meer informatie van de technische ondersteuningssite ASUS <u>http://sup-</u> port.asus.com.

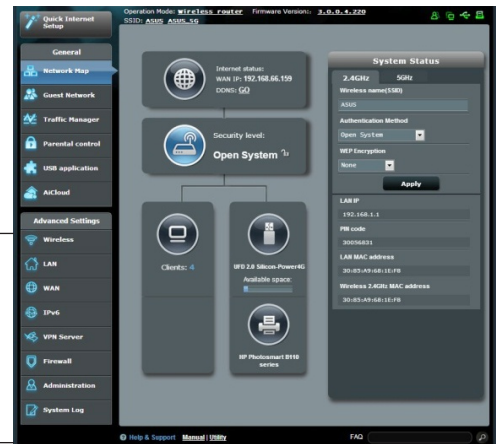

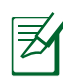

### **BELANGRIJK:**

- Raadpleeg de handleiding voor meer details over het gebruik van de Web-GUI van uw router.
- Wij raden u aan uw firmware altijd controleren en upgraden naar de nieuwste versie voor een betere ervaring.
- Bezoek het videokanaal van het ASUSnetwerk voor zelfstudies op aangeboden functies.

۲

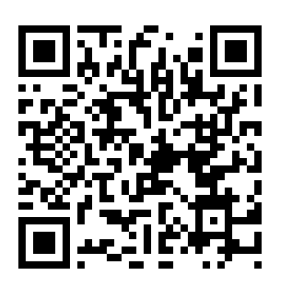

( )

# **AiCloud**

De app ASUS AiCloud biedt u toegang tot uw gegevens waar en wanneer u een internetverbinding hebt. Deze biedt u ook toegang tot uw ASUS Webstorageaccount via de mobiele app AiCloud op uw iOS of Android-apparaat of via een webbrowser.

AiCloud installeren:

- 1. Controleer of de firmwareversie van uw router de nieuwste versie is en Ai-Cloud ondersteunt.
- 2. Download de app AiCloud van Google Play of App Store.
- **3.** Installeer uw USB-opslagapparaat op uw router. Raadpleeg het hoofdstuk **Een snelle blik op uw RT-AC68U** voor de locatie van de USB-poorten.
- **4.** Sluit uw iOS- of Android-apparaten aan op de router via Wifi. De app AiCloud zal u automatisch begeleiden doorheen het installatieproces.
- **5.** U krijgt nu alle bestanden in uw USB-opslag openen, streamen en delen. Zoek op ASUS AiCloud voor meer informatie. Bekijk de video's van de zelfstudie voor een stapsgewijze handleiding.

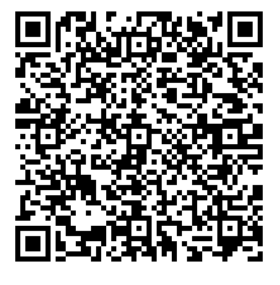

**Google Play** 

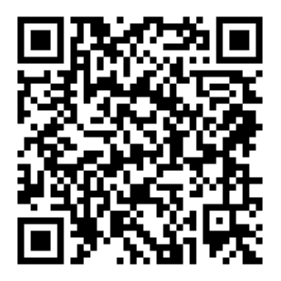

**App Store** 

# Veelgestelde vragen (FAQ's)

# Nadat ik de stappen heb gevolgd, krijg ik nog steeds geen toegang tot de grafische webinterface (Web GUI) van de draadloze router om deze in te stellen.

۲

Controleer of de proxy-instellingen van uw pc zijn uitgeschakeld en of het IP-adres van uw pc automatisch wordt verkregen van de DHCP-server. Voor meer informatie over het uitschakelen van de proxy-instellingen, kunt u een bezoek brengen aan de ASUS-ondersteuningssite op http://support.asus. com. Meer informatie over het gebruik van de DHCP-server om IP-adressen automatisch te verkrijgen, vindt u in de Help-functie van uw Windows<sup>®</sup>- of Macbesturingssysteem.

### De client kan geen draadloze verbinding maken met de router.

#### **Buiten bereik:**

- Plaats de router dichter bij de draadloze client.
- Probeer de kanaalinstellingen te wijzigen.

### Verificatie:

- Gebruik een bekabelde verbinding om de router te verbinden.
- Controleer de draadloze beveiligingsinstellingen.
- Houd de Reset-knop op het achterpaneel langer dan vijf seconden ingedrukt.

### Kan de router niet vinden:

- Houd de Reset-knop op het achterpaneel langer dan vijf seconden ingedrukt.
- Controleer de instelling van de draadloze adapter, zoals de SSID- en coderingsinstellingen.

# Kan geen toegang krijgen tot het internet via de draadloze LAN-adapter.

- Plaats de router dichter bij de draadloze client.
- Controleer of de draadloze adapter verbonden is met de correcte draadloze router.
- Controleer of het draadloze kanaal dat wordt gebruikt, overeenstemt met de kanalen die beschikbaar zijn in uw land/regio.

۲

• Controleer de codeerinstellingen.

50

۲

()

- Controleer of de ADSL- of kabelverbinding correct is.
- · Probeer het opnieuw met een andere ethernetkabel.

### Als het "LINK"-lampje van de ADSL blijft knipperen of uit blijft, is er geen internettoegang mogelijk. De router kan geen verbinding maken met het ADSL-netwerk.

•

- Controleer of al uw kabels correct zijn aangesloten.
- Koppel de voedingskabel van de ADSL- of kabelmodem los, wacht enkele minuten en sluit de kabel vervolgens opnieuw aan.
- Als het ADSL-lampje blijft knipperen of UIT blijft, moet u contact opnemen met uw ADSL-serviceprovider.

### Ik ben mijn netwerknaam of beveiligingssleutels vergeten.

- Probeer de bekabelde verbinding tot stand te brengen en configureer de coderingsinstellingen opnieuw.
- Houd de Reset-knop gedurende meer dan vijf seconden ingedrukt om het systeem opnieuw in te stellen of terug te zetten naar de standaard fabriekswaarden.
- Standaard fabrieksinstellingen:

| Gebruikersnaam /<br>wachtwoord: | IP-adres:<br>192.168.1.1 | SSID: ASUS |
|---------------------------------|--------------------------|------------|
| admin / admin                   |                          |            |

### Waar kan ik meer informatie vinden over de draadloze router?

- Handleiding op ondersteunings-cd
- Online site voor veelgestelde vragen (FAQ): http://support.asus.com/faq
- Site voor technische ondersteuning: <u>http://support.asus.com</u>
- Hotline klantendienst: raadpleeg de nummers voor de ondersteuningshotline in de Aanvullende handleiding

51

# Contenu de la boîte

- Routeur sans fil RT-AC68U
- ☑ Adaptateur secteur

- Câble réseau
- ☑ Guide de démarrage rapide
- ☑ CD de support (Manuel + utilitaires)

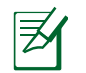

Français

 $( \bullet )$ 

**REMARQUE :** Contactez votre service après-vente ASUS si l'un des éléments est manquant ou endommagé.

۲

# Aperçu rapide de votre RT-AC68U

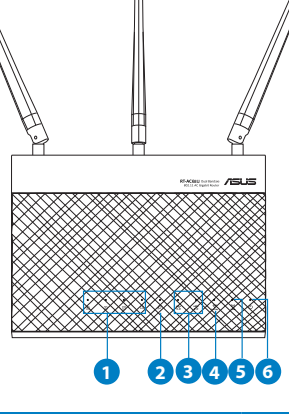

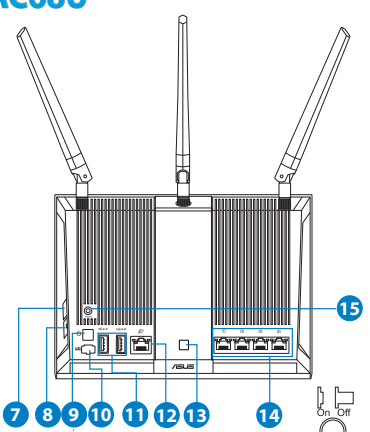

| 1) réseau local1~4 LED                                | 6) LED d'alimentation         | 11) ports USB 3.0/2.0                                               |
|-------------------------------------------------------|-------------------------------|---------------------------------------------------------------------|
| <ol> <li>Port réseau étendu<br/>(Internet)</li> </ol> | 7) Bouton WPS                 | 12) Prise réseau<br>étendu                                          |
| 3) LED USB 3.0/2.0                                    | 8) Bouton Wi-Fi               | 13) Bouton<br>d'allumage/<br>d'extinction des voy-<br>ants lumineux |
| 4) LED 2.4GHz                                         | 9) Bouton d'alimentation      | 14) ports réseau local                                              |
| 5) LED 5GHz                                           | 10) Prise d'alimentation (CC) | 15) outon de réini-<br>tialisation                                  |

۲

52

 $( \bullet )$ 

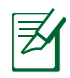

۲

### **REMARQUE:**

### • Périphérique de stockage USB externe :

 Le routeur sans fil fonctionne avec la plupart des périphériques de stockage USB d'une taille maximum de 3To et supporte la lecture/ écriture pour les formats de fichiers FAT16, FAT32, EXT2, EXT3 et NTFS

• Pour retirer un lecteur USB en toute sécurité, allez dans l'interface de gestion du routeur (XXX), puis cliquez sur l'Icône **USB** située sur le coin supérieur droit de l'écran **Network Map** (Carte réseau). Cliquez ensuite sur **Eject USB 3.0 / 2.0** (Éjecter le périphérique USB 3.0 / 2.0).

- Une mauvaise éjection du périphérique de stockage peut endommager les données contenues sur le disque.
- Pour consulter la liste des systèmes de fichiers et de partitions de disques supportés par le routeur sans fil, visitez le site <u>http://event.asus.com/networks/disksupport</u>
- Pour consulter la liste des imprimantes supportéss par le routeur sans fil, visitez le site <u>http://event.asus.com/networks/printersupport</u>

۲

# Français

### **Installer votre routeur**

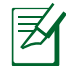

**IMPORTANT:** avant d'installer votre routeur, assurez-vous que votre connexion Internet est active.

### 1. Positionner le routeur sans fil.

Pour optimiser la transmission du signal sans fil entre votre routeur et les périphériques réseau y étant connecté, veuillez vous assurer des points suivants:

- Placez le routeur sans fil dans un emplacement central pour obtenir une couverture sans fil optimale.
- Maintenez le routeur à distance des obstructions métalliques et des rayons du soleil.
- Maintenez le routeur à distance d'appareils ne fonctionnant qu'avec les standards/fréquences Wi-Fi 802.11g ou 20MHz, les périphériques 2.4GHz et Bluetooth, les téléphones sans fil, les transformateurs électriques, les moteurs à service intense, les lumières fluorescentes, les micro-ondes, les réfrigérateurs et autres équipements industriels pour éviter les interférences ou les pertes de signal sans fil.
- Orientez les trois antennes amovibles comme illustré ci-dessous pour améliorer le qualité de couverture du signal sans fil.
- Mettez toujours le routeur à jour dans la version de firmware la plus récente. Visitez le site Web d'ASUS sur <u>http://www.asus.com</u> pour consultez la liste des mises à jour.

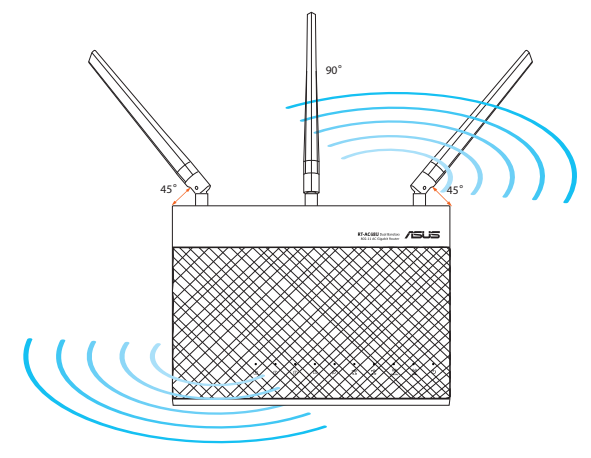

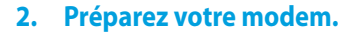

a. Débranchez l'adaptateur secteur de la prise électrique et du modem câble/ ADSL.

•

- b: Déconnectez le câble réseau du modem câble/ADSL.
- c: Redémarrez votre ordinateur (recommandé).

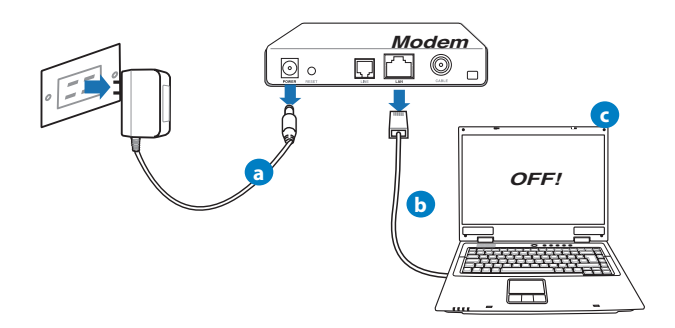

**AVERTISSEMENT** ! Avant de débrancher les câbles du modem, assurez-vous que votre modem câble/ADSL est éteint depuis au moins 2 minutes. Si votre modem possède une batterie de secours, retirez-la.

### 3. Set up your wireless environment.

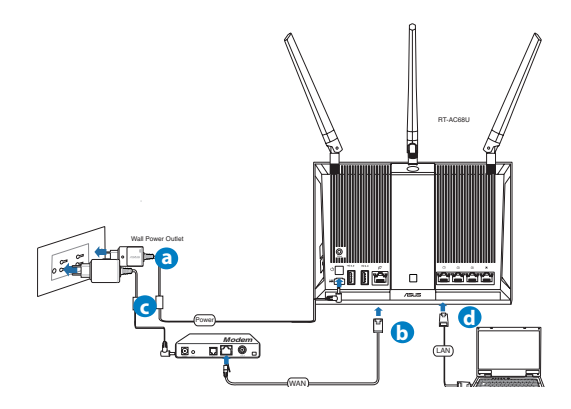

Français

( )

a. Reliez une extrémité de l'adaptateur secteur au port d'alimentation du routeur et l'autre extrémité à une prise électrique.

 $(\mathbf{\Phi})$ 

- **b.** À l'aide d'un autre câble réseau, connectez votre modem au port réseau étendu (WAN) du routeur sans fil.
- c. Reliez une extrémité de l'adaptateur secteur au port d'alimentation du modem et l'autre extrémité à une prise électrique.
- **d.** À l'aide d'un câble réseau, connectez votre ordinateur au port réseau local (LAN) du routeur sans fil.

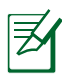

**REMARQUE:** vous pouvez également configuré le RT-AC68U à partir d'un appareil mobile (smartphone ou tablette). Pour ce faire consultez la section Configurer votre routeur à partir d'un appareil mobile pour plus de détails.

### 4. Désactivez certaines fonctionnalités de votre ordinateur.

- a. Désactivez le serveur proxy si celui-ci est activé.
- **b.** Configurez les paramètres TCP/IP pour l'obtention automatique d'une adresse IP.
- c. Désactivez la numérotation de votre connexion à distance si celle-ci existe.

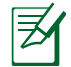

**REMARQUE :** Pour plus de détails, consultez la section FAQ de ce guide.

()

56

( )

# Configurer votre routeur à l'aide de l'assistant de configuration Internet

Configurer votre routeur à l'aide de l'assistant de configuration Internet:

 Appuyez sur le bouton d'alimentation situé à l'arrière du routeur. Vérifiez que les voyants lumineux dédiés à l'alimentation, au réseau local (LAN) et étendu (WAN) sont allumés.

•

2. LOuvrez votre navigateur Internet (ex : Internet Explorer, Google Chrome, Safari ou Firefox)

| Welcome to the ASUS Networking Family!<br>Quick Internet Setup |
|----------------------------------------------------------------|
| <ul> <li>C C C C C C C C C C C C C C C C C C C</li></ul>       |

Français

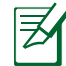

 $( \bullet )$ 

**REMARQUE:** Si l'assistant de configuration Internet ne s'exécute pas automatiquement, entrez<u>http://192.168.1.1</u> ou <u>http://router.asus.com</u> dans la barre d'adresse de votre navigateur Web, puis actualisez la page.

3. Assignez un nom de connexion et un mot de passe au routeur, puis cliquez sur **Next (Suivant)**. Ces identifiants vous seront demandés à chaque tentative de connexion à l'interface de gestion du routeur.

۲

|                                                                                                    | Setup of router (RT-AC68U) administrator password                                                                |                                      |                                           |
|----------------------------------------------------------------------------------------------------|----------------------------------------------------------------------------------------------------|--------------------------------------|-------------------------------------------|
| Quick Internet Setup Check Connection Check Connection Check Connection Check Connection Check Connection Check Connection Check Connection Check Check Connection Check Connection Check Connect | Change the router parsword to prevent unsulthorized<br>Router Login Name<br>Here Passnord<br>Retype New Password | access to your ASUS wireless nouter. | Nom de connexion<br><br>Mot de passe:<br> |
|                                                                                                    | Previous                                                                                                    | Next                                 |                                           |

۲

**4.** Le routeur sans fil détecte automatiquement si la connexion Internet fournie par votre FAI utilise une IP dynamique ou statique ou le protocole PPPoE, PPTP ou L2TP. Entrez les informations nécessaires en fonction de votre type de connexion. REMARQUE : si vous utilisez une connexion à adresse IP dynamique (DHCP), l'assistant de configuration Internet vous redirigera vers l'étape suivante.

**REMARQUE:** Si vous utilisez une connexion à adresse IP fixe, sélectionnez **Static IP (Adresse IP fixe)**, puis cliquez sur **Next (Suivant)**. Entrez ensuite les adresses IP, de masque sous-réseau, de passerelle et de serveur DNS fournies par votre FAI. Cliquez sur **Next (Suivant)** pour continuer.

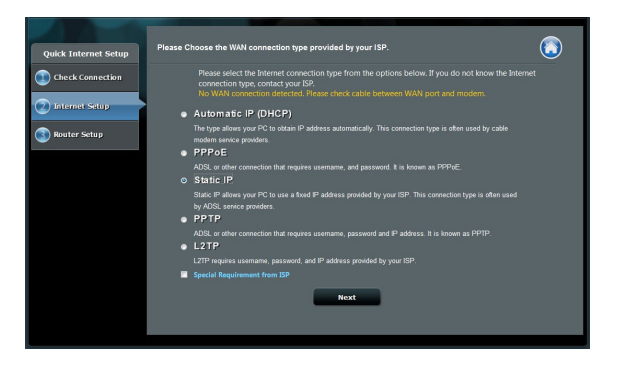

۲

Français

۲

 $( \mathbf{ } )$ 

| Quick Internet Setup         | tting, and input the related information. |
|------------------------------|-------------------------------------------|
| Check Connection             | ress:                                     |
| IP Address                   |                                           |
| 2 Internet Setup Subnet Mask |                                           |
| Router Setup                 | 1                                         |
| DNS Servers                  |                                           |
| DNS Server1                  |                                           |
| DNS Server2                  |                                           |
| MAC Address(opti             | ional) 20:CF:30:86:C0:E8 MAC Clone        |
|                              | Previous Next                             |

**5.** Assignez un nom (SSID) au réseau sans fil ainsi qu'une clé de sécurité pour votre connexion sans fil 2.4GHz et 5GHz. Cliquez sur **Apply** (Appliquer) une fois terminé.

|                      |                    | <br>                          |    |
|----------------------|--------------------|-------------------------------|----|
| Quick Intetnet Setup | eless Setting      |                               | ٢  |
| () Check Connection  |                    |                               | n. |
| Internet Setup       | 2.4GHz - Security  |                               |    |
| Router Setup         | Security Key       |                               |    |
|                      | 5GHz - Security    | Copy 2.4GHz to 5GHz settings. |    |
|                      | Network Name(SSID) |                               |    |
|                      | Security Key       |                               |    |
|                      |                    | Apply.                        |    |

- 6. Les paramètres Internet et de connexion sans fil apparaissent. Cliquez sur Next (Suivant) pour continuer.
- 7. Lisez le tutoriel de connexion réseau. Une fois terminé, cliquez sur **Finish** (Terminé).

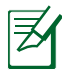

 $( \bullet )$ 

### **REMARQUE:**

- Vous pouvez assigner un nom réseau composé d'un maximum de 32 caractères.
- Si nécessaire, visionnez la vidéo d'aide.

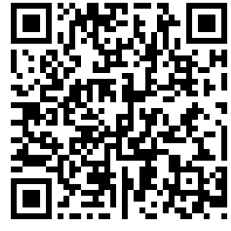

Français

# Configurer votre routeur à partir d'un appareil mobile

Vous pouvez utiliser un appareil mobile tel qu'un smartphone ou une tablette pour configurer la connexion Internet de votre RT-AC68U. L'assistant de configuration Internet basculera automatiquemen en version mobile si vous utiliser un smartphone ou une tablette pour l'exécuter.

0

Pour configurer la connexion Internet du routeur par le biais d'un appareil mobile:

- 1. Allumez votre RT-AC68U.
- 2. Activez le Wi-Fi sur votre appareil mobile.
- Connectez-vous au SSID nommé ASUS, qui est le nom de réseau sans fil par défaut du RT-AC68U. Patientez le temps que que la connexion soit établie.
- Ouvrez le navigateur Internet de votre appareil mobile.

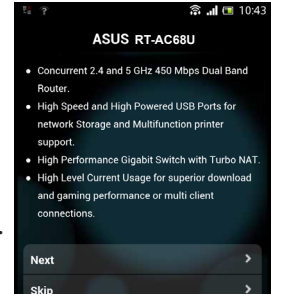

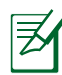

Français

 $( \bullet )$ 

**REMARQUE:** si l'assistant de configuration Internet ne s'exécute pas automatiquement, entrez <u>http://192.168.1.1</u> or <u>http://router.asus.</u> <u>com</u> dans la barre d'adresse et actualisez la page. Vous pouvez aussi scanner le code QR cicontre pour accéder à l'interface de gestion du RT-AC68U.

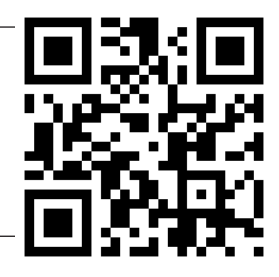

5. Assignez un nom de connexion et un mot de passe au routeur, puis cliquez sur Next (Suivant). Ces identifiants vous seront demandés à chaque tentative de connexion à l'interface de gestion du routeur.

Nom de connexion:

Mot de passe:

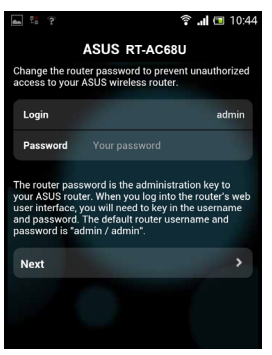

 $( \mathbf{ } )$ 

6. Le routeur sans fil détecte automatiquement si la connexion Internet fournie par votre FAI utilise une IP dynamique ou statique ou le protocole PPPoE, PPTP ou L2TP. Entrez les informations nécessaires en fonction de votre type de connexion. Si vous utilisez une connexion à adresse IP dynamique (DHCP), l'assistant de configuration Internet vous redirigera vers l'étape suivante.

•

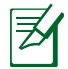

**REMARQUE**: si vous utilisez une connexion à adresse IP fixe, sélectionnez **Static IP (Adresse IP fixe)**, puis cliquez sur **Next (Suivant)**. Entrez ensuite les adresses IP, de masque sous-réseau, de passerelle et de serveur DNS fournies par votre FAI. Cliquez sur **Next (Suivant)** pour continuer.

| 📥 🔀 😤 📲                                                     | 🗊 🔐 📼 10:19                                      | 🖬 🖾 😤 📲                    | 🗊 🚚 🔲 10:20       |
|-------------------------------------------------------------|--------------------------------------------------|----------------------------|-------------------|
| ASUS RT-AC68U                                               |                                                  | ASUS RT-AC68U              |                   |
| Please select the Internet o<br>options below. If you do no | connection type from the<br>ot know the Internet | Use the following IP addre | SS:               |
| connection type, contact y                                  | our ISP.                                         | IP Address                 | 0.0.0.0           |
| Automatic IP (DHCP)                                         | >                                                | Subnet Mask                | 0.0.0.0           |
| PPPoE                                                       | <u> </u>                                         | Default Gateway            | 0.0.0.0           |
| Static IP                                                   | <u> </u>                                         | DNS Servers                |                   |
| РРТР                                                        | >                                                | DNS Server1                |                   |
| L2TP                                                        | >                                                | DNS Server2                |                   |
|                                                             |                                                  | MAC Address(optional)      | 54:04:A6:B8:61:BB |
|                                                             |                                                  | Next                       | >                 |

7. Assignez un nom (SSID) au réseau sans fil ainsi qu'une clé de sécurité pour votre connexion sans fil 2.4GHz et 5GHz. Cliquez sur **Apply** (Appliquer) une fois terminé.

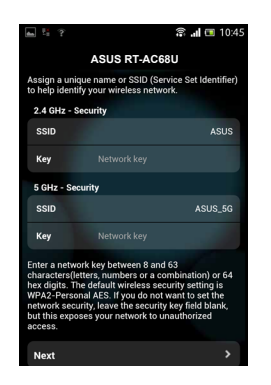

61

Français

8. Les paramètres Internet et de connexion sans fil apparaissent. Cliquez sur Next (Suivant) pour continuer.

 $(\mathbf{\Phi})$ 

**9.** Lisez le tutoriel de connexion réseau. Une fois terminé, cliquez sur **Finish** (Terminé).

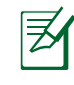

Français

()

**REMARQUE :** Vous pouvez assigner un nom réseau composé d'un maximum de 32 caractères.

# Connexion à un réseau sans fil

TII existe deux méthodes de connexion de clients sans fil (ordinateurs portables, tablettes, smartphones, etc.) au réseau sans fil du RT-AC68U.

### Connexion manuelle à un réseau sans fil

Pour vous connecter manuellement à un réseau sans fil :

- 1. Activez la fonctionnalité Wi-Fi de votre client sans fil.
- 2. Sélectionnez le SSID attribué au RT-AC68U.
- 3. Entrez le mot de passe et appuyez sur Connect (Connecter).

### Connexion à un réseau sans fil via WPS.

Le RT-AC68U dispose d'un bouton WPS (Wi-Fi Protected Setup) vous permettant de connecter un client au réseau sans fil géré par le routeur sans avoir à entrer d mot de passe de connexion.

Pour utiliser la fonctionnalité WPS:

- Appuyez sur le bouton WPS situé à l'arrière du RT-AC68U. Consultez la section Aperçu rapide de votre RT-AC68U pour localiser l'emplacement de ce bouton.
- 2. Appuyez sur le bouton WPS du client sans fil dans un délai de 2 minutes ou suivez les instructions fournies avec le client sans fil. Lors d'une tentative de connexion WPS, le voyant d'alimentation du routeur clignote rapidement.
- **3.** Lorsque le voyant d'alimentation s'arrête de clignoter, cela signifie que la connexion a été établie entre le routeur et le client sans fil.

 $\odot$ 

 $( \mathbf{ } )$ 

# **Gestion du routeur via l'interface ASUSWRT**

•

Voter routeur sans fil dispose de l'interface intuitive ASUSWRT. Cette interface de gestion du routeur vous permet de configurer en toute simplicité les fonctionnalités du routeur par le biais d'un navigateur Internet tel que Internet Explorer, Firefox, Safari ou Google Chrome.

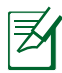

**REMARQUE:** utilisez la barre de recherche localisée en bas de l'écran pour obtenir plus d'informations sur le site d'assistance technique d'ASUS sur http://support.asus.com.

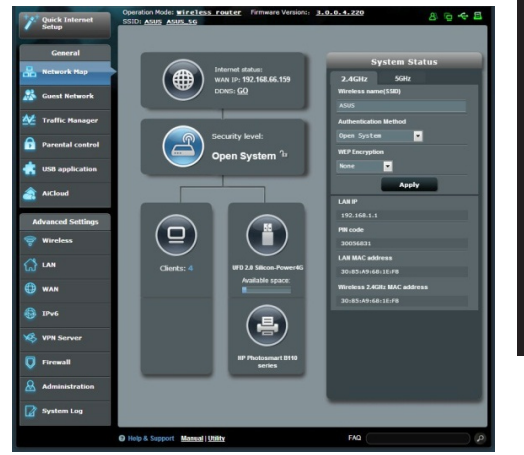

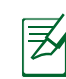

 $( \bullet )$ 

### **IMPORTANT:**

- Pour plus de détails sur l'utilisation de l' interface de gestion du routeur, consultez le manuel de l'utilisateur.
- Vérifiez régulièrement que votre routeur dispose de la dernière version de microprogramme disponible.
- Rendez-vous sur la page vidéo d'ASUS pour visionner de nombreuses vidéos didacticielles.

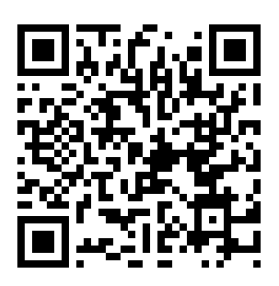

Français

 $( \bullet )$ 

# **AiCloud**

ASUS AiCloud est une plate-forme vous permettant d'accéder à vos données à tout moment et où que vous soyez tant qu'une connexion Internet est disponible. Vous pouvez aussi utiliser l'application AiCloud à partir de votre appareil iOS ou Android pour accéder à votre compte ASUSWebstorage. Pour installer AiCloud :

- 1. Assurez-vous que votre routeur dispose de la dernière version de microprogramme disponible.
- 2. Téléchargez l'application AiCloud Google Play ou sur l'App Store.
- Connectez un périphérique de stockage à votre routeur. Consultez la section Aperçu rapide de votre RT-AC68U pour localiser l'emplacement des ports USB.
- 4. Connectez votre appareil iOS ou Android au routeur via Wi-Fi. L'application AiCLoud vous guidera automatiquement au travers des divers étapes de configuration.
- 5. Une fois terminé, vous pouvez accéder, diffuser et partager les fichiers contenus sur votre dispositif de stockage USB. Vous pouvez également accéder aux vidéos dédiées à AiCloud à partir des codes QR ci-dessous.

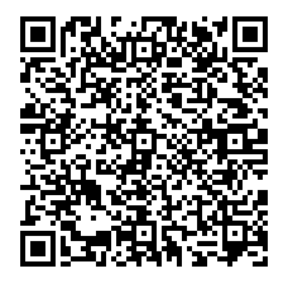

**Google Play** 

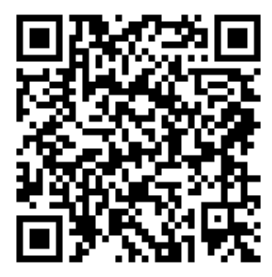

**App Store** 

64

# Foire aux questions (FAQ)

# Même après avoir suivi les instructions de ce guide, je ne parviens toujours pas à accéder au Gestionnaire de configuration du routeur.

Assurez-vous que votre proxy est désactivé et que l'adresse IP de votre ordinateur est gérée par le serveur DHCP. Pour plus de détails sur la désactivation d'un proxy, rendez-vous sur le site http://support.asus.com. Pour plus d'informations sur l'utilisation du serveur DHCP, consultez l'aide de votre ordinateur Windows<sup>®</sup> ou MAC.

### Le client ne peut pas établir de connexion sans fil avec le routeur.

### Hors de portée :

- Rapprochez le client du routeur.
- Essayez d'autres paramètres de canaux.

### Authentification :

 $( \bullet )$ 

- Utilisez une connexion filaire pour vous connecter au routeur.
- Vérifiez les paramètres de sécurité sans fil.
- Appuyez sur le bouton Reset situé sur l'arrière du routeur pendant plus de 5 secondes

### **Routeur introuvable :**

- Appuyez sur le bouton de réinitialisation situé sur l'arrière du routeur pendant plus de 5 secondes.
- Vérifiez les paramètres SSID et de chiffrement de l'adaptateur sans fil.

### Impossible d'accéder à Internet via un adaptateur sans fil local.

- Rapprochez le client du routeur.
- · Vérifiez que l'adaptateur sans fil est connecté au bon routeur sans fil.
- Vérifiez que le canal sans fil que vous utilisez appartient aux canaux disponibles dans votre pays/région.

- Vérifiez les paramètres de chiffrement. .
- Vérifiez la connexion ADSL ou au Câble.
- Utilisez un autre câble Ethernet

# Si la LED "LINK" du modem ADSL clignote ou reste éteinte en permanence, cela signifie alors qu'il n'est pas possible d'accéder à Internet - le routeur n'est pas en mesure d'établir une connexion au réseau ADSL.

 $(\mathbf{\Phi})$ 

- Vérifiez que les câbles sont correctement connectés. •
- Débranchez le câble d'alimentation du modem. Patientez quelques secondes, puis reconnectez le câble.
- SI la LED ADSL clignote ou reste éteinte en permanence, contactez votre fournisseur d'accès ADSL.

### Nom de réseau et/ou clé de cryptage oubliés.

- Essayez de configurer une connexion filaire et configurez à nouveau les paramètres de chiffrement sans fil.
- Appuyez sur le bouton de réinitialisation situé sur l'arrière du routeur pendant plus de 5 secondes.
- Paramètres par défaut :

| Nom d'utilisateur / Mot de | Adresse IP : | SSID : ASUS |
|----------------------------|--------------|-------------|
| passe :                    | 192.168.1.1  |             |
| admin / admin              |              |             |

### Où puis-je obtenir plus d'informations sur le routeur sans fil ?

- Manuel d'utilisation contenu dans le CD de support
- FAQ en ligne : http://support.asus.com/fag
- Site de support technique: http://support.asus.com .
- Hotline : consultez la liste des centres d'appels ASUS en fin de guide. .

0

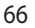

-rançais

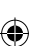

# Pakkauksen sisältö

🗹 RT-AC68U

 $( \bullet )$ 

☑ Verkkokaapeli (RJ-45)

☑ Tuki-CD (käyttöopas)

☑ Verkkolaite

Pikaopas

HUOMAA: Jos jokin nimike puuttuu tai on vahingoittunut, ota yhteys jälleenmyyjään.

۲

# Katsaus RT-AC68U-sovellukseen

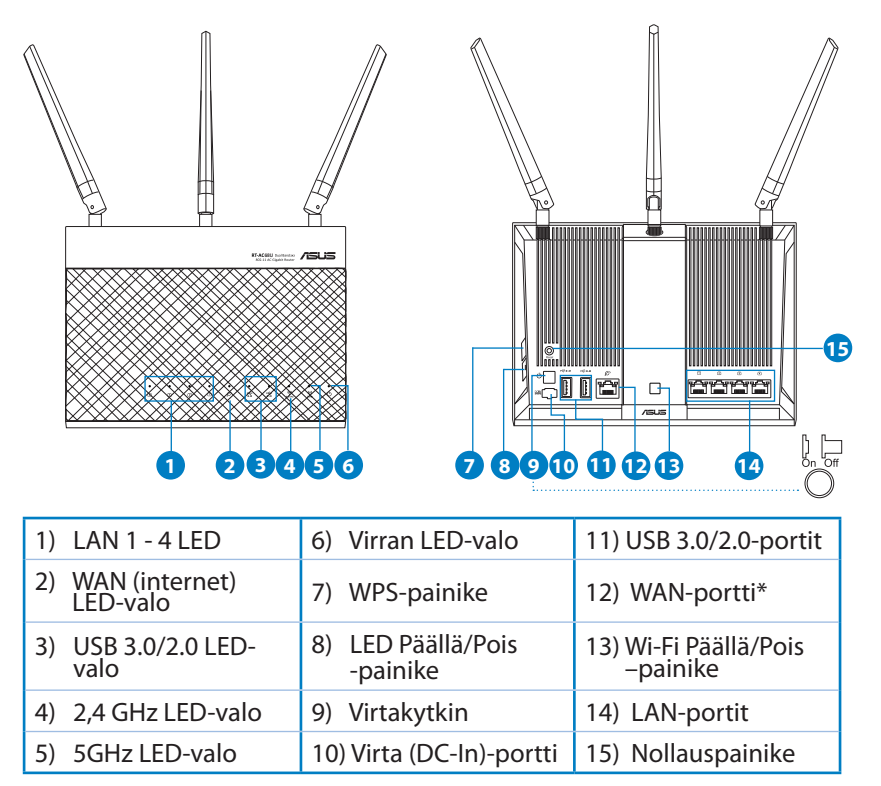

۲

Suomi

۲

67

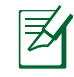

Suomi

 $( \bullet )$ 

### HUOMAA:

### Ulkoinen USB-kovalevy/-muistitikku:

 Langaton reititin toimii useimpien USB-kovalevyjen/muistitikkujen kanssa 2TB asti ja tukee FAT16-, FAT32-, EXT2-, EXT3ja NTFS-tiedostojärjestelmiä (luku ja kirjoitus).

( )

- Poista USB-laite turvallisesti käynnistämällä WebGUI (http://192.168.1.1), napsauta USB-kuvaketta ja napsauta Eject USB 3.0 / USB 2.0 (Poista USB 3.0 / USB 2.0).
- USB-laitteen poistaminen väärin voi vaurioittaa sillä olevia tietoja.
- Luettelo langattoman reitittimen tukemista tiedostojärjestelmistä ja kovalevypartitioista löytyy osoitteesta <u>http://event.asus.com/</u> <u>networks/disksupport</u>
- Luettelo langattoman reitittimen tukemista tulostimista on osoitteessa <u>http://event.asus.com/networks/printersupport</u>

۲

(�)

### **Reitittimen asennus**

Z

()

**TÄRKEÄÄ:** Varmista ennen reitittimen asennusta, että internetyhteys on käytettävissä.

•

### 1. Reitittimen sijoittaminen

Varmistaaksesi parhaan signaalin lähetyksen langattoman reitittimen ja siihen liitettyjen verkkolaitteiden välillä, tarkista, että:

- Asetat langattoman reitittimen keskelle aluetta saadaksesi maksimipeittoalueen verkkolaitteille.
- Pidät laitteen vapaana metalliesteistä ja poissa suorasta auringonpaisteesta.
- Pidät laiteen etäällä 802.11g:n tai 20 MHz:n Wi-Fi -laitteista, 2,4 GHz:n tietokoneen oheislaitteista, Bluetooth-laitteista, langattomista puhelimista, muuntajista, raskaista moottoreista, loistelampuista, mikroaaltouuneista, jääkaapeista ja muista teollisista laitteista estääksesi signaalin häiriöt tai menetyksen.
- Parhaan mahdollisen langattoman signaalin aikaansaamiseksi suuntaa kolme lisäantennia alla olevan piirroksen mukaisesti.
- Päivität aina uusimman laiteohjelmiston. Hae viimeisimmät laitteistopäivitykset ASUS-verkkosivuilta osoitteesta <u>http://www.asus.com</u>.

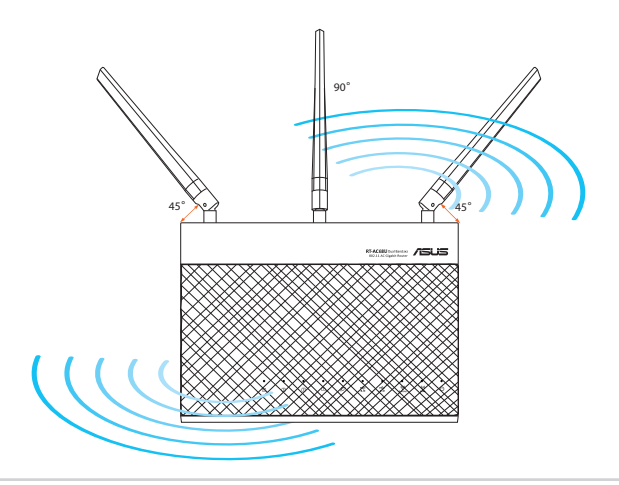

# Suomi

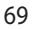

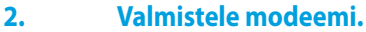

a: Irrota verkkolaite virtalähteestä ja irrota se kaapeli/ADSL-modeemista.

۲

b: Irrota verkkokaapeli kaapeli-/ADSL-modeemista.

c: Käynnistä tietokone uudelleen (suositus).

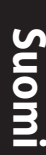

 $( \bullet )$ 

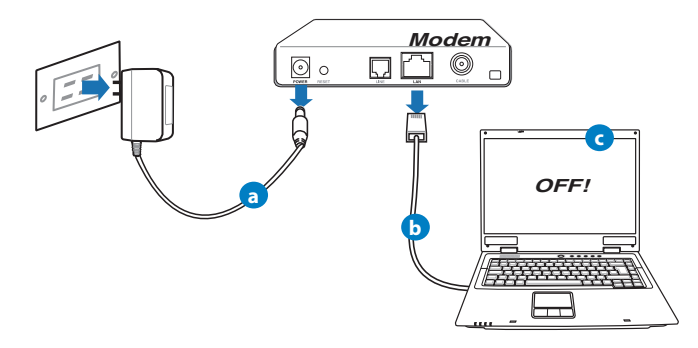

**VAROITUS!** Ennen kaapeleiden/johtojen irrotusta varmista, että kaapeli-/ADSL-modeemi on ollut pois päältä ainakin kaksi minuuttia. Jos modeemissa on vara-akku, irrota myös se.

### 3. Aseta langaton ympäristösi.

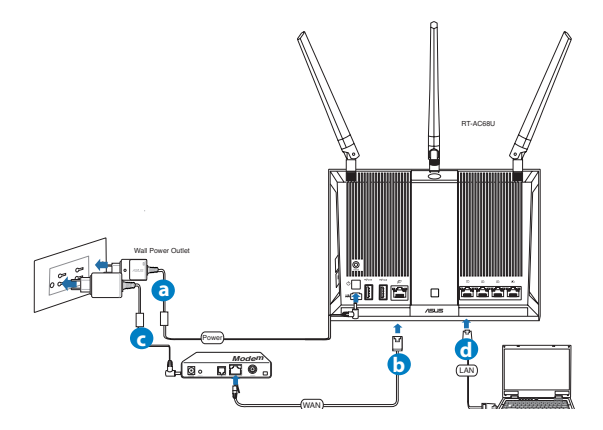

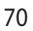

۲

a. Liitä langattoman reitittimen verkkolaite DC-IN-porttiin ja liitä se virtalähteeseen.

 $(\mathbf{0})$ 

- **b.** Liitä modeemi toisella verkkokaapelilla langattoman reitittimen WAN-porttiin.
- c. Liitä modeemin verkkolaite DC-IN-porttiin ja liitä se virtalähteeseen.
- d. Liitä tietokone verkkokaapelilla langattoman reitittimen LAN-porttiin.

Z

**HUOMAA:** Voit asettaa RT-AC68U:n myös käyttämällä mobiililaitetta, kuten älypuhelinta tai tablet-tietokonetta. Tehdäksesi sen, siirry lisätietoja saadaksesi **Aseta reititin käyttämällä mobiililaitetta** -osaan.

### 4. Ota asetuksia pois käytöstä.

- a. Ota välityspalvelin pois käytöstä, jos se on otettu käyttöön.
- b. Aseta TCP/IP-asetukset hakeaksesi IP-osoitteen automaattisesti.
- c. Ota modeemiyhteys pois käytöstä, jos se on otettu käyttöön.

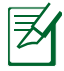

 $( \bullet )$ 

HUOMAA: Lisätietoa toimintojen poistamisesta käytöstä on kohdassa Usein kysyttyä (FAQ).

۲

Suomi

# Reitittimen asennus ohjatulla pika-internet-asennuksella

۲

Reitittimen asettaminen QIS-sovelluksella (Quick Internet Setup):

- 1. Paina reitittimen takana olevaa virtapainiketta. Varmista, että virta-, LAN- ja WAN-LED -merkkivalotpalavat.
- 2. Käynnistä web-selain, kuten Internet Explorer, Firefox, Google Chrome tai Safari.

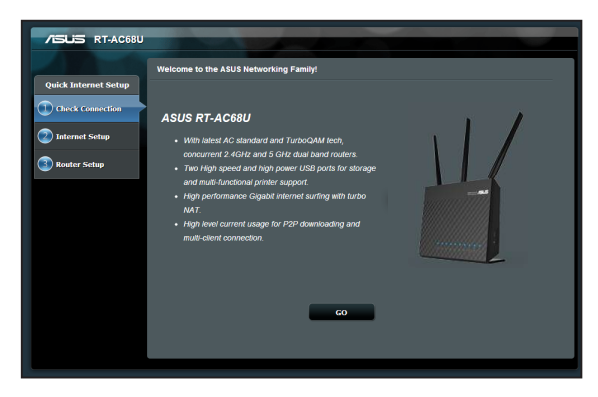

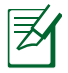

**HUOMAA:** Jos QIS ei käynnisty automaattisesti, näppäile osoiteriville http://192.168.1.1 tai http://router.asus.com ja virkistä selain.

3. Määritä reitittimen kirjautumisnimi ja salasana ja napsauta Next (Seuraava). Tarvitset tätä kirjautumisnimeä ja salasanaa RT-AC68U-sovellukseen sisäänkirjautumiseen tarkastellaksesi tai muuttaaksesi reitittimen asetuksia. Kirjoita muistiin reitittimen kirjautumisnimi ja salasana myöhempää tarvetta varten.

۲

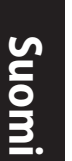

 $( \bullet )$ 

۲
| Quick Internet Setup |                                                                                                    |                                                                                                    |
|----------------------|----------------------------------------------------------------------------------------------------|----------------------------------------------------------------------------------------------------|
| Internet Setup       | Router Login Name ad                                                                                                    | Win Very Weak                                                                                                    |
| Router Setup         | Retype New Password                                                                                                    |                                                                                                    |
|                      | The router password is the administration<br>key to your AUS to rate: "When you log into<br>the router" web user interfaces, you will assed<br>to key in the username and password. The<br>default router username and password is<br>"admin / admin". | Telencioni II<br>Narrei 1921: per como registrario<br>Terro de como registrario<br>Terro de como registrario<br>Terro de como registrario<br>necesario<br>necesario<br>Narreita de como registrario<br>Narreita de como registrario<br>Narreita de com |
|                      | Previou                                                                                                    | 15 Next                                                                                                    |

#### Kirjautumisnimi:

Kirjautumissalasana:

Suomi

 Langattoman reitittimen Quick Internet Setup (QIS) -toiminto tunnistaa automaattisesti, onko Internet-palveluntuottajasi yhteystyyppi dynaaminen IP, PPPoE, PPTP, L2TP vai staattinen IP. Hanki internetPalveluntarjoajal-

tasi (ISP) tarvittavat tiedot internet-yhteystyypistäsi. Jos yhteystyyppisi on Dynaaminen IP (DHCP), ohjattu QIS-asennus ohjaa sinut automaattisesti seuraavaan vaiheeseen.

**HUOMAA:** Jos yhteystyyppisi on **Staattinen IP**, valitse Static IP (Staattinen IP) ja napsauta **Next (Seuraava).** Näppäile Internet-palve-luntarjoajalta saamasi IP-osoite, aliverkon peite, oletusyhdyskäytävä ja DNS-palvelintiedot. Jatka napsauttamalla **Next (Seuraava).** 

۲

| Quick Internet Setup | Please Choose the WAN connection type provided by your ISP.                                                                                                    |
|----------------------|----------------------------------------------------------------------------------------------------|
| Check Connection     | Please select the Internet connection type from the options below. If you do not know the Internet<br>connection type, contact your ISP.<br>No WAX connection detected. Please check cable between WAN port and modern. |
| 2 Internet Setup     | Automatic IP (DHCP)                                                                                                    |
| Router Setup         | The type allows your PC to obtain IP address automatically. This connection type is often used by cable<br>modern senter providers.<br>• PPPOE                                                                          |
|                      | ADSL or other connection that requires username, and password. It is known as PPPoE.<br>Static IP.                                                                                                    |
|                      | Static IP allows your PC to use a fixed IP address provided by your ISP. This connection type is often used<br>by ADSL service providers.                                                                               |
|                      | • PPTP                                                                                                    |
|                      | L2TP     L2TP                                                                                                    |
|                      | L2TP requires username, password, and IP address provided by your ISP.                                                                                                    |
|                      | Special Requirement from ISP                                                                                                    |
|                      | Next                                                                                                    |

 $( \bullet )$ 

۲

| - Use the following ID address:- |         |             |           |  |
|----------------------------------|---------|-------------|-----------|--|
| IP Address                       |         |             |           |  |
| Subnet Mask                      |         |             |           |  |
| Default Gateway                  |         |             |           |  |
| DNS Servers                      |         |             |           |  |
| DNS Server1                      |         |             |           |  |
| DNS Server2                      |         |             |           |  |
| MAC Address(optional)            | 20:CF:  | 30:86:C0:E8 | MAC Clone |  |
|                                  | _       |             |           |  |
|                                  | Previou | s Next      |           |  |
|                                  | _       | _           | _         |  |

**5.** Anna langattomalle 2,4GHz- ja 5GHz-yhteydelle verkkonimi (SSID) ja turvaavain. Napsauta **Käytä**, kun olet valmis.

| Quick Intetnet Setup | cless setung         |                               |  |
|----------------------|----------------------|-------------------------------|--|
| Check Connection     |                      |                               |  |
| 2) Internet Setup    | 2.4GHz - Security    |                               |  |
|                      | Network Name(SSID)   |                               |  |
| 3 Router Setup       | Security Key         |                               |  |
|                      | 5GHz - Security      | Copy 2.4GHz to 6GHz settings. |  |
|                      | Network Name(\$\$ID) |                               |  |
|                      | Security Key         |                               |  |
|                      |                      | Apply.                        |  |
|                      |                      |                               |  |
|                      |                      |                               |  |

- 6. Internet-asetukset ja langattoman yhteyden asetukset näytetään. Jatka napsauttamalla Seuraava.
- 7. Lue langattoman verkkoyhteyden opaste. Kun olet valmis, napsauta Lopeta.

0

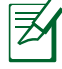

#### HUOMAA:

- Annettava verkkonimi voi olla enintään 32 merkin pituinen.
- Katso asettamisen opetusohjelma, jos on tarpeen.

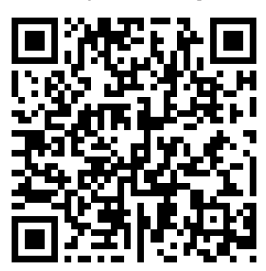

74

(�)

## Reitittimen asettaminen mobiililaitteella (valinnainen)

Voit käyttää RT-AC68U:n asettamiseen ohjatulla QIS-asetuksella myös mobiililaitetta, kuten älypuhelinta tai tablet-tietokonetta. Ohjattu QIS-asetus vaihtaa automaattisesti oikeaan mobiililaiteversioon, kun käytät älypuhelinta tai tablettietokonetta.

Reitittimen asettaminen mobiililaitteella:

- 1. Käynnistä RT-AC68U.
- 2. Ota käyttöön mobiililaitteen Wi-Fi-toiminto.
- 3. Hae SSID ASUS, joka on langattoman RT-AC68Uverkon oletus-SSID-tunnus. Napsauta tätä SSID-tunnusta muodostaaksesi yhteyden ja odota, kunnes tila muuttuu Wi-Fi-yhteys muodostettu-tilaksi.
- 4. Käynnistä mobiililaitteen web-selain.

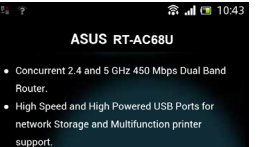

Suomi

( )

 High Performance Gigabit Switch with Turbo NAT
 High Level Current Usage for superior download and gaming performance or multi client connections.

Next Skin

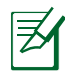

 $( \bullet )$ 

**HUOMAUTUS:** Jos QIS ei käynnisty automaattisesti, näppäile osoiteriville http://192.168.1.1 tai http://router.asus.com ja virkistä selain. Voit hakea myös mobiililaitteella QR-koodin tästä siirtyäksesi RT-AC68U:n web-käyttöliittymään.

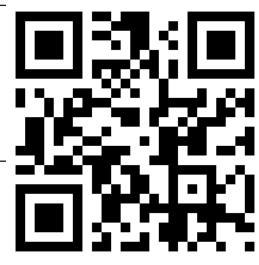

5. Määritä reitittimen kirjautumisnimi ja salasana ja napsauta Next (Seuraava). Tarvitset tätä kirjautumisnimeä ja salasanaa RT-AC68U-web-käyttöliittymään sisäänkirjautumiseen tarkastellaksesi tai muuttaaksesi reitittimen asetuksia. Kirjoita muistiin reitittimen kirjautumisnimi ja salasana myöhempää tarvetta varten.

Kirjautumisnimi:

Kirjautumissalasana:

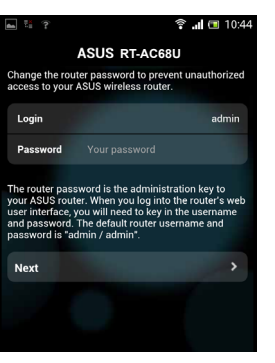

6. QIS-ominaisuus tunnistaa automaattisesti, onko ISP-yhteystyyppi Dynaaminen IP, PPPoE, PPTP, L2TP vai Staattinen IP. Anna internet-palveluntarjoajaltasi (ISP) saamasi välttämättömät tiedot. Jos yhteystyyppisi on Dynaaminen IP (DHCP), ohjattu QIS-asennus ohjaa sinut automaattisesti seuraavaan vaiheeseen.

 $(\mathbf{0})$ 

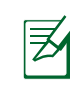

Suomi

۲

**HUOMAUTUS:** Jos yhteystyyppisi on **Staattinen IP**, valitse Static IP (Staattinen IP) ja napsauta **Next (Seuraava).** Näppäile internet-palveluntarjoalta saamasi IP-osoite, aliverkon peite, oletusyhdyskäytävä ja DNS-palvelintiedot. Jatka napsauttamalla **Next (Seuraava).** 

| A 🗙 😤 💾                                                              | 裔 📶 📼 10:19                           | 🖦 🔀 😤 👫                      | 🗟 🚛 🖬 10:20       |
|----------------------------------------------------------------------|---------------------------------------|------------------------------|-------------------|
| ASUS RT-A                                                            | C68U                                  | ASUS RT                      | -AC68U            |
| Please select the Internet conne<br>options below. If you do not kno | ction type from the<br>w the Internet | Use the following IP address | s:                |
| connection type, contact your is                                     | .P.                                   | IP Address                   | 0.0.0.0           |
| Automatic IP (DHCP)                                                  | >                                     | Subnet Mask                  | 0.0.0.0           |
| PPPoE                                                                | <b>``</b>                             | Default Gateway              | 0.0.0.0           |
| Static IP                                                            | <i>,</i>                              | DNS Servers                  |                   |
| РРТР                                                                 | >                                     | DNS Server1                  |                   |
| L2TP                                                                 | >                                     | DNS Server2                  |                   |
|                                                                      |                                       | MAC Address(optional)        | 54:04:A6:B8:61:BB |
|                                                                      |                                       | Next                         |                   |

7. Anna langattomalle 2,4GHz- ja 5GHz-yhteydelle verkkonimi (SSID) ja turvaavain. Napsauta **Käytä**, kun olet valmis.

۲

| <b>a</b>                                                                                                    | (i;                                                                                                    | <b>!</b> 📧 10:45                                                  |
|----------------------------------------------------------------------------------------------------|----------------------------------------------------------------------------------------------------|-------------------------------------------------------------------|
|                                                                                                    | ASUS RT-AC68U                                                                                                    |                                                                   |
| Assign a uniq<br>to help identif                                                                                  | ue name or SSID (Service S<br>y your wireless network.                                                                                                    | Set Identifier)                                                   |
| 2.4 GHz - Se                                                                                                    | curity                                                                                                    |                                                                   |
| SSID                                                                                                    |                                                                                                    | ASUS                                                              |
| Key                                                                                                    |                                                                                                    |                                                                   |
| 5 GHz - Sec                                                                                                    | ırity                                                                                                    |                                                                   |
| SSID                                                                                                    |                                                                                                    | ASUS_5G                                                           |
| Key                                                                                                    |                                                                                                    |                                                                   |
| Enter a networ<br>characters(let<br>hex digits. The<br>WPA2-Person<br>network secur<br>but this expose<br>access. | k key between 8 and 63<br>ters, numbers or a combin<br>default wireless security<br>al AES. If you do not want<br>ity, leave the security key f<br>es your network to unauth | ation) or 64<br>setting is<br>to set the<br>īeld blank,<br>orized |
| Next                                                                                                    |                                                                                                    | >                                                                 |

76

( )

8. Internet-asetukset ja langattoman yhteyden asetukset näytetään. Jatka napsauttamalla Seuraava.

۲

9. Lue langattoman verkkoyhteyden opaste. Kun olet valmis, napsauta Lopeta.

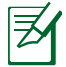

۲

**HUOMAA:** Annettava verkkonimi voi olla enintään 32 merkin pituinen.

## Yhdistä langattomaan verkkoon

On kaksi tapaa yhdistää langattomat asiakkaat (kannettava, tablet-tietokone, älypuhelin jne.) langattomaan RT-AC68U-verkkoon.

#### Manuaalinen yhdistäminen langattomaan verkkoon

1. Manuaalinen yhdistäminen langattomaan verkkoon:

Ota langattoman asiakkaan Wi-Fi-toiminto käyttöön hakeaksesi käytettävissä olevia langattomia verkkoja.

- 2. Valitse SSID-tunnus tai verkkonimi, jonka olet määrittänyt RT-AC68Uverkolle.
- 3. Anna salasana ja napauta sitten Connect (Yhdistä).

#### Yhdistäminen langattomaan verkkoon WPS:llä

RT-AC68U:ssa on WPS (Wi-Fi Protected Setup) -painike, jolla voit yhdistää langattoman asiakkaan RT-AC68U-verkkoon antamatta salasanaa.

Yhdistäminen langattomaan verkkoon WPS:llä:

- 1. Paina RT-AC68U:n takana olevaa WPS-painiketta. Katso Katsaus RT-AC68Usovellukseen -osasta WPS-painikkeen sijainti.
- Paina langattoman asiakkaan WPS-painiketta kahden minuutin kuluessa tai langattoman asiakkaan toimitukseen kuuluvien WPS-ohjeiden mukaisesti. Yhdistettäessä WPS:ään, reitittimen virran LED-merkkivalo vilkkuu nopeasti.
- **3.** Odota, kunnes reitittimen virran LED-merkkivalo palaa tasaisesti osoittaen yhteyden muodostamisen onnistuneen reitittimen ja langattoman asiakkaan välillä.

( )

## Reitittimen hallinta graafisella ASUSWRT-webkäyttöliittymällä

۲

Tämä langaton reititin on varustettu intuitiivisella graafisella ASUSWRTweb-käyttöliittymällä. ASUSWRT mahdollistaa sen useiden ominaisuuksien helpon määrittämisen web-selaimella, kuten Internet Explorerilla, Firefoxilla, Safarilla tai Google Chromella.

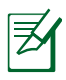

Suomi

 $( \bullet )$ 

HUOMAUTUS: Hae käyttöliittymän alasosan hakupalkilla lisätietoja ASUKSEN teknisen tuen sivustolta http://support.asus.com

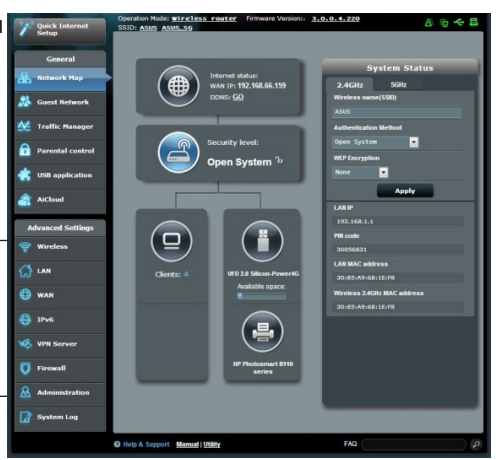

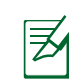

### TÄRKEÄÄ:

- Katso käyttöoppaasta lisätietoja graafisen web-käyttöliittymän käytöstä.
- Tarkista ja päivitä laiteohjelmisto aina uusimpaan versioon varmistaaksesi parhaan toiminnan.
- Siirry ASUS-verkkotoiminta -videokanavalle katsoaksesi laitteen toimintojen opetusohjelmavideoita.

۲

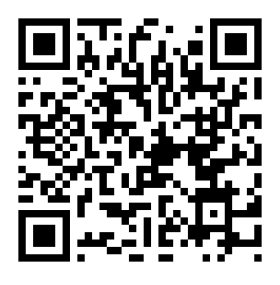

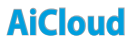

ASUS AiCloud -sovellus pitää sinut yhdistettynä tietoihisi missä ja milloin tahansa, kun sinulla on käytössäsi internet-yhteys. Se mahdollistaa myös ASUS WebStorage -tilin käytön AiCloud-mobiilisovelluksella iOS- tai Android-laitteella tai web-selaimella.

AiCloud-sovelluksen käyttö:

- 1. Varmista, että reitittimen laiteohjelmistoversio on uusin ja AiCloud-sovellusta tukeva.
- 2. Lataa AiCloud-sovellus Google Play- tai App Store -kaupasta.
- **3.** Asenna USB-tallennusväline reitittimeen. **Katso Katsaus RT-AC68U-sovellukseen** -osasta USB-porttien sijainti.
- **4.** Liitä iOS- tai Android-laite reitittimeen Wi-Fi-yhteydellä. AiCloud-sovellus opastaa sinut automaattisesti asetusprosessin läpi.
- 5. Voit nyt käyttää, suoratoistaa ja jakaa kaikkia USB-tallennusvälineessä olevia tiedostojasi. Etsi ASUS AiCloudista saadaksesi lisätietoja. Katso opetusohjelmavideoita saadaksesi vaihe-vaiheelta -ohjeita.

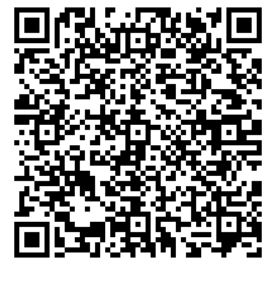

**Google Play** 

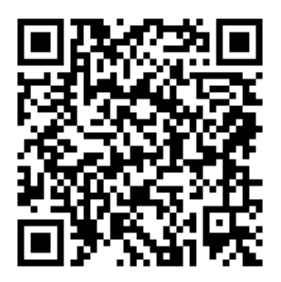

**App Store** 

## Usein kysyttyä (FAQ)

#### Olen noudattanut ohjeita, mutta en pääse WWW-selainpohjaiseen käyttöliittymään (WebGUI) määrittämään langattoman reitittimen asetuksia.

Varmista, että PC-tietokoneen välityspalvelinasetukset on otettu pois päältä ja PC:n IP-osoite on haettu DHCP-palvelimelta automaattisesti. Katso lisätietoja välityspalvelimen ottamisesta pois päältä ASUS-tukisivustolta osoitteesta http:// support.asus.com. Katso lisätietoja DHCP-palvelimen käyttämisestä IP-osoitteen automaattiseen hakemiseen Windows<sup>®</sup>- tai Mac-käyttöjärjestelmän Ohjeesta.

 $(\mathbf{\Phi})$ 

#### Asiakas ei saa muodostettua langatonta yhteyttä reitittimeen.

#### Kantaman ulkopuolella:

- Aseta reititin lähemmäs langatonta asiakasta.
- Yritä muuttaa kanava-asetuksia.

#### Varmennus:

- Kytke reititin langallisen yhteyden avulla.
- Tarkasta langattoman yhteyden turvallisuusasetukset.
- Paina takapaneelissa olevaa Reset-painiketta yli viisi sekuntia.

#### **Reititin ei löydy:**

- Paina takapaneelissa olevaa Reset-painiketta yli viisi sekuntia.
- Tarkasta langattoman sovittimen kuten SSID:n asetus sekä salausasetukset.

#### Ei Internet-yhteyttä langattoman LAN-sovittimen kautta.

- Siirrä reititin lähemmäs langatonta asiakasta.
- Tarkista, onko langaton sovitin liitetty oikeaan langattomaan reitittimeen.
- Tarkista, vastaako käytössä oleva langaton kanava käyttömaassa/-alueella käytössä olevia kanavia.

۲

Tarkista salausasetukset.

()

( )

- Tarkista onko ADSL- tai kaapeliyhteys toimiva.
- Yritä uudelleen käyttäen muuta Ethernet-kaapelia.

## Jos ADSL:n LINK-valo vilkkuu jatkuvasti tai ei pala, Internet-yhteys ei ole mahdollinen – reititin ei voi muodostaa yhteyttä ADSL-verkkoon.

 $(\mathbf{\Phi})$ 

- Varmista, että kaikki kaapelit on kytketty oikein.
- Kytke ADSL:n tai kaapelimodeemin virtakaapeli irti, odota muutama minuutti ja kytke kaapeli uudelleen modeemiin.
- Jos ADSL-valo vilkkuu edelleen tai ei pala, ota yhteyttä ADSLpalveluntarjoajaasi.

#### Verkkonimi tai suojausavain on unohtunut.

- Yritä luoda langallinen yhteys ja määrittää salausasetukset uudelleen.
- Paina nollauspainiketta yli viisi sekuntia nollataksesi tai palauttaaksesi järjestelmän tehtaan oletusasetuksiin.
- Tehtaan oletusasetukset:

( )

| Käyttäjänimi/Salasana: ad- | IP-osoite:  | SSID: ASUS |
|----------------------------|-------------|------------|
| min / admin                | 192.168.1.1 |            |

#### Mistä saan lisätietoja langattomasta reitittimestä?

- Tuki-CD-levyllä oleva Käyttäjän käsikirja
- Online-usein kysyttyä -sivusto: <u>http://support.asus.com/faq</u>
- Teknisen tuen sivusto: <u>http://support.asus.com</u>
- Tukipalvelunumero: Katso tukipalvelunumero kohdasta Supplementary Guide (Lisäopas).

## Verpackungsinhalt

RT-AC68U

☑ Netzwerkkabel (RJ-45)

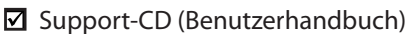

🗹 Netzteil

☑ Schnellanleitung

Z

Deutsch

 $( \bullet )$ 

**HINWEIS:** Sollten Artikel beschädigt oder nicht vorhanden sein, wenden Sie sich an Ihren Händler.

۲

## Übersicht

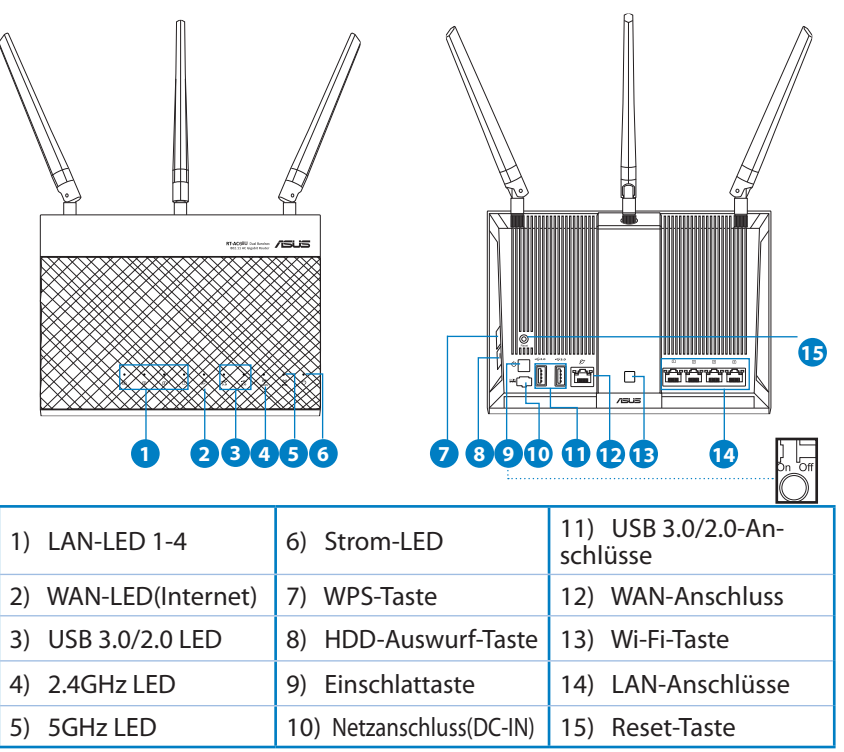

۲

82

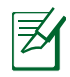

۲

#### **HINWEISE:**

#### • Externe USB-Festplatte/Flashlaufwerk:

•Der drahtlose Router läuft mit den meisten USB-Festplatten/ Flashlaufwerken (bis zu 2TB) und unterstützt Lese-/Schreibezugriff in FAT16, FAT32, EXT2, EXT3 und NTFS.

 $(\mathbf{\Phi})$ 

• Um USB-Datenträger sicher zu entfernen, laden Sie die Web-GUI (http://192.168.1.1), und klicken Sie oben rechts im Fenster Network Map (Netzwerkübersicht) auf das USB-Symbol und dann auf Eject USB 3,0/USB 2,0 (USB 3,0/2,0 auswerfen). Sie können auch in der Rechtsseite des Routers die HDD-Auswurf-Taste drücken. Beziehen Sie sich auf den Abschnitt Übersicht für die Lokation der HDD-Auswurf-Taste.

•Falsches Entfernen von USB-Datenträgern kann zu Datenverlust führen.

- Für weitere Details zu Dateisystemen und Festplattenpartitionen, die der drahtlose Router unterstützt, besuchen Sie bitte <u>http://event.asus.com/networks/disksupport</u>
- Für weitere Details zu Druckern, die der drahtloses Router unterstützt, besuchen Sie bitte <u>http://event.asus.com/networks/printersupport</u>

۲

# Deutsch

(�)

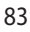

## **Router installieren**

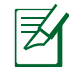

**WICHTIG**: Vor der Installation des Routers vergewissern Sie sich, dass die Internetzverbindung verfügbar ist.

## Positionierung

Für beste Funksignalqualität zwischen dem drahtlosen Router und der damit verbundenen Geräte, beachten Sie bitte folgende Hinweise:

۲

- Stellen Sie das Gerät an einer zentralen Stelle auf, um eine ideale Reichweite für sämtliche drahtlose mobile Geräte zu erzielen.
- Stellen Sie sicher, dass das Gerät nicht von Metallgegenständen blockiert wird. Halten Sie das Gerät von direkter Sonneneinstrahlung fern.
- Halten Sie das Gerät von 802.11g oder nur 20MHz Wi-Fi-Geräten, 2.4GHz Computer-Peripherie, Bluetooth-Geräten, Schnurlostelefonen, Transformatoren, Hochleistungsmotoren, fluoreszierenden Leuchten, Mikrowellen, Kühlschränken und sonstigen industriellen Anlagen fern, um einen Signalverlust zu vermeiden.
- Um beste Signalabdeckung sicherzustellen, richten Sie die drei montierbare Antennen wie unten abgebildet aus.
- Halten Sie die Firmware immer auf dem neuesten Stand. Die aktuellste Firmware finden Sie auf der ASUS-Webseite unter <u>http://www.asus.com</u>.

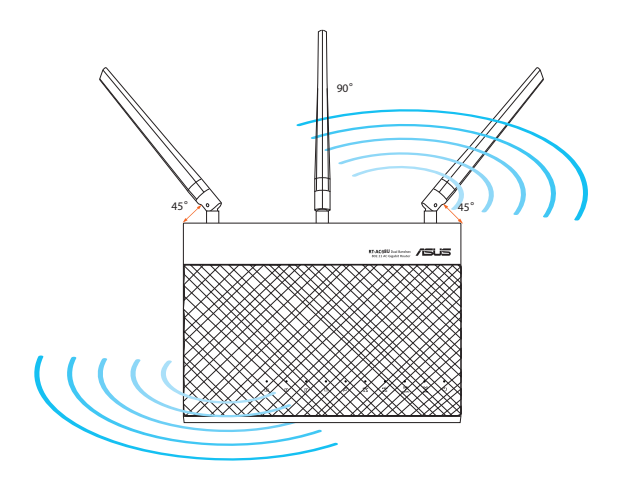

0

Deutsch

 $( \bullet )$ 

(�)

#### 2. Modem vorbereiten

a: Ziehen Sie den AC-Adapter aus der Steckdose und trennen Sie ihn vom Kabel/ADSL-Modem.

0

- b: Trennen Sie das Netzwerkkabel vom Kabel/ADSL-Modem.
- c: Starten Sie den Computer neu (empfohlen).

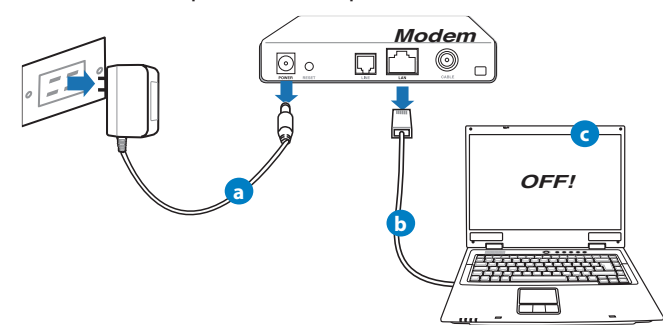

Deutsch

 $( \mathbf{ } )$ 

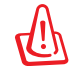

 $( \bullet )$ 

**WARNUNG!** Bevor Sie die Kabel/Leitungen entfernen, sollte Ihr Kabel/ ADSL-Modem für mindestens zwei Minuten ausgeschaltet werden. Falls Ihr Modem eine Batterie hat, entfernen Sie diese auch.

#### 3. Richten Sie die Netzwerkumgebung ein.

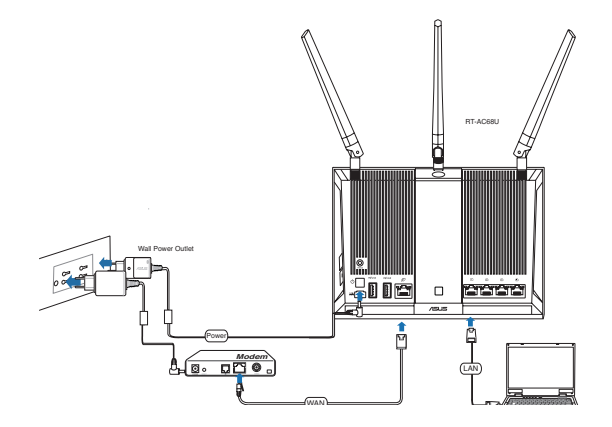

**a:** Verbinden Sie den AC-Adapter ihres drahtlosen Routers mit dem DC-IN-Anschluss sowie mit der Stromversorgung.

۲

- **b:** Verwenden Sie ein Netzwerkkabel, um den Computer mit dem LAN-Anschluss Ihres drahtlosen Routers zu verbinden.
- **c:** Verwenden Sie ein weiteres Netzwerkkabel, um den Modem mit dem WAN-Anschluss Ihres drahtlosen Routers zu verbinden.
- **d:** Verbinden Sie den AC-Adapter ihres Modems mit dem DC-IN-Anschluss sowie mit der Stromversorgung.

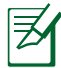

Deutsch

()

**HINWEIS:** Sie können den RT-AC68U auch mit mobilen Geräten wie Smartphones oder Tablet-PCs einrichten. Dazu lesen Sie bitte im Abschnitt **Router mit mobilen Geräten einrichten** nach.

### 4. Deaktivieren Sie nicht benötigte Einstellungen am Computer

- a. Deaktivieren Sie den Proxy-Server (falls aktiviert).
- b. Stellen Sie die TCP/IP-Einstellungen auf automatische IP-Erkennung ein.

۲

c. Deaktivieren Sie die DFÜ-Verbindung (falls aktiviert).

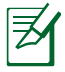

**HINWEIS:** Für weitere Details zur Aktivierung/Deaktivierung der Computer-Einstellungen beziehen Sie sich auf **Häufig gestellte Fragen** (FAQ). (�)

## Router mit dem Internet-Schnelleinrichtungsassistenten einrichten

So richten Sie Ihren Router mit ISE (Internet-Schnelleinrichtung) ein:

- 1. Drücken Sie die Ein-/Austaste an der Rückseite des Routers. Vergewissern Sie sich, dass die Betrieb-, LAN- und WAN-LEDs leuchten.
- 2. Starten Sie einen Webbrowser wie Internet Explorer, Google Chrome, Firefox oder Safari.

| Quick Internet Setup | Welcome to the ASUS Networking Family!                                                                                                    |   |
|----------------------|----------------------------------------------------------------------------------------------------|---|
| D Check Connection   | ASUS RT-AC68U<br>• Win bleet AC standard and TurboOAM levit,<br>concurrent 2.4GHz and OHC dual band routers.<br>• There (High select and High power USB posts for alwage<br>and multi-Antionag primer support.<br>• High performance Gigabit internet surfing with turbo<br>Myr.<br>• High levit current usage for IP3P downloading and<br>multi-direct currents. | H |
|                      | <b>C0</b>                                                                                                    |   |

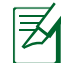

 $( \bullet )$ 

**HINWEIS:** Falls ISE nicht automatisch starten sollte, geben Sie <u>http://192.168.1.1</u> oder <u>http://router.asus.com</u> in die Adresszeile Ihres Browsers ein und aktualisieren die Darstellung (dies funktioniert normalerweise mit der F5-Taste).

3. Geben Sie Ihren Benutzernamen und das Kennwort ein, klicken Sie dann auf Weiter. Diesen Benutzernamen und das Kennwort benötigen Sie immer, wenn Sie sich am RT-AC68U anmelden, die Router-Einstellungen anschauen oder ändern möchten. Schreiben Sie sich den Benutzernamen und das Kennwort am besten auf; sicher ist sicher.

| Quick Internet Setup | Change the router password to prevent unauthorized access to your ASUS wireless router.                                                                          | Benutzername  |
|----------------------|----------------------------------------------------------------------------------------------------|---------------|
| Check Connection     | Router Login Name admin                                                                                                    | Denatzername. |
| Internet Setup       | New Password                                                                                                    |               |
| Router Setup         | Retype New Password                                                                                                    | Kennwort:     |
|                      | The route password is the Animitration key to your ASTS or the router's web user interface, you will not be to they in the users and password is "admin' admin'. |               |
|                      | Previoes Next                                                                                                    |               |

 $(\mathbf{\Phi})$ 

 Quick Internet Setup (Schnelleinstellung, QIS) des drahtlosen Routers erkennt automatisch, ob die Verbindungsart Ihres Internet Dienstanbieters (ISP) Dynamische IP (Dynamic IP), PPPOE, PPTP, L2TP oder Statische IP (Static IP) ist. Informieren Sie sich bei Ihrem Internetanbieter über den Internetverbindungstyp. Wenn Ihre Verbindung mit dynamischer IP-Vergabe (DHCP) erfolgt, leitet Sie der ISE-Assistent automatisch zum nächsten Schritt.

Z

Deutsch

( )

**HINWEIS:** Falls Ihre Verbindung mit statischen IP-Adressen arbeitet, wählen Sie **Static IP** (**Statische IP**) und klicken anschließend auf Weiter. Geben Sie die IP-Adresse, die Subnetzmaske, den Standardgateway und die Adresse des DNS-Servers ein; all diese Daten erhalten Sie von Ihrem Internetanbieter. Kicken Sie zum Fortfahren auf **Weiter**.

| Quick Internet Setup                                                                                                    | Please Choose the WAN connection type provided by your ISP.                                                                                                    |
|----------------------------------------------------------------------------------------------------|----------------------------------------------------------------------------------------------------|
| Quick Internet Setup Clack Connection Clack Connection Cl | Please actions the VMM connection type provided by your (IP). Weake stretch to please nearestic connection types from the options below. If you do not show the lateret execution type a connect provide of the options below. If you do not show the lateret is the lateret execution type is not an execution type is not an execution type. The type along your PC to the type along with the type and the type and the type and the type and the type and the type and the type and the type and the type and type and the type and the type and the type and type and the type and type and the type and type and type and the type and type and ty |
|                                                                                                    | Next                                                                                                    |

۲

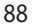

 $( \mathbf{A} )$ 

|                                                      | MAC Address(optional)                                      | 20:CF:30:86:C0:E8 MAC Clone |  |
|------------------------------------------------------|------------------------------------------------------------|-----------------------------|--|
|                                                      | DNS Server2                                                |                             |  |
|                                                      | DNS Servers<br>DNS Server1                                 |                             |  |
| 3 Router Setup                                       | Default Gateway                                            |                             |  |
| Internet Setup                                       | Subnet Mask                                                |                             |  |
| Check Connection                                     | Use the following IP address:                              |                             |  |
| Quick Internet Setup Check Connection Internet Setup | Use the following IP address:<br>IP Address<br>Subnet Mask | 2                           |  |

 Weisen Sie der 2.4GHz- und 5GHz-Verbindung einen Netzwerknamen (SSID) und einen Sicherheitsschlüssel zu. Klicken Sie auf Apply (Übernehmen), wenn Sie fertig sind.

| Quick Intetnet Setup                                                                  | Wireless Setting                                                                                                    | . , .                                                             | ٢ |
|---------------------------------------------------------------------------------------|----------------------------------------------------------------------------------------------------|-------------------------------------------------------------------|---|
| Quick Instant Satup  Chick Connection  Chick Connection  Canadian Satup  Router Satup | Assign a unique name c<br>2.40Hz - Beauty<br>Network Nam((530)<br>Security Key<br>SOHz - Beauty<br>Network Nam((530)<br>Beauthy Key | D Genvice Set Identifier) to help identify your winetees network. |   |
|                                                                                       |                                                                                                    |                                                                   |   |

- 6. Ihre Internet und Drahtloseinstellungen werden angezeigt. Klicken Sie auf Next (Weiter), um fortzufahren.
- 7. Lesen Sie sich die Anleitung für drahtlose Netzwerkverbindungen durch. Wenn abgeschlossen, klicken Sie auf Finish (Fertigstellen).

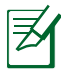

 $( \bullet )$ 

#### HINWEISE:

- Netzwerkname darf bis zu 32 Zeichen enthalten.
- Schauen Sie sich bei Bedarf die Videoanleitung zur Einrichtung an.

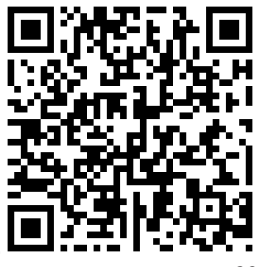

## Router mit mobilen Geräten einrichten (optional)

Über den ISE-Assistenten können Sie Ihren RT-AC68U auch mit mobilen Geräten wie Smartphones oder Tablet-PCs einrichten. Wenn Sie den ISE-Assistenten mit einem Smartphone oder Tablet-PC starten, schaltet er automatisch zur mobilen Version um.

So richten Sie Ihren Router mit einem mobilen Gerät ein:

- 1. Schalten Sie den RT-AC68U ein.
- 2. Aktivieren Sie die WLAN-Funktion Ihres mobilen Gerätes.
- Suchen Sie nach der SSID (dem Netzwerknamen) ASUS – dies ist die Standard-SSID Ihres RT-AC68U in WLAN-Netzwerken. Wählen Sie diese SSID zur Verbindung aus, warten Sie, bis die WLAN-Verbindung hergestellt wurde.
- 4. Starten Sie den Webbrowser Ihres mobilen Gerätes.

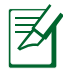

HINWEIS: Falls ISE nicht automatisch starten sollte, geben Sie <u>http://192.168.1.1</u> oder <u>http://</u> <u>router.asus.com</u> in die Adresszeile Ihres Browsers ein und aktualisieren die Darstellung (dies funktioniert normalerweise mit der F5-Taste). Alternativ können Sie auch den QR-Code rechts mit Ihrem mobilen Gerät scannen und so direkt zur Web-Oberfläche des RT-AC68U gelangen.

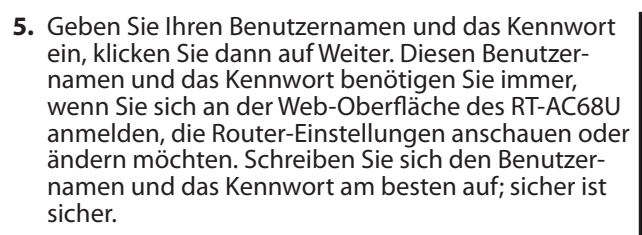

Benutzername:

Kennwort:

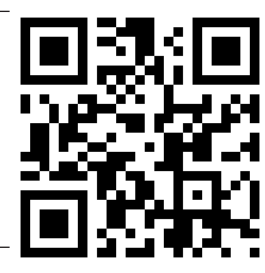

🗟 📶 💷 10:43

(�)

ASUS RT-AC68U

Concurrent 2 4 and 5 GHz 450 Mbps Dual Band

High Speed and High Powered USB Ports for network Storage and Multifunction printer

High Performance Gigabit Switch with Turbo NAT

High Level Current Usage for superior download

and gaming performance or multi client

eunnort

Next

Skip

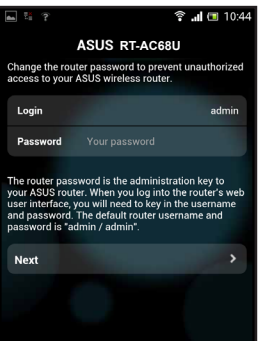

6. Der ISE-Assistent erkennt den Typ Ihrer Internetverbindung automatisch: Dynamic IP, PPPOE, PPTP, L2TP, and Static IP (Dynamische IP, PPPOE, PPTP, L2TP oder Statische IP). Geben Sie die Daten ein, die Sie zuvor von Ihrem Internetanbieter erhalten haben. Wenn Ihre Verbindung mit dynamischer IP-Vergabe (DHCP) erfolgt, leitet Sie der ISE-Assistent automatisch zum nächsten Schritt.

**HINWEIS:** Falls Ihre Verbindung mit statischen IP-Adressen arbeitet, wählen Sie Static IP (Statische IP) und klicken anschließend auf Weiter. Geben Sie die von Ihrem Internetanbieter erhaltene IP-Adresse, die Subnetzmaske, den Standardgateway und die Adresse des DNS-Servers ein. Kicken Sie zum Fortfahren auf Weiter.

| 🖬 🔀 🔋 🖫                                                            | 🗟 📶 💷 10:19                              | 🔺 🗶 😤 🗒                       | 🗟 🗐 🗖 1          |  |
|--------------------------------------------------------------------|------------------------------------------|-------------------------------|------------------|--|
| ASUS RT-AC68U                                                      |                                          | ASUS RT-AC68U                 |                  |  |
| Please select the Internet conn<br>options below. If you do not kn | ection type from the<br>low the Internet | Use the following IP address: |                  |  |
| connection type, contact your I                                    | ISP.                                     | IP Address                    | 0.0.0            |  |
| Automatic IP (DHCP)                                                | >                                        | Subnet Mask                   | 0.0.0            |  |
| PPPoE                                                              | >                                        | Default Gateway               | 0.0.0            |  |
| Static IP                                                          | >                                        |                               |                  |  |
| РРТР                                                               | >                                        | DNS Server1                   |                  |  |
| L2TP                                                               | >                                        |                               |                  |  |
|                                                                    |                                          | DNS Server2                   |                  |  |
|                                                                    |                                          | MAC Address(optional)         | 54:04:A6:B8:61:E |  |
|                                                                    |                                          | Next                          |                  |  |

 Weisen Sie der 2.4GHz- und 5GHz-Verbindung einen Netzwerknamen (SSID) und einen Sicherheitsschlüssel zu. Klicken Sie auf Apply (Übernehmen). wenn Sie fertig sind.

| <b>⊾</b> ‼ ?                                                                                                    | ? 🙃 📶 🖬 10:45                                                                                    |         |  |  |  |  |
|----------------------------------------------------------------------------------------------------|--------------------------------------------------------------------------------------------------|---------|--|--|--|--|
|                                                                                                    | ASUS RT-AC68                                                                                     | U       |  |  |  |  |
| Assign a unio<br>to help identi                                                                                                    | Assign a unique name or SSID (Service Set Identifier)<br>to help identify your wireless network. |         |  |  |  |  |
| 2.4 GHz - S                                                                                                    | ecurity                                                                                          |         |  |  |  |  |
| SSID                                                                                                    |                                                                                                  | ASUS    |  |  |  |  |
| Key                                                                                                    |                                                                                                  |         |  |  |  |  |
| 5 GHz - See                                                                                                    | 5 GHz - Security                                                                                 |         |  |  |  |  |
| SSID                                                                                                    |                                                                                                  | ASUS_5G |  |  |  |  |
| Key                                                                                                    |                                                                                                  |         |  |  |  |  |
| Enter a network key between 8 and 63<br>characters(letters, numbers or a combination) or 64<br>hex digits. The default wireless security setting is<br>WPA2-Personal AES. If you do not want to set the<br>network security key field blank,<br>but this exposes your network to unauthorized<br>access. |                                                                                                  |         |  |  |  |  |
| Next                                                                                                    |                                                                                                  | >       |  |  |  |  |

0

 $( \bullet )$ 

Deutsch

Deutsch

()

 Ihre Internet und Drahtloseinstellungen werden angezeigt. Klicken Sie auf Next (Weiter), um fortzufahren.

 $(\mathbf{\Phi})$ 

**9.** Lesen Sie sich die Anleitung für drahtlose Netzwerkverbindungen durch. Wenn abgeschlossen, klicken Sie auf **Finish (Fertigstellen).** 

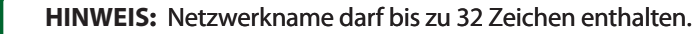

## Mit dem WLAN-Netzwerk verbinden

Mit WLAN-Geräten (beispielsweise Notebook, Tablet-PC, Smartphone etc.) können Sie sich auf zwei unterschiedliche Weisen mit dem WLAN-Netzwerk Ihres RT-AC68U verbinden.

#### Manuell mit dem WLAN-Netzwerk verbinden

So verbinden Sie sich manuell mit dem WLAN-Netzwerk:

- 1. Aktivieren Sie die WLAN-Funktion Ihres Gerätes, suchen Sie nach verfügbaren WLAN-Netzwerken.
- 2. Geben Sie die SSID (den Netzwerknamen) ein, die Sie Ihrem RT-AC68U-Netzwerk zugewiesen haben.
- 3. Geben Sie das Kennwort ein, klicken Sie anschließend auf Connect (Verbinden).

#### Per WPS mit dem WLAN-Netzwerk verbinden

Der RT-AC68U ist mit einer WPS-Taste (Wi-Fi Protected Setup – geschützte WLAN-Einrichtung) ausgestattet, mit dem Sie WLAN-Geräte mit dem RT-AC68U-Netzwerk verbinden können, ohne ein Kennwort einzugeben.

So verbinden Sie sich per WPS mit dem WLAN-Netzwerk:

- Drücken Sie die WPS-Taste an der Rückseite des RT-AC68U. Im Abschnitt Ein schneller Blick auf Ihren RT-AC68U können Sie nachschauen, wo sich die WPS-Taste genau befindet.
- 2. Drücken Sie die WPS-Taste Ihres WLAN-Gerätes innerhalb zwei Minuten; alternativ schauen Sie in die Anleitung des WLAN-Gerätes und führen die entsprechenden Schritte zur WPS-Anmeldung aus. Wenn eine Verbindung über WPS hergestellt wird, blinkt die Betriebsanzeige-LED Ihres Routers schnell.
- **3.** Warten Sie, bis die Betriebsanzeige-LED des Routers wieder dauerhaft leuchtet; in diesem Fall wurde die Verbindung zwischen Router und dem externen WLAN-Gerät erfolgreich aufgebaut.

92

( )

 $( \bullet )$ 

## Router über die ASUSWRT-Web-Benutzeroberfläche verwalten

0

Ihr WLAN-Router wird mit der intuitiv bedienbaren grafischen ASUSWRT-Web-Benutzeroberfläche geliefert. Mit ASUSWRT können Sie unterschiedlichste Merkmale ganz einfach über einen Webbrowser konfigurieren; beispielsweise mit Firefox, Google Chrome, Safari oder dem Internet Explorer.

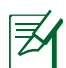

 $( \bullet )$ 

HINWEIS: Wenn Sie Informationen vom technischen ASUS-Kundendienst (<u>http://support.asus.com</u>) benötigen, nutzen Sie einfach das Suchfeld ganz unten auf der Seite.

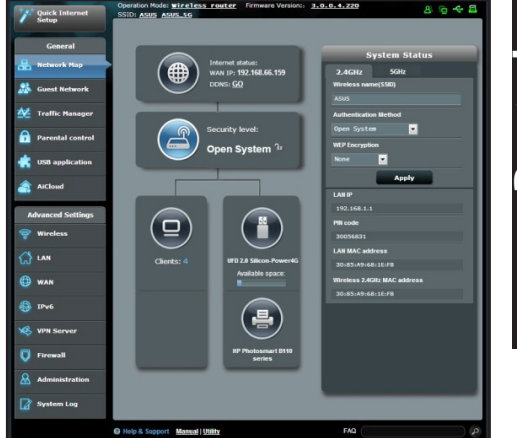

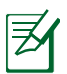

#### WICHTIG:

- Weitere Details zur Bedienung der Web-Benutzeroberfläche Ihres Routers finden Sie in der Bedienungsanleitung
- Prüfen Sie regelmäßig, ob eine neue Firmware-Version zur Verfügung steht, aktualisieren Sie in diesem Fall die Firmware baldmöglichst.
- Im ASUS-Netzwerk-Videokanal finden Sie Videoanleitungen zu unterschiedlichsten Funktionen.

0

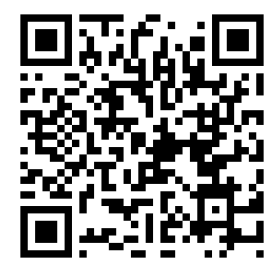

Deutsch

( )

## **AiCloud**

Mit der ASUS AiCloud-App können Sie immer und überall auf ihre Daten zugreifen, sofern es eine Internetverbindung gibt. Zusätzlich können Sie über die mobile AiCloud-App mit Android- oder iOS-Geräten oder mit einem normalen Webbrowser auch auf Ihr ASUS WebStorage-Konto zugreifen. So installieren Sie AiCloud:

- 1. Vergewissern Sie sich, dass die Firmware Ihres Routers aktuell ist und Ai-Cloud unterstützt.
- 2. Laden Sie die AiCloud-App von Google Play oder im App Store herunter.
- **3.** Schließen Sie ein USB-Speichergerät an den Router an. Im Abschnitt Übersicht können Sie nachschauen, wo sich die USB-Ports genau befinden.
- **4.** Verbinden Sie Ihr Android- oder iOS-Gerät per WLAN mit dem Router. Die AiCloud-App führt Sie durch die Einrichtung.
- **5.** Nun können Sie auf sämtliche Dateien Ihres USB-Speichergerätes zugreifen, diese streamen und freigeben. Weitere Informationen finden Sie, wenn Sie in der ASUS AiCloud suchen. Schritt-für-Schritt-Anleitungen finden Sie in den Videoanleitungen.

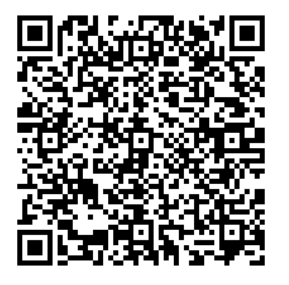

**Google Play** 

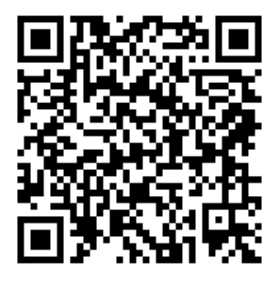

**App Store** 

## Häufig gestellte Fragen (FAQ)

#### Nachdem ich den Anweisungen folgte, kann ich immer noch nicht auf die web GUI zugreifen, um die Einstellungen des drahtlosen Routers zu konfigurieren.

Vergewissern Sie sich, dass die Proxyeinstellungen Ihres PCs deaktiviert sind und der PC seine IP-Adresse automatisch vom DHCP-Server bezieht. Detaillierte Hinweise zum Deaktivieren der Proxyeinstellungen finden Sie auf den ASUS-Kundendienstseiten: <u>http://support.asus.com</u>. Weitere Informationen zum Einsatz des DHCP-Servers zur automatischen Vergabe von IP-Adressen finden Sie in den systeminternen Hilfsdokumenten Ihres Windows<sup>®</sup>- oder Mac-Betriebssystems.

 $(\mathbf{\Phi})$ 

#### Der Client kann keine drahtlose Verbindung mit dem Router herstellen.

#### Außerhalb der Reichweite:

- Stellen Sie den Router näher an den drahtlosen Client.
- Versuchen Sie, die Kanaleinstellungen zu ändern.

#### Authentifizierung:

()

- Stellen Sie eine Kabelverbindung mit dem Router her.
- Prüfen Sie die drahtlosen Sicherheitseinstellungen.
- Drücken Sie die Reset-Taste an der Rückseite für mindestens fünf Sekunden

#### Der Router wird nicht erkannt.

- Drücken Sie die Reset-Taste an der Rückseite für mindestens fünf Sekunden.
- Prüfen Sie die Einstellung am drahtlosen Adapter wie z.B. die SSID- und Verschlüsselungseinstellungen.

#### Es kann keine Verbindung mit dem Internet über den Drahtlos-LAN-Adapter hergestellt werden.

- Stellen Sie den Router näher an den drahtlosen Client.
- Prüfen Sie, ob der drahtlose Adapter mit dem richtigen drahtlosen Router verbunden ist.
- Prüfen Sie, ob der verwendete Funkkanal konform mit den verfügbaren Kanälen in Ihrem Land/Ihrer Region ist.

۲

• Prüfen Sie die Verschlüsselungseinstellungen.

Deutsch

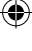

- Prüfen Sie, ob die ADSL- oder Kabelverbindung richtig ist.
- Verwenden Sie ein anderes Ethernet-Kabel und versuchen es erneut.

#### Wenn die LED "Link" am ADSL-Modem fortwährend blinkt oder erlischt, ist das Internet nicht zugänglich - der Router kann keine Verbindung mit dem ADSL-Netzwerk herstellen.

 $(\mathbf{\Phi})$ 

- Stellen Sie sicher, dass sämtliche Kabel richtig verbunden sind.
- Trennen Sie das Netzkabel von dem ADSL- oder Kabel-Modem, warten für ein paar Minuten und schließen das Kabel wieder an.
- Falls die LED am ADSL-Modem weiterhin nur blinkt oder erlischt, wenden Sie sich bitte an Ihren ADSL-Dienstanbieter.

#### Der Netzwerkname oder das Verschlüsselungskennwort wurde vergessen.

- Versuchen Sie, eine Kabelverbindung herzustellen und die Drahtlos-Verschlüsselung erneut zu konfigurieren.
- Drücken Sie die Reset-Taste an der Rückseite für mindestens fünf Sekunden.
- Werkseinstellungen

Deutsch

()

| Nombre de usuario / Con-       | Dirección IP: | SSID: ASUS |
|--------------------------------|---------------|------------|
| <b>traseña</b> : admin / admin | 192.168.1.1   |            |

#### Wo kann ich weitere Informationen über den drahtlosen Router erhalten?

- Benutzerhandbuch auf der Support-CD
- Online FAQ: <u>http://support.asus.com/faq</u>
- Technische Unterstützung: <u>http://support.asus.com</u>
- Kunden-Hotline: Beziehen Sie sich auf die Support-Hotline in dieser Schnellstarthilfe.

## Περιεχόμενα συσκευασίας

RT-AC68U

۲

- Μετασχηματιστής ρεύματος
- 🗹 Καλωδιακού δικτύου (RJ-45)
- Οδηγός Γρήγορης Έναρξης
- CD Υποστήριξης (εγχειρίδιο)

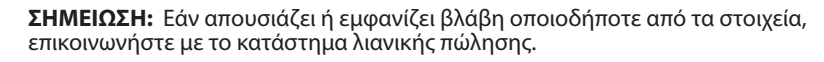

۲

## Μια γρήγορη ματιά στο RT-AC68U

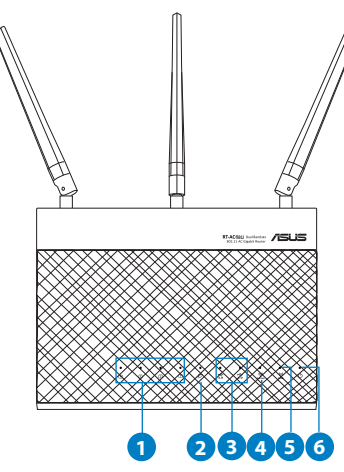

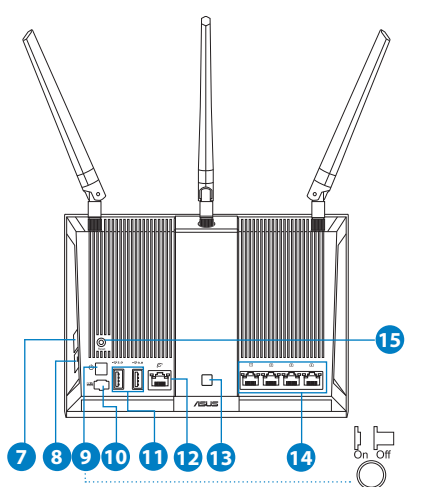

| 1) Λυχνίες LED LAN 1~4                            | 6) Λυχνία LED<br>Τροφοδοσίας                                         | 11) USB 3.0/2.0 Θύρες                        |
|---------------------------------------------------|----------------------------------------------------------------------|----------------------------------------------|
| 2) WAN (Internet) LED                             | 7) WPS κουμπί                                                        | 12) WAN Θύρες                                |
| <ol> <li>3) Λυχνία LED USB<br/>2.0/3.0</li> </ol> | <ol> <li>Κουμπί λυχνίας LED On/<br/>Off (Ενεργ./Απενεργ.)</li> </ol> | 13) Κουμπί Wi/Fi On/Off<br>(Ενεργ./Απενεργ.) |
| 4) Λυχνία LED 2.4GHz                              | 9) διακόπτης λειτουργίας                                             | 14) LAN Θύρες                                |
| 5) Λυχνία LED 5GHz                                | 10) Είσοδος τροφοδοσίας<br>ρεύματος (DC-IN)                          | 15) Κουμπί επαναφοράς                        |

Ελληνικά

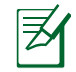

#### ΣΗΜΕΙΩΣΕΙΣ: • Εξωτερικός σκληρός δίσκος/Flash USB:

 Ο ασύρματος δρομολογητής λειτουργεί με τους περισσότερους σκληρούς δίσκους (HDD)/Flash USB μεγέθους έως 2TB και υποστηρίζει πρόσβαση για ανάγνωση-εγγραφή για συστήματα FAT16, FAT32, EXT2, EXT3 και NTFS.

 $(\mathbf{\Phi})$ 

- Για να αφαιρέσετε με ασφάλεια το δίσκο USB, συνδεθείτε στη διαδικτυακή διεπαφή χρήστη (web GUI) (<u>http://192.168.1.1</u>) και στην πάνω δεξιά γωνία της σελίδας Network Map (Χάρτης δικτύου) κάντε κλικ στο εικονίδιο USB και στη συνέχεια στο Eject USB 3.0 / USB 2.0 (Εξαγωγή USB 3.0 / USB 2.0).
- Η εσφαλμένη αφαίρεση του δίσκου USB ενδέχεται να προκαλέσει καταστροφή δεδομένων.
- Για τη λίστα των συστημάτων αρχείων και της διαμερισματοποίησης σκληρών δίσκων που υποστηρίζει ο ασύρματος δρομολογητής, επισκεφτείτε τη διεύθυνση <u>http://</u> <u>event.asus.com/ networks/disksupport</u>
- Για τη λίστα των εκτυπωτών που υποστηρίζει ο ασύρματος δρομολογητής, επισκεφτείτε τη διεύθυνση http://event.asus.com/networks/printersupport

۲

۲

 $( \mathbf{A} )$ 

## Εγκατάσταση του δρομολογητή

Z

 $( \bullet )$ 

**ΣΗΜΑΝΤΙΚΟ:** Πριν εγκαταστήσετε το δρομολογητή, βεβαιωθείτε ότι υπάρχει διαθέσιμη σύνδεση στο Internet .

 $(\mathbf{0})$ 

#### 1. Τοποθέτηση του δρομολογητή σας.

Για τη βέλτιστη δυνατή ασύρματη μετάδοση του σήματος μεταξύ του ασύρματου δρομολογητή και των συσκευών του δικτύου που είναι συνδεδεμένες σε αυτόν, σιγουρευτείτε ότι:

- Έχετε τοποθετήσει τον ασύρματο δρομολογητή σε μια κεντρική περιοχή για μέγιστη ασύρματη κάλυψη για τις συσκευές του δικτύου.
- Διατηρείτε τη συσκευή μακριά από μεταλλικά εμπόδια και μακριά από το άμεσο ηλιακό φως.
- Διατηρείτε τη συσκευή μακριά από συσκευές Wi-Fi 802.11g ή 20MHz, περιφερειακές συσκευές υπολογιστών 2.4GHz, συσκευές Bluetooth, ασύρματα τηλέφωνα, μετασχηματιστές, κινητήρες βαριάς χρήσης, λαμπτήρες φθορισμού, φούρνους μικροκυμάτων, ψυγεία και άλλες βιομηχανικές συσκευές για αποφυγή παρεμβολών ή απώλειας σήματος.
- Για να διασφαλίσετε ότι το ασύρματο σήμα θα είναι το καλύτερο δυνατό, προσανατολίστε τις πτυσσόμενες κεραίες όπως απεικονίζεται στο παρακάτω σχήμα.
- Ενημερώνετε πάντα με την πιο πρόσφατη έκδοση υλικολογισμικού.
   Επισκεφτείτε τον ιστότοπο της ASUS στη διεύθυνση <u>http://www.asus.com</u> για τις πιο πρόσφατες ενημερώσεις υλικολογισμικού.

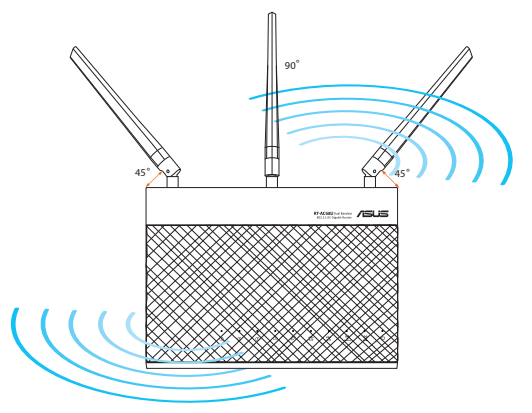

# Ελληνικά

#### 2. Προετοιμάστε το μόντεμ.

**α:** Βγάλτε από την πρίζα τον προσαρμογέα ΑC και αποσυνδέστε τον από το καλωδιακό/ADSL μόντεμ.

۲

- β: Αποσυνδέστε το καλώδιο δικτύου από το καλωδιακό/ADSL μόντεμ.
- γ: Επανεκκινήστε τον υπολογιστή (συνιστάται).

 $( \bullet )$ 

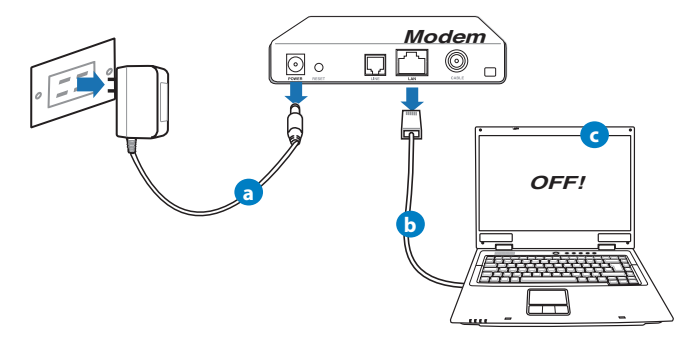

**ΠΡΟΕΙΔΟΠΟΙΗΣΗ!** Πριν αποσυνδέσετε τα καλώδια βεβαιωθείτε ότι το καλωδιακό/ADSL μόντεμ έχει απενεργοποιηθεί για τουλάχιστον δύο λεπτά. Αν το μόντεμ διαθέτει εφεδρική μπαταρία, αφαιρέστε την επίσης.

#### 3. Εγκαταστήστε το ασύρματο περιβάλλον.

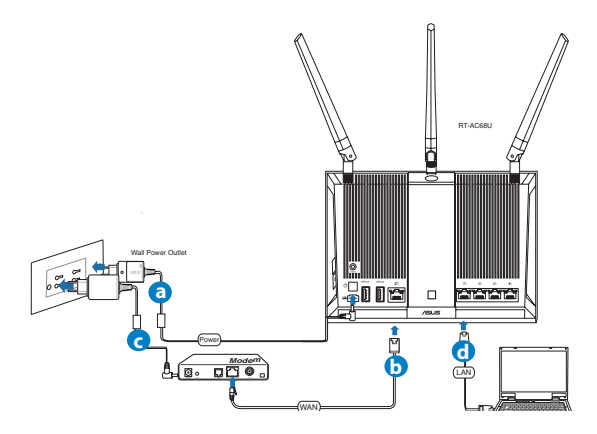

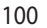

( )

- **α.** Συνδέστε τον προσαρμογέα ΑC του ασύρματου δρομολογητή στη θύρα εισόδου DC και σε μια πρίζα ρεύματος.
- β. Χρησιμοποιήστε ένα άλλο καλώδιο δικτύου για να συνδέσετε το μόντεμ στη θύρα WAN του ασύρματου δρομολογητή.

 $(\mathbf{\Phi})$ 

- **γ.** Συνδέστε τον προσαρμογέα AC του μόντεμ στη θύρα εισόδου DC και σε μια πρίζα ρεύματος.
- δ. Χρησιμοποιήστε το καλώδιο δικτύου για να συνδέσετε τον υπολογιστή στη θύρα LAN του ασύρματου δρομολογητή.

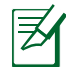

**ΣΗΜΕΙΩΣΗ:** Μπορείτε επίσης να εγκαταστήσετε το RT-AC68U χρησιμοποιώντας μια φορητή συσκευή όπως smartphone ή tablet PC. Για να το κάνετε, μεταβείτε στο Εγκατάσταση του δρομολογητή με χρήση φορητής συσκευής για λεπτομέρειες.

## 4. Απενεργοποιήστε μερικές ρυθμίσεις στον υπολογιστή σας.

- α. Απενεργοποιήστε το διακομιστή μεσολάβησης, αν είναι ενεργοποιημένος.
- **β**. Ορίστε τις ρυθμίσεις TCP/IP για αυτόματη απόδοση διεύθυνσης IP.
- γ. Απενεργοποιήστε τη σύνδεση μέσω τηλεφώνου, αν είναι ενεργοποιημένη.

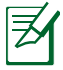

**ΣΗΜΕΙΩΣΗ:** Για περισσότερες λεπτομέρειες σχετικά με την απενεργοποίηση των ρυθμίσεων του υπολογιστή σας, ανατρέξτε στις *Συχνές ερωτήσεις (FAQ)*.

## Εγκατάσταση του δρομολογητή με χρήση του Οδηγού γρήγορης εγκατάστασης Internet

Για να εγκαταστήσετε το δρομολογητή με χρήση του QIS ((Quick Internet Setup – Γρήγορη εγκατάσταση Internet):

 $(\mathbf{\Phi})$ 

- Πατήστε το κουμπί λειτουργίας στην πίσω πλευρά του δρομολογητή. Βεβαιωθείτε ότι ανάβουν οι λυχνίες LED Ισχύος, LAN και WAN.
- 2. Εκκινήστε μια εφαρμογή περιήγησης στο διαδίκτυο όπως Internet Explorer, Firefox, Google Chrome, ή Safari.

| /ISUIS RT-AC68U                                                                                      |                                                                                                    |
|----------------------------------------------------------------------------------------------------|----------------------------------------------------------------------------------------------------|
| Quick Internet Setup Quick Internet Setup Clack Connection Data Connection Reader Setup Reader Setup | Welcome to the ASUS Networking Family:<br>ASUS RT-AC68U<br>9. Whit later AC standard and TurboOAM fork,<br> |
|                                                                                                    | Keyh kevis summetions                                                                                       |

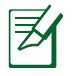

Ελληνικά

 $( \bullet )$ 

**ΣΗΜΕΙΩΣΗ:** Αν το QIS δεν εκκινήσει αυτόματα, πληκτρολογήστε <u>http://192.168.1.1</u> ή <u>http://router.asus.com</u> στη γραμμή διεύθυνσης και ανανεώστε ξανά την εφαρμογή περιήγησης.

3. Εκχωρήστε το όνομα σύνδεσης και τον κωδικό πρόσβασης στο δρομολογητή και κάντε κλικ στο Next (Επόμενο). Θα χρειαστείτε αυτό το όνομα και τον κωδικό πρόσβασης για να συνδεθείτε στο RT-AC68U για να δείτε ή να αλλάξετε τις ρυθμίσεις του δρομολογητή. Μπορείτε να σημειώσετε το όνομα χρήστη και τον κωδικό σύνδεσης στο δρομολογητή για μελλοντική χρήση.

| Quick Internet Setup |                                                                                                    |                                                                                                    |
|----------------------|----------------------------------------------------------------------------------------------------|----------------------------------------------------------------------------------------------------|
| Internet Setup       | Router Login Name 🔹                                                                                                    | snin Very Weak                                                                                                    |
| Router Setup         | Retype New Password                                                                                                    |                                                                                                    |
|                      | The router password is the administration<br>key to your AUS router. When you olog into<br>the router's web user interfaces, you will need<br>to key in the username and password. The<br>default router username and password is<br>"admin / admin". | Terms (hong) II<br>Hanne (Missing the structure of primeric<br>Terms are structured by the structure of primeric<br>terms are structured in the structure of the structure<br>International Structure of Terms (Terms)<br>International Structure of Terms (Terms) |
|                      | Previo                                                                                                    | us Next                                                                                                    |

Όνομα σύνδεσης: :

Κωδικός πρόσβασης σύνδεσης: Ελληνικά

4. Η λειτουργία Γρήγορης Εγκατάστασης Internet (QIS) ου ασύρματου δρομολογητή ανιχνεύει αυτόματα αν ο τύπος της σύνδεσης με τον ISP είναι Dynamic IP (Δυναμική IP), PPPOE, PPTP, L2TP και Static IP (Στατική IP). Μπορείτε να λάβετε τις απαραίτητες πληροφορίες για τη σύνδεσή σας στο Internet από τον πάροχο των υπηρεσιών σας (ISP). Αν ο τύπος σύνδεσης είναι Δυναμική IP (DHCP), ο οδηγός QIS θα σας κατευθύνει αυτόματα στο επόμενο βήμα.

•

**ΣΗΜΕΙΩΣΗ:** Αν ο τύπος σύνδεσης είναι Στατική ΙΡ, επιλέξτε **Static ΙΡ(Στατική ΙΡ)** και κάντε κλικ στο **Next (Επόμενο)**. Πληκτρολογήστε τη διεύθυνση ΙΡ, τη μάσκα υποδικτύου, την προεπιλεγμένη πύλη και τις πληροφορίες διακομιστή DNS που παρέχονται από τον ISP. Κάντε κλικ στο **Next (Επόμενο)** για να συνεχίσετε.

۲

| Quick Internet Setup | Please Choose the WAN connection type provided by your ISP.                                                                                                    |
|----------------------|----------------------------------------------------------------------------------------------------|
| Check Connection     | Please select the laternet connection type from the options below. If you do not know the Internet<br>connection type, contact your ISP.<br>No WWA connection detected. Please check cable between WAN port and modern. |
| Internet Setup       | Automatic IP (DHCP)                                                                                                    |
| Router Setup         | The type allows your PC to obtain IP address automatically. This connection type is often used by cable<br>modern service providers.                                                                                    |
|                      | • PPPoE                                                                                                    |
|                      | ADSL or other connection that requires username, and password. It is known as PPPoE.                                                                                                    |
|                      | Static IP                                                                                                    |
|                      | Static IP allows your PC to use a fixed IP address provided by your ISP. This connection type is often used<br>by ADSL service providers.                                                                               |
|                      | • PPTP                                                                                                    |
|                      | ADSL or other connection that requires username, password and IP address. It is known as PPTP.                                                                                                    |
|                      | <ul> <li>L2TP</li> </ul>                                                                                                    |
|                      | L2TP requires username, password, and IP address provided by your ISP.                                                                                                    |
|                      | Special Requirement from ISP                                                                                                    |
|                      | Next                                                                                                    |

 $( \bullet )$ 

۲

| Check Connection | Use the following IP address: |   |                         |      |
|------------------|-------------------------------|---|-------------------------|------|
| Internet Setup   | Subnet Mask                   |   |                         |      |
|                  | Default Gateway               |   |                         |      |
|                  | DNS Server1<br>DNS Server2    |   |                         |      |
|                  | MAC Address(optional)         |   | 20:CF:30:86:C0:E8 MAC C | lone |
| _                |                               | c | Previous Next           |      |

5. Εκχωρήστε το όνομα δικτύου (SSID) και το κλειδί ασφαλείας για την ασύρματη σύνδεση 2.4GHz και 5GHz. Κάντε κλικ στο Apply (Εφαρμογή) όταν τελειώσετε.

| Wireles              | s Setting          |                               |  |
|----------------------|--------------------|-------------------------------|--|
| Quick Intetnet Setup |                    |                               |  |
| Check Connection     |                    |                               |  |
| Internet Setup       |                    |                               |  |
|                      | Network Name(SSID) |                               |  |
| Router Setup         | Security Key       |                               |  |
|                      |                    | Copy 2.40Hz to 50Hz settings. |  |
|                      | Network Name(SSID) |                               |  |
|                      |                    |                               |  |
|                      |                    | Apply.                        |  |

- 6. Εμφανίζονται οι ρυθμίσεις του Internet και του ασύρματου δικτύου. Κάντε κλικ στο Next (Επόμενο) για να συνεχίσετε.
- Διαβάστε το βοήθημα για τη σύνδεση ασύρματου δικτύου. Όταν τελειώσετε, κάντε κλικ στο Finish (Τέλος)

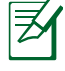

#### ΣΗΜΕΙΩΣΗ:

- Μπορείτε να εκχωρήσετε ένα όνομα δικτύου με έως 32 χαρακτήρες.
- Αν χρειαστεί παρακολουθήστε το εκπαιδευτικό βίντεο.

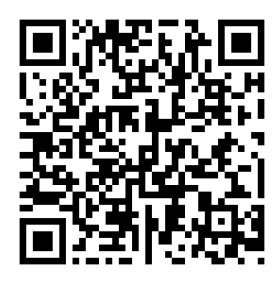

104

(�)

## Εγκατάσταση του δρομολογητή με χρήση φορητής συσκευής (προαιρετικό)

Μπορείτε επίσης να χρησιμοποιήσετε τη φορητή συσκευή σας όπως smartphone ή tablet PC για να εγκαταστήσετε το RT-AC68U μέσω του οδηγού QIS. Ο οδηγός QIS θα μεταβεί αυτόματα στην φορητή έκδοση αν χρησιμοποιήσετε smartphone ή tablet PC για να τον εκκινήσετε.

0

Για να εγκαταστήσετε το δρομολογητή με χρήση φορητής συσκευής:

- 1. Ενεργοποιήστε το RT-AC68U.
- Ενεργοποιήστε τη λειτουργία Wi-Fi της φορητής συσκευής.
- Αναζητήστε το SSID ASUS, το οποίο είναι το προεπιλεγμένο SSID του ασύρματου δικτύου του RT-AC68U. Κάντε κλικ σε αυτό το SSID για να συνδεθείτε και περιμένετε να ανάψει η ένδειξη συνδεδεμένου Wi-Fi.
- Εκκινήστε την εφαρμογή περιήγησης στο web της φορητής συσκευής.

( )

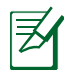

**ΣΗΜΕΙΩΣΗ:** Αν το QIS δεν εκκινήσει αυτόματα, πληκτρολογήστε <u>http://192.168.1.1</u> ή <u>http://</u> <u>router.asus.com</u> στη γραμμή διεύθυνσης και ανανεώστε ξανά την εφαρμογή περιήγησης. Μπορείτε επίσης να χρησιμοποιήσετε τη φορητή συσκευή για να σαρώσετε τον κωδικό QR εδώ για να μεταβείτε στο περιβάλλον web του RT-AC68U.

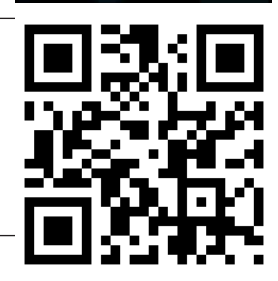

ASUS RT-AC68U Concurrent 2.4 and 5 GHz 450 Mbps Dual Band

High Speed and High Powered USB Ports for network Storage and Multifunction printer

High Performance Gigabit Switch with Turbo NAT

and gaming performance or multi client

Next

Skin

ligh Level Current Usage for superior download

5. Εκχωρήστε το όνομα σύνδεσης και τον κωδικό πρόσβασης στο δρομολογητή και κάντε κλικ στο Next (Επόμενο). Θα χρειαστείτε αυτό το όνομα και τον κωδικό πρόσβασης για να συνδεθείτε στο περιβάλλον web του RT-AC68U για να δείτε ή να αλλάξετε τις ρυθμίσεις του δρομολογητή. Βεβαιωθείτε ότι έχετε σημειώσει το όνομα χρήστη και τον κωδικό συνδεσης στο δρομολογητή για μελλοντική χρήση.

Όνομα σύνδεσης:

Κωδικός πρόσβασης σύνδεσης:

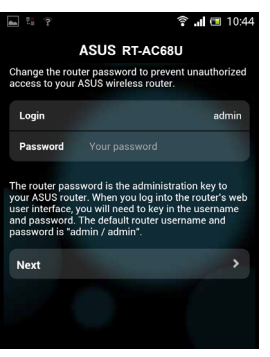

6. Η λειτουργία QIS εντοπίζει αυτόματα αν ο τύπος σύνδεσης με τον ISP είναι Dynamic IP (Δυναμική IP), PPPoE, PPTP, L2TP και Static IP (Στατική IP). Καταχωρήστε τις απαραίτητες πληροφορίες που λάβατε από τον ISP. Αν ο τύπος σύνδεσης είναι Δυναμική IP (DHCP), ο οδηγός QIS θα σας κατευθύνει αυτόματα στο επόμενο βήμα.

 $(\mathbf{0})$ 

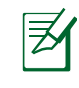

<u>Ελληνικά</u>

( )

**ΣΗΜΕΙΩΣΗ**: Αν ο τύπος σύνδεσης είναι Στατική ΙΡ, επιλέξτε **Static ΙΡ(Στατική ΙΡ)** και κάντε κλικ στο Next (Επόμενο). Πληκτρολογήστε τη διεύθυνση ΙΡ, τη μάσκα υποδικτύου, την προεπιλεγμένη πύλη και τις πληροφορίες διακομιστή DNS που παρέχονται από τον ISP σας. Κάντε κλικ στο **Next (Επόμενο)** για να συνεχίσετε.

| 🛋 🔀 😤 🔛                                                            | 🗟 📶 📼 10:19                               | 🔺 🔀 😤 👫                    | 🗟 📶 🗖 10:20       |
|--------------------------------------------------------------------|-------------------------------------------|----------------------------|-------------------|
| ASUS RT-AC68U                                                      |                                           | ASUS R                     | T-AC68U           |
| Please select the Internet conn<br>options below. If you do not kn | nection type from the<br>now the Internet | Use the following IP addre | ess:              |
| connection type, contact your                                      | ISP.                                      | IP Address                 | 0.0.0.0           |
| Automatic IP (DHCP)                                                | >                                         | Subnet Mask                | 0.0.0.0           |
| PPPoE                                                              | >                                         | Default Gateway            | 0.0.0.0           |
| Static IP                                                          | >                                         |                            |                   |
| РРТР                                                               | >                                         | DNS Servers                |                   |
|                                                                    |                                           | DNS Server1                |                   |
| L2TP                                                               | >                                         | DNS Server2                |                   |
|                                                                    |                                           |                            |                   |
|                                                                    |                                           | MAC Address(optional)      | 54:04:A6:B8:61:BB |
|                                                                    |                                           | Next                       |                   |

7. Εκχωρήστε το όνομα δικτύου (SSID) και το κλειδί ασφαλείας για την ασύρματη σύνδεση 2.4GHz και 5GHz. Κάντε κλικ στο Apply (Εφαρμογή) όταν τελειώσετε.

۲

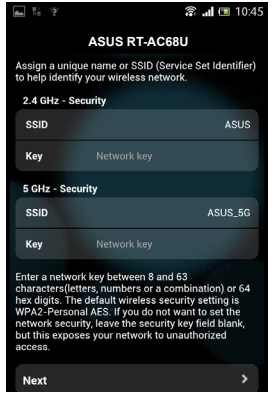

( )

- Εμφανίζονται οι ρυθμίσεις του Internet και του ασύρματου δικτύου. Κάντε κλικ στο Next (Επόμενο) για να συνεχίσετε.
- 9. Διαβάστε το βοήθημα για τη σύνδεση ασύρματου δικτύου. Όταν τελειώσετε, κάντε κλικ στο Finish (Τέλος).

 $(\mathbf{\Phi})$ 

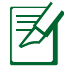

()

**ΣΗΜΕΙΩΣΗ:** Μπορείτε να εκχωρήσετε ένα όνομα δικτύου με έως 32 χαρακτήρες.

## Σύνδεση στο ασύρματο δίκτυο

Υπάρχουν δύο τρόποι σύνδεσης των ασύρματων συσκευών – πελατών (notebook, tablet PC, smartphone κ.α.) στο ασύρματο δίκτυο του RT-AC68U.

#### Μη αυτόματη σύνδεση στο ασύρματο δίκτυο

Για μη αυτόματη σύνδεση στο ασύρματο δίκτυο:

- Ενεργοποιήστε τη λειτουργία Wi-Fi στην ασύρματη συσκευή-πελάτη για να σαρώσετε για ασύρματα δίκτυα.
- Επιλέξτε το SSID ή το όνομα δικτύου που εκχωρήσατε στο δίκτυο του RT-AC68U.
- 3. Πληκτρολογήστε τον κωδικό πρόσβασης και κάντε κλικ στο Connect (Σύνδεση).

#### Σύνδεση στο ασύρματο δίκτυο μέσω WPS

To RT-AC68U διαθέτει ένα κουμπί WPS (Wi-Fi Protected Setup - Εγκατάσταση προστατευμένου Wi-Fi) για να συνδέετε την ασύρματη συσκευή-πελάτη στο δίκτυο του RT-AC68U χωρίς να απαιτείται κωδικός πρόσβασης. Για σύνδεση στο ασύρματο δίκτυο μέσω του WPS:

- Πατήστε το κουμπί WPS στην πίσω πλευρά του RT-AC68U. Ανατρέξτε στην ενότητα Μια γρήγορη ματιά στο RT-AC68U για τον εντοπισμό του κουμπιού WPS.
- 2. Πατήστε το κουμπί WPS στην ασύρματη συσκευή-πελάτη μέσα σε δύο λεπτά ή ακολουθήστε τις οδηγίες για το WPS που συνοδεύουν την ασύρματη συσκευή. Κατά τη σύνδεση μέσω WPS, η λυχνία LED ένδειξης Ισχύος του δρομολογητή αναβοσβήνει γρήγορα.
- Περιμένετε μέχρις ότου η λυχνία LED ένδειξης ισχύος ανάψει με πράσινο χρώμα γεγονός που υποδεικνύει επιτυχή σύνδεση μεταξύ του δρομολογητή και του ασύρματου πελάτη.

( )

107

## Διαχείριση του δρομολογητή μέσω του γραφικού περιβάλλοντος web του ASUSWRT

 $(\mathbf{0})$ 

۲

Ο ασύρματος δρομολογητής παρέχεται με το γραφικό περιβάλλον web ASUSWRT. Το ASUSWRT σας επιτρέπει να διαμορφώνετε εύκολα τις διάφορες λειτουργίες μέσω μιας εφαρμογής περιήγησης στο web όπως Internet Explorer, Firefox, Safari ή Google Chrome.

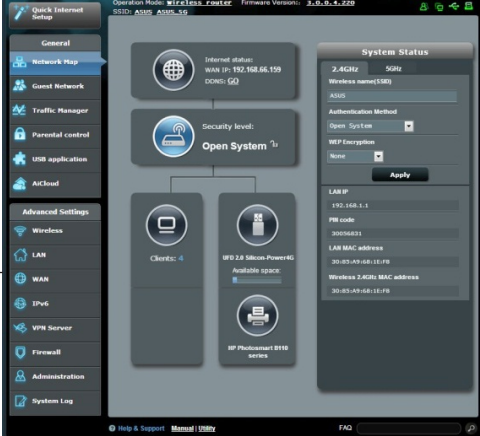

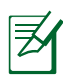

#### ΣΗΜΕΙΩΣΗ:

Χρησιμοποιήστε τη γραμμή αναζήτησης στο κάτω μέρος της διεπαφής για να λάβετε περισσότερες πληροφορίες από τον ιστότοπο τεχνικής

υποστήριξης της ASUS http://support.asus.com

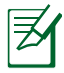

#### ΣΗΜΑΝΤΙΚΟ:

- Για περισσότερες λεπτομέρειες για τη χρήση του γραφικού περιβάλλοντος web του δρομολογητή, ανατρέξτε στο εγχειρίδιο χρήστη.
- Ελέγχετε πάντα και αναβαθμίζετε το υλικολογισμικό στην νεότερη έκδοση για καλύτερη εμπειρία χρήσης.
- Επισκεφτείτε το κανάλι βίντεο του ASUS Networking για εκπαιδευτικά βίντεο που αφορούν διάφορες λειτουργίες.

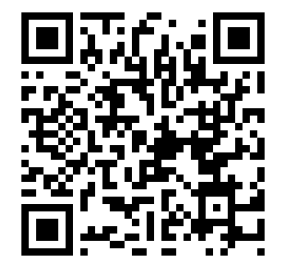

۲
Η εφαρμογή ASUS AiCloud σας παρέχει πρόσβαση στα δεδομένα σας όποτε και όπου κι αν διαθέτετε σύνδεση στο Internet. Σας επιτρέπει επίσης να αποκτάτε πρόσβαση στο λογαριασμό σας ASUS WebStorage μέσω της φορητής εφαρμογής AiCloud από τη συσκευή σας με λειτουργικό σύστημα iOS ή Android, μέσω μιας εφαρμογής περιήγησης στο web. Για να ενκαταστήσετε το AiCloud:

- Βεβαιωθείτε ότι η έκδοση υλικολογισμικού του δρομολογητή σας είναι η νεότερη και υποστηρίζει το AiCloud.
- 2. Πραγματοποιήστε λήψη της εφαρμογής AiCloud από το Google Play ή από το App Store.
- Εγκαταστήστε τη συσκευή αποθήκευσης USB στο δρομολογητή. Ανατρέξτε στην ενότητα Μια γρήγορη ματιά στο RT-AC68U για τον εντοπισμό των θυρών USB.
- 4. Συνδέστε τη συσκευή σας iOS ή Android στο δρομολογητή μέσω Wi-Fi. Η εφαρμογή AiCloud θα σας καθοδηγήσει αυτόματα στη διαδικασία εγκατάστασης.
- 5. Μπορείτε τώρα να αποκτήσετε πρόσβαση, να πραγματοποιήσετε ροή και να μοιραστείτε τα αρχεία σας στη συσκευή αποθήκευσης USB. Πραγματοποιήστε αναζήτηση για το ASUS AiCloud για περισσότερες πληροφορίες. Παρακολουθήστε εκπαιδευτικά βίντεο για καθοδήγηση βήμα-προς-βήμα.

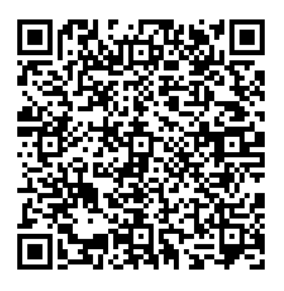

**Google Play** 

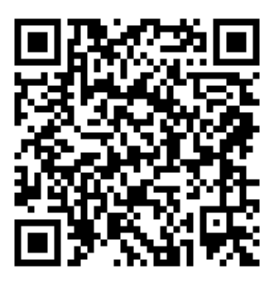

App Store

#### Συχνές ερωτήσεις (FAQ)

#### Αφού ακολούθησα τα βήματα, συνεχίζω να μην έχω πρόσβαση στη γραφική διαδικτυακή διεπαφή χρήστη (web GUI) του ασύρματου δρομολογητή για να διαμορφώσω τις ρυθμίσεις του ασύρματου δρομολογητή.

۲

Βεβαιώθείτε ότι οι ρυθμίσεις του διακομιστή μεσολάβησης του Η/Υ είναι απενεργοποιημένες και ότι η διεύθυνση ΙΡ του Η/Υ λαμβάνεται αυτόματα από το διακομιστή DHCP. Για πληροφορίες σχετικά με την απενεργοποίηση των ρυθμίσεων του διακομιστή μεσολάβησης, επισκεφτείτε τον ιστότοπο υποστήριξης της ASUS στη διεύθυνση <u>http://support.asus.com</u>. Για πληροφορίες σχετικά με τη χρήση του διακομιστή DHCP για αυτόματη λήψη διευθύνσεων ΙΡ, ανατρέξτε στη βοήθεια του λειτουργικού συστήματος Windows® ή Mac.

## Η συσκευή-πελάτης του δικτύου δεν μπορεί να δημιουργήσει ασύρματη σύνδεση με το δρομολογητή.

#### Εκτός εύρους:

Ελληνικά

()

- Τοποθετήστε το δρομολογητή πιο κοντά στον ασύρματο πελάτη.
- Προσπαθήστε να αλλάξετε τις ρυθμίσεις των καναλιών.

#### Έλεγχος ταυτότητας:

- Δημιουργήστε ενσύρματη σύνδεση με το δρομολογητή.
- Ελέγξτε τις ρυθμίσεις ασφάλειας ασύρματου δικτύου.
- Πατήστε το κουμπί Επαναφοράς στην πίσω πλευρά για περισσότερο από πέντε δευτερόλεπτα.

#### Δεν είναι δυνατή η εύρεση του δρομολογητή:

- Πατήστε το κουμπί Επαναφοράς στην πίσω πλευρά για περισσότερο από πέντε δευτερόλεπτα.
- Ελέγξτε τις ρυθμίσεις του ασύρματου προσαρμογέα όπως SSID και ρυθμίσεις κρυπτογράφησης.

### Δεν είναι δυνατή η πρόσβαση στο Internet μέσω προσαρμογέα ασύρματου δικτύου (LAN).

- Μετακινήστε το δρομολογητή πιο κοντά στην ασύρματη συσκευή-πελάτη.
- Ελέγξτε αν ο ασύρματος προσαρμογέας είναι συνδεμένος στο σωστό ασύρματο δρομολογητή.
- Ελέγξτε αν το ασύρματο κανάλι που χρησιμοποιείτε είναι συμβατό με τα διαθέσιμα κανάλια στη χώρα / περιοχή σας.

۲

Ελέγξτε τις ρυθμίσεις κρυπτογράφησης.

110

( )

- Ελέγξτε αν είναι σωστή η Καλωδιακή ή ADSLσύνδεση.
- Προσπαθήστε ξανά χρησιμοποιώντας καλώδιο Ethernet.

#### Αν η λυχνία ADSL "LINK (ΖΕΥΞΗ)" αναβοσβήνει συνέχεια ή παραμένει σβηστή η πρόσβαση στο Internet δεν είναι δυνατή – ο Δρομολογητής δεν είναι δυνατό να δημιουργήσει σύνδεση με το δίκτυο ADSL.

 $(\mathbf{\Phi})$ 

- Σιγουρευτείτε πως όλα τα καλώδια είναι σωστά συνδεδεμένα.
- Αποσυνδέστε το καλώδιο τροφοδοσίας από το καλωδιακό ή ADSL μόντεμ, περιμένετε μερικά λεπτά και συνδέστε ξανά το καλώδιο.
- Αν η λυχνία ADSL συνεχίζει να αναβοσβήνει ή να παραμένει ΣΒΗΣΤΗ (OFF), επικοινωνήστε με το πάροχο της υπηρεσίας σας ADSL.

#### Έχω ξεχάσει το όνομα του δικτύου ή κλειδιά ασφαλείας.

- Προσπαθήστε να δημιουργήσετε την ενσύρματη σύνδεση και ναδιαμορφώσετε ξανά τις ρυθμίσεις κρυπτογράφησης.
- Πατήστε το κουμπί Επαναφοράς για περισσότερο από πέντε δευτερόλεπτα για επαναφορά του δρομολογητή στις εργοστασιακές προεπιλεγμένες ρυθμίσεις.
- Εργοστασιακές προεπιλεγμένες ρυθμίσεις:

| Όνομα χρήστη / Κωδικός          | Διεύθυνση IP: | SSID: ASUS |
|---------------------------------|---------------|------------|
| <b>πρόσβασης:</b> admin / admin | 192.168.1.1   |            |

#### Πού μπορώ να βρω περισσότερες πληροφορίες για τον ασύρματο δρομολογητή;

- Εγχειρίδιο χρήστη στο CD υποστήριξης
- Ιστότοπος για Συχνές ερωτήσεις (FAQ): <u>http://support.asus.com/faq</u>
- Ιστότοπος τεχνικής υποστήριξης: <u>http://support.asus.com/</u>
- Τηλεφωνική γραμμή εξυπηρέτησης πελατών: Ανατρέξτε στην τηλεφωνική γραμμή υποστήριξης στον Συμπληρωματικό Οδηγό.

(�)

111

#### **Contenuto della confezione**

🗹 RT-AC68U

Cavo di rete Ethernet (RJ-45)

- CD di Supporto (Manuale Utente)
- ☑ Adattatore AC
- 🗹 Guida Rapida
- Certificato di garanzia

Z

Italiano

 $( \bullet )$ 

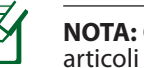

**NOTA:** Contattate il vostro rivenditore nel caso in cui uno di questi articoli sia danneggiato o mancante.

۲

#### Aspetto del vostro RT-AC68U

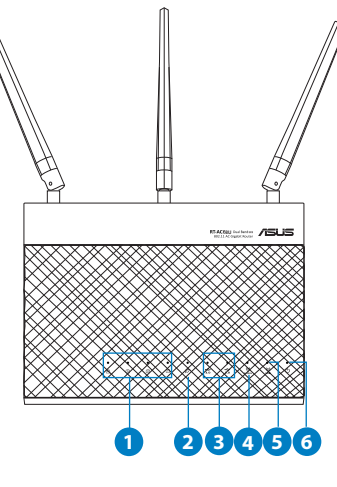

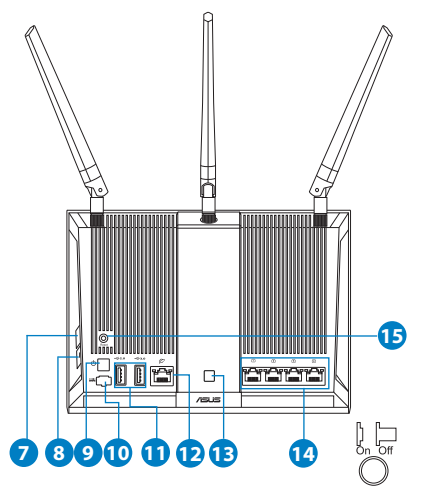

| 1) LED LAN 1~4     | 6) LED Alimentazione                          | 11) Porte USB 3.0/2.0   |
|--------------------|-----------------------------------------------|-------------------------|
| 2) LED USB 3.0/2.0 | 7) Pulsante WPS                               | 12) Porta WAN           |
| 3) LED WAN         | 8)Pulsante Wi-Fi On/Off                       | 13) Pulsante LED On/Off |
| 4) LED 2.4GHz      | 9) Pulsante di accensio-<br>ne/spegnimento    | 14) Porte LAN           |
| 5) LED 5GHz        | 10) Porta ingresso ali-<br>mentazione (DC-IN) | 15) Pulsante di Reset   |

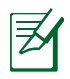

۲

#### NOTE:

#### Hard Disk Esterno/Memoria Flash USB:

• Il router wireless supporta la maggior parte dei dischi USB e delle memorie flash USB (fino a 2 TB di dimensione) e supporta accesso in lettura e in scrittura sui file system FAT16, FAT32, EXT2, EXT3 e NTFS.

 $(\mathbf{\Phi})$ 

- Per effettuare una rimozione sicura del disco USB lanciate l'interfaccia web (http://192.168.1.1). Dal pannello di navigazione andate su General (Generale) > Network Map (Mappa di rete). Nell'angolo in alto a destra cliccate su Eject USB disk 2.0 / 3.0 (Espelli disco USB 2.0 / 3.0).
- Una rimozione non corretta del disco USB potrebbe causare perdite di dati.
- Fate riferimento al Sito Web ASUS http://event.asus.com/2009/ networks/disksupport/ per ottenere l'elenco dei file system compatibili
- Per verificare che la vostra stampante USB sia compatibile con il router wireless ASUS fate riferimento all'elenco delle stampanti supportate al seguente indirizzo http://event.asus.com/2009/networks/ printersupport/

۲

 $( \mathbf{ } )$ 

#### Installazione del router

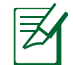

**IMPORTANTE:** Prima di installare il router assicuratevi che una connessione ad Internet sia disponibile

#### 1. Posizionamento del vostro router wireless.

Per ottenere una migliore trasmissione del segnate tra il router wireless e i dispositivi di rete assicuratevi di:

 $(\mathbf{\Phi})$ 

- Posizionare il router wireless il più possibile al centro della vostra area per avere una copertura globale migliore.
- Tenere lontano il router da ostacoli di metallo e dalla luce solare.
- Tenere lontano da dispositivi Wi-Fi (che supportino solo 802.11g o 20Mhz), periferiche per computer a 2.4Ghz, dispositivi Bluetooth, telefoni cordless, trasformatori, motori pesanti, luci fluorescenti, forni a microonde, frigoriferi o altre attrezzature industriali per prevenire interferenze sul segnale.
- Per assicurarvi la migliore qualità del segnale wireless orientate le tre antenne rimovibili come mostrato nella figura seguente.
- Aggiornate sempre all'ultimo firmware disponibile. Scaricate l'ultimo firmware disponibile dal sito Web ASUS http://www.asus.com.

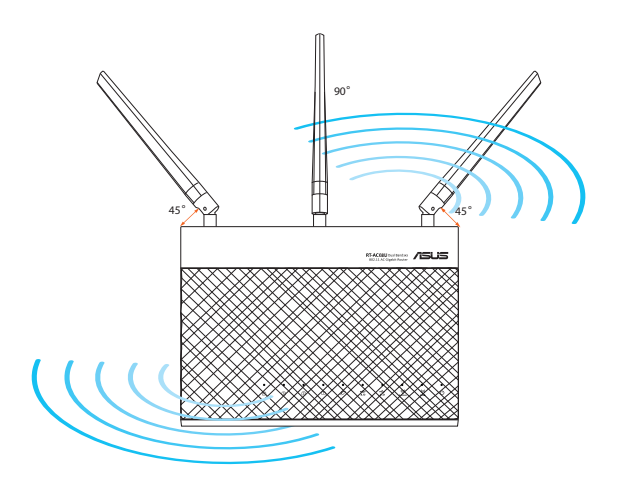

#### 114

۲

( )

#### 2. Preparate il modem.

**a.** Scollegate l'adattatore AC dalla presa di corrente e, successivamente, dal vostro modem ADSL.

•

- **b.** Scollegate i cavi che sono al momento collegati al modem.
- c. Riavviate il vostro computer (raccomandato).

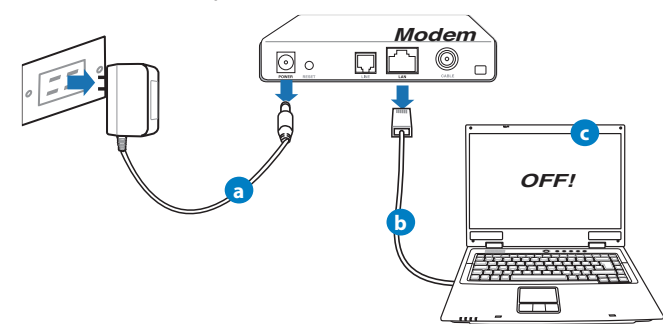

<u>Italiano</u>

( )

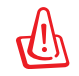

**ATTENZIONE!** Prima di scollegare i cavi assicuratevi che il modem ADSL sia stato spento per almeno due (2) minuti. Se il modem ha una batteria di backup rimuovete anche quella.

#### 3. Predisposizione del vostro ambiente wireless.

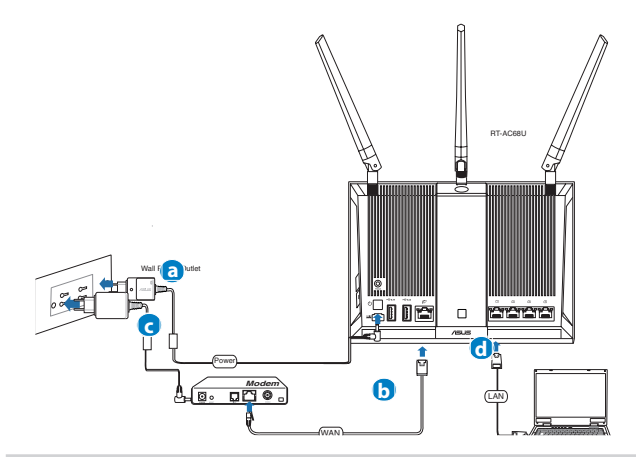

- **a.** Inserite l'estremità dell'adattatore AC nella porta di ingresso dell'alimentazione e collegate l'altra estremità ad una presa di corrente.
- **b.** Usando un altro cavo di rete collegate il vostro modem alla porta WAN del router wireless.

 $(\mathbf{\Phi})$ 

- c. Inserite l'estremità dell'adattatore AC nella porta DC-In e collegate l'altra estremità ad una presa di corrente.
- **d.** Utilizzate il cavo di rete in dotazione per collegare il vostro computer alla porta LAN del router wireless. Assicuratevi che i LED WAN e LAN stiano lampeggiando.

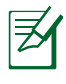

**NOTA:** Potete anche usare il vostro dispositivo mobile, smartphone o tablet PC. Per fare questo fate riferimento alla sezione *Configurazione del router tramite un dispositivo mobile*.

#### 4. Configurate alcune opzioni particolari.

- a. Disabilitate il server proxy (se abilitato).
- **b.** Configurate le impostazioni TCP/IP in modo da ottenere un indirizzo IP automaticamente.

0

c. Disabilitate la connessione remota (se abilitata).

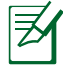

**NOTA:** Per maggiori dettagli su queste configurazioni fate riferimento alla sezione *Domande Frequenti (FAQ)* di questo manuale.

 $( \mathbf{A} )$ 

#### Configurazione del router tramite Installazione Rapida Internet (QIS)

Per configurare il vostro router tramite Installazione Rapida Internet (QIS):

1. Premete il pulsante di accensione/spegnimento che trovate nella parte posteriore del router. Assicuratevi che i LED di Alimentazione, WAN e LAN siano accesi.

 $(\mathbf{\Phi})$ 

2. Lanciate un browser internet come Internet Explorer, Firefox, Safari o Google Chrome.

| Partice Internet         Or Later States         Or Tarter States         Or Tarter States |
|----------------------------------------------------------------------------------------------------|
|                                                                                                    |

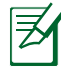

( )

**NOTA:** Se l'Installazione rapida Internet (QIS) non partisse automaticamente lanciate il vostro browser e inserite, nella barra degli indirizzi, **192.168.1.1** o **http://router.asus.com** e date Invio.

**3.** Scegliete un nome di login e una password e poi cliccate su **Next (Avanti)**. Avrete bisogno di login e password quando vorrete accedere all'interfaccia Web dell'RT-AC68U per visualizzare o modificare le impostazioni. Assicuratevi di tenere nota di login e password per eventuali usi futuri.

| Quick Internet Setup | Change the router password to prevent unauthorized access to your ASUS wireless router.                                                                                                    | Nome di login:        |
|----------------------|----------------------------------------------------------------------------------------------------|-----------------------|
| 2 Internet Setup     | Router Login Name admin New Password Very Weak                                                                                                    |                       |
| Router Setup         | Retype New Password The conter password is the Administration in the conterpassword is the Administration in the conterpassword is the Administration in the conterpassword is the Administration in the conterpassword is administration in the Administration in the A | Password di login<br> |
|                      | Previous Next                                                                                                    |                       |

۲

4. I router è in grado di capire automaticamente se la connessione fornita dal vostro ISP è a IP Dinamico, PPPoE, PPTP, L2TP o a IP Statico. Ottenete le informazioni necessarie sul tipo di connessione dal vostro ISP. Se la vostra connessione prevede un IP Dinamico l'Installazione rapida Internet (QIS) vi porterà automaticamente al passo successivo.

Z

Italiano

( )

**NOTA:** Se la vostra connessione prevede un **IP Statico** scegliete **Static IP (IP Statico)** e cliccate su **Next (Avanti)**. Inserite IP address (Indirizzo IP), Subnet Mask (Maschera di Sottorete) e Default Gateway forniti dal vostro ISP (Internet Service Provider). Cliccate su **Next (Avanti)** per continuare.

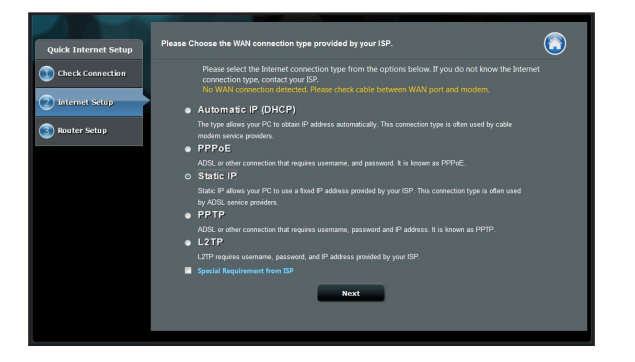

۲

( )

| Quick Internet Setup       | nd input the related information. |  |
|----------------------------|-----------------------------------|--|
| Check Connection           |                                   |  |
| IP Address                 |                                   |  |
| Internet Setup Subnet Mask |                                   |  |
| Bouter Setup               |                                   |  |
| DNS Servers                |                                   |  |
| DNS Server1                |                                   |  |
| DNS Server2                | •                                 |  |
| MAC Address(optional)      | 20:cF:30:86:c0:£8 MAC Clone       |  |
|                            | Previous Next                     |  |

 Impostate un nome della rete (SSID) e una chiave di sicurezza per le vostre connessioni wireless a 2.4GHz e 5 GHz. Quando avete finito cliccate su Apply (Applica).

| Quick Intetnet Setup                                                                                                    |        |
|----------------------------------------------------------------------------------------------------|--------|
| Quick Instance Sartup           Check Connection           Assign a unique na           Internet Sartup           Internet Sartup           Internet Sartup           Internet Sartup           Sonter Sartup           Sonter Sartup           Sonter Sartup           Sonter Sartup           Sonter Sartup           Sonter Sartup           Sonter Sartup           Sonter Sartup           Sonter Sartup           Sonter Sartup |        |
|                                                                                                    | Acoli. |

- 6. Verranno visualizzate le vostre impostazioni Internet e wireless. Se è tutto corretto cliccate su **Next (Avanti)** per continuare.
- Leggete la guida per la connessione alla rete wireless. Quando avete finito cliccate su Finish (Fine).

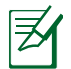

 $( \bullet )$ 

#### NOTE:

- Potete impostare un nome per la rete lungo fino a 32 caratteri.
- Guardate la video guida se necessario.

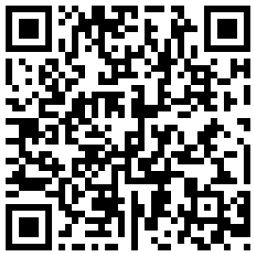

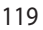

Italiano

#### Configurazione del router tramite un dispositivo mobile (opzionale)

Potete anche usare il vostro dispositivo mobile, smartphone o tablet PC, per configurare l'RT-AC68U tramite l'Installazione rapida Internet (OIS). La OIS rileverà che state usando un dispositivo mobile e vi mostrerà automaticamente la versione mobile. 🗟 .**..|** ច 10:43

Per configurare il router tramite dispositivo mobile:

- 1. Accendere l'RT-AC68U.
- 2. Abilitate l'interfaccia Wi-Fi sul vostro dispositivo mobile
- 3. Cercate la rete ASUS ovvero la rete wireless standard fornita dal vostro RT-AC68U. Cliccate su guesto nome rete (SSID) e aspettate fino a quando la connessione è stabilita con successo.
- 4. Lanciate il browser web del vostro dispositivo mobile.

Invio. Potete anche accedere tramite scansione del sequente QR code con il vostro dispositivo

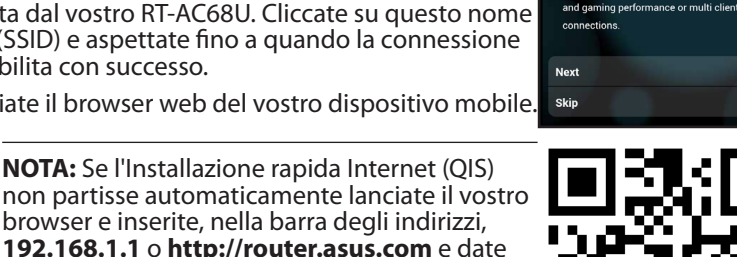

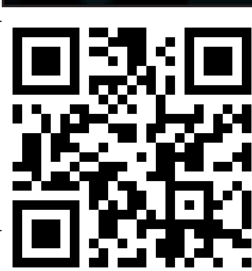

ASUS RT-AC68U

Concurrent 2.4 and 5 GHz 450 Mbps Dual Band

 High Speed and High Powered USB Ports for network Storage and Multifunction printer

High Performance Gigabit Switch with Turbo NAT

High Level Current Usage for superior download

support.

5. Scegliete un nome di login e una password e poi cliccate su Next (Avanti). Avrete bisogno di login e password quando vorrete accedere all'interfaccia Web dell'RT-AC68U per visualizzare o modificare le impostazioni. Assicuratevi di tenere nota di login e password per eventuali usi futuri.

Nome di login:

mobile.

Password di login:

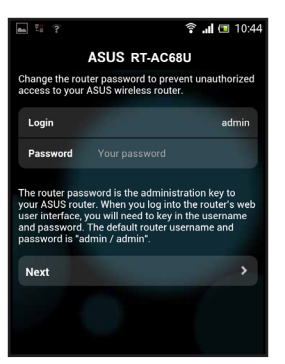

 $( \bullet )$ 

 $( \bullet )$ 

6. I router è in grado di capire automaticamente se la connessione fornita dal vostro ISP è a IP Dinamico, PPPOE, PPTP, L2TP o a IP Statico. Ottenete le informazioni necessarie sul tipo di connessione dal vostro ISP. Se la vostra connessione prevede un IP Dinamico l'Installazione rapida Internet (QIS) vi porterà automaticamente al passo successivo.

 $(\mathbf{0})$ 

**NOTA:** Se la vostra connessione prevede un **IP Statico** scegliete **Static IP (IP Statico)** e cliccate su **Next (Avanti)**. Inserite IP address (Indirizzo IP), Subnet Mask (Maschera di Sottorete) e Default Gateway forniti dal vostro ISP (Internet Service Provider). Cliccate su **Next (Avanti)** per continuare.

| â 🗉 🗖                                           | 10:19                                                                 | 👞 🗶 😤 💾                                                                    | 🗟 🗐 🗖 1                                                                                                    |
|-------------------------------------------------|-----------------------------------------------------------------------|----------------------------------------------------------------------------|----------------------------------------------------------------------------------------------------|
| RT-AC68U                                        |                                                                       | ASUS                                                                       | RT-AC68U                                                                                                    |
| connection type from th<br>ot know the Internet | ne                                                                    | Use the following IP ad                                                    | dress:                                                                                                    |
| our ISP.                                        |                                                                       | IP Address                                                                 | 0.0.0                                                                                                    |
|                                                 | >                                                                     | Subnet Mask                                                                | 0.0.0                                                                                                    |
|                                                 | >                                                                     | Default Gateway                                                            | ٥٩٢                                                                                                    |
|                                                 | >                                                                     | bender outenay                                                             | 0.0.0                                                                                                    |
|                                                 | >                                                                     | DNS Servers                                                                |                                                                                                    |
|                                                 | <u>`</u>                                                              | DNS Server1                                                                |                                                                                                    |
|                                                 |                                                                       | DNS Server2                                                                |                                                                                                    |
|                                                 |                                                                       |                                                                            |                                                                                                    |
|                                                 |                                                                       | MAC Address(optional                                                       | ) 54:04:A6:B8:61:E                                                                                                    |
|                                                 |                                                                       | Novt                                                                       |                                                                                                    |
|                                                 | R     ■       xT-ACC88U       connection type from th       uour ISP. | Image: Connection type from the connection type from the laternet our ISP. | All C 10:19      ALL C 10:19      ALL C 10:19      A |

۲

 Impostate un nome della rete (SSID) e una chiave di sicurezza per le vostre connessioni wireless a 2.4GHz e 5 GHz. Quando avete finito cliccate su Apply (Applica).

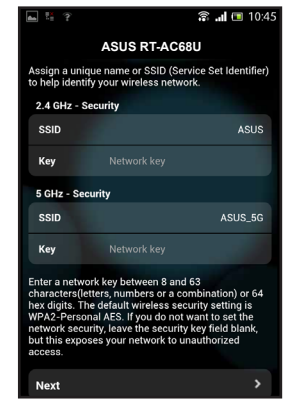

 $( \bullet )$ 

Italiano

8. Verranno visualizzate le vostre impostazioni Internet e wireless. Se è tutto corretto cliccate su Next (Avanti) per continuare.

 $(\mathbf{\Phi})$ 

9. Leggete la guida per la connessione alla rete wireless. Quando avete finito cliccate su Finish (Fine).

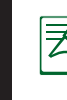

taliano

()

**NOTA:** Potete impostare un nome per la rete lungo fino a 32 caratteri.

#### **Connettersi ad una rete wireless**

l vostri dispositivi client (notebook, tablet PC, smartphone e così via) hanno diversi modi per connettersi alla rete wireless del router RT-AC68U.

#### **Connessione manuale alla rete wireless**

Per connettersi manualmente alla rete wireless:

- 1. Abilitate le funzioni Wi-Fi sul vostro dispositivo client per fare una ricerca delle reti wireless disponibili.
- **2.** Selezionate il nome della rete (SSID) corrispondente alla rete wireless fornita dal vostro RT-AC68U.
- 3. Inserite la password e cliccate su Connect (Connetti).

#### **Connessione alla rete wireless tramite WPS**

L'RT-AC68U è dotato di un pulsante WPS (Wi-Fi Protected Setup) che permette al vostro client wireless di collegarsi alla rete dell'RT-AC68U senza bisogno di inserire una password.

Per connettervi alla rete wireless tramite WPS:

- 1. Premete il pulsante WPS che trovate sul retro dell'RT-AC68U. Per conoscere la collocazione del pulsante WPS fate riferimento alla sezione *Aspetto del vostro RT-AC68U*.
- Premete il pulsante WPS del vostro client wireless entro due (2) minuti o seguite le istruzioni WPS fornite con il dispositivo wireless. Quando la connessione WPS è in corso il led di alimentazione del router lampeggia velocemente.
- **3.** Aspettate fino a quando il LED di alimentazione diventa fisso. Questo indica che la connessione tra router e client wireless è stata eseguita con successo.

 $(\mathbf{O})$ 

( )

#### Gestire il router tramite l'interfaccia Web ASUSWRT

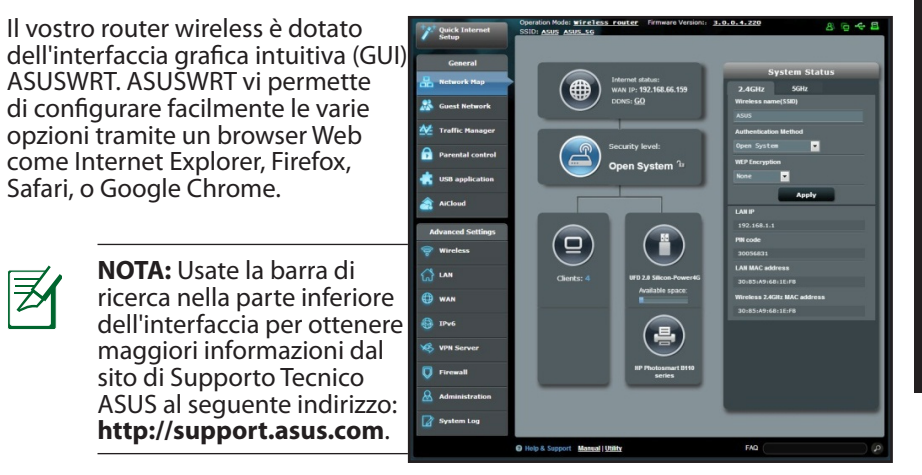

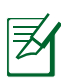

 $( \bullet )$ 

#### **IMPORTANTE:**

- Per maggiori dettagli in merito all'interfaccia Web del router (GUI) fate riferimento al manuale utente.
- Controllate regolarmente la presenza di nuovi firmware e aggiornate per migliorare la vostra esperienza.
- Visitate i canali ASUS Networking per video guide sulle funzioni principali.

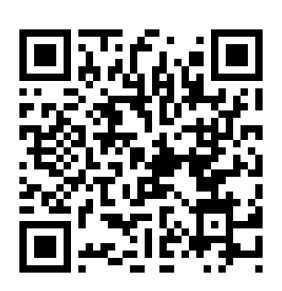

liano

#### **AiCloud**

L'App ASUS AiCloud vi permette di accedere ai vostri file sempre e ovunque purchè disponiate, al momento, di una connessione ad Internet. Vi permette di accedere al vostro account ASUS WebStorage tramite l'App AiCloud mobile sul vostro dispositivo iOS o Android, o tramite il browser Web.

Per installare AiCloud:

- 1. Assicuratevi che il firmware del vostro router sia aggiornato all'ultima versione e che supporti AiCloud.
- 2. Scaricate l'App AiCloud da Google Play o dall'App Store.
- **3.** Inserite un dispositivo USB nella porta USB del vostro router. Per conoscere la collocazione delle porte USB fate riferimento alla sezione *Aspetto del vostro RT-AC68U*.
- **4.** Connettete il vostro dispositivo iOS o Android al router tramite WiFi. L'App AiCloud vi guiderà automaticamente durante il processo di configurazione.
- 5. Da questo momento potete accedere a, trasmettere e condividere tutti i file presenti nel vostro disco USB. Cercate ASUS AiCloud per avere maggiori informazioni. Guardate le video guide passo-passo.

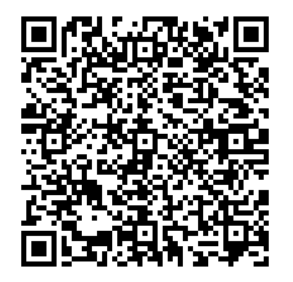

**Google Play** 

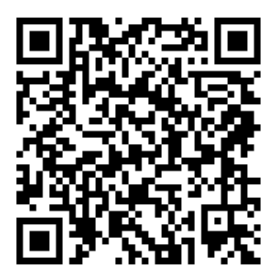

App Store

#### **Domande Frequenti (FAQ)**

### Dopo aver seguito i passaggi raccomandati non riesco ancora ad accedere all'interfaccia Web (GUI) per configurare le impostazioni del router wireless.

Assicuratevi che il server proxy sia disabilitato e che il vostro PC ottenga automaticamente l'indirizzo IP dal server DHCP del router wireless. Per informazioni su come disabilitare il server proxy visitate il Sito di Supporto ASUS al seguente link: **http://support.asus.com**. Per avere maggiori dettagli su come usare il server DHCP per ottenere automaticamente un indirizzo IP fate riferimento alle guide del vistro sistema operativo Windows<sup>®</sup> o Mac.

#### Il client non riesce a stabilire una connessione wireless con il router.

#### **Fuori portata:**

- Avvicinate il router al client wireless.
- Provate a cambiare il canale wireless.

#### Autenticazione:

- Usate un cavo Ethernet per connettervi al router.
- Controllate le impostazioni di protezione della rete wireless.
- Premete il pulsante di Reset sul pannello posteriore per più di cinque (5) secondi.

#### Impossibile trovare il router:

- Premete il pulsante di Reset sul pannello posteriore per più di cinque (5) secondi.
- Controllate le impostazioni dell'adattatore wireless come il SSID e le impostazioni di protezione.

#### Impossibile accedere ad Internet tramite un adattatore LAN wireless.

- Avvicinate il router al client wireless.
- Assicuratevi che l'adattatore wireless sia connesso correttamente al router wireless.
- Controllate che il canale in uso sia permesso nella vostra area/regione.
- Controllate le impostazioni di protezione della rete.

Italiano

- Controllate che il cavo ADSL sia collegato correttamente.
- Riprovate usando un altro cavo Ethernet.

## Se la luce "LINK" ADSL lampeggia continuamente o è spenta non è possibile connettersi ad Internet - il Router non è in grado di stabilire una connessione con la rete ADSL.

۲

- Assicuratevi che tutti i cavi siano collegati correttamente.
- Scollegate il cavo di alimentazione dal modem/router ADSL, aspettate qualche minuto e poi ricollegate il cavo.
- Se la luce ADSL continua a lampeggiare, o non si accende, contattate il vostro service provider ADSL.

#### Avete dimenticato il nome della rete o la chiave di protezione.

- Provate a collegarvi al router con un cavo Ethernet e a configurare nuovamente la cifratura wireless.
- Tenete premuto il pusante di Reset che trovate sul pannello posteriore per più di cinque (5) secondi.
- · Impostazioni predefinite di fabbrica

| Nome Utente / Password: | Indirizzo IP: | SSID: |
|-------------------------|---------------|-------|
| admin / admin           | 192.168.1.1   | ASUS  |

#### Dove posso trovare ulteriori informazioni sul mio router wireless?

- Manuale Utente incluso nel CD di Supporto
- Sito Web delle FAQ: http://support.asus.com/faq
- Sito del Supporto Tecnico: http://support.asus.com
- Servizio Clienti Hotline: Fate riferimento alla sezione Hotline Telefoniche ASUS nel Mondo di questa Guida Rapida

۲

taliano

()

( )

#### Innhold i pakken

☑ RT-AC68U

 $( \bullet )$ 

☑ Nettverkskabel (RJ-45)

☑ Support CD (Brukerveiledning)

MERK: Hvis noen av elementene mangler eller er skadet, kontakt forhandleren din.

☑ AC-adapter

☑ Hurtigstartguide

۲

#### En snartitt på RT-AC68U

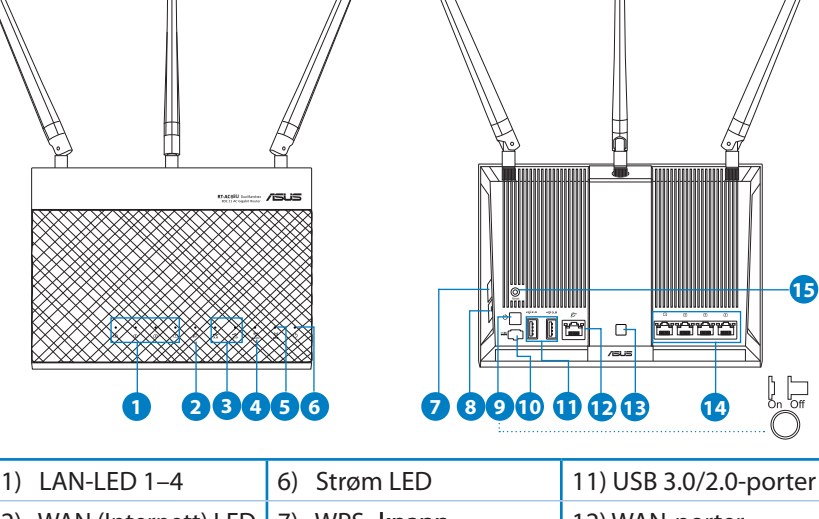

| 1) |                     |                        | 11) 050 5.0/2.0 porter      |
|----|---------------------|------------------------|-----------------------------|
| 2) | WAN (Internett) LED | 7) WPS -knapp          | 12) WAN-porter              |
| 3) | USB 3.0/2.0 LED     | 8) På/av-knapp for LED | 13) På/av-knapp for Wi-Fi   |
| 4) | 2.4GHz LED          | 9) Strømbryter         | 14) LAN-porter              |
| 5) | 5GHz LED            | 10) Strømport (DC)     | 15) Reset (Nullstill)-knapp |

Norsk

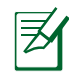

Norsk

()

#### **MERK:**

#### • USB ekstern HDD/flashdisk:

 Den trådløse ruteren fungerer med de fleste USB HDD-er/flashdisker opptil 2 TB og støtter lese-skrivetilgang for FAT16, FAT32, EXT2, EXT3 og NTFS.

 $(\mathbf{\Phi})$ 

- For trygg fjerning av USB-disken, start det nettbaserte brukergrensesnittet (<u>http://192.168.1.1</u>), deretter i Network Map (Nettverkskart)-sidens øvre høyre hjørne, klikk på USB-ikonet og klikk på Eject USB 3.0 / USB 2.0 (Løs ut USB 3.0 / USB 2.0).
- Feil fjerning av USB-disken kan føre til korrupt data.
- For listen over filsystemer og harddiskpartisjoner som den trådløse ruteren støtter, besøk <u>http://event.asus.com/ networks/</u> <u>disksupport</u>
- For listen over skrivere som den trådløse ruteren støtter, besøk <u>http://event.asus.com/networks/printersupport</u>

(�)

#### **Installere ruteren**

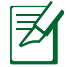

 $( \bullet )$ 

**VIKTIG:** Før ruteren installeres, se etter at Internett-koblingen er tilgjengelig.

#### 1. Plassere ruteren

For best mulig trådløs signaloverføring mellom den trådløse ruteren og nettverksenhetene som er koblet til den, må du sørge for at du:

- Plasserer den trådløse rutere i et sentralt område for maksimal trådløs dekning for nettverksenhetene.
- Hold enheten unna metallhindringer og direkte sollys.
- Hold enheten unna Wi-Fi-enheter med bare 802.11g eller 20MHz, 2,4 GHzdatamaskinutstyr, Bluetooth-enheter, trådløse telefoner, transformatorer, tunge motorer, fluorescerende lys, mikrobølgeovner, kjøleskap og annet industriutstyr for å forhindre signalinterferens eller -tap.
- For å forsikre best mulig trådløst signal, må du orientere de tre avtakbare antennene som vist på tegningen under.
- Alltid oppdater til den siste fastvaren. Besøk ASUS-websiden på <u>http://www.</u> <u>asus.com</u> for de aller siste fastvareoppdateringene.

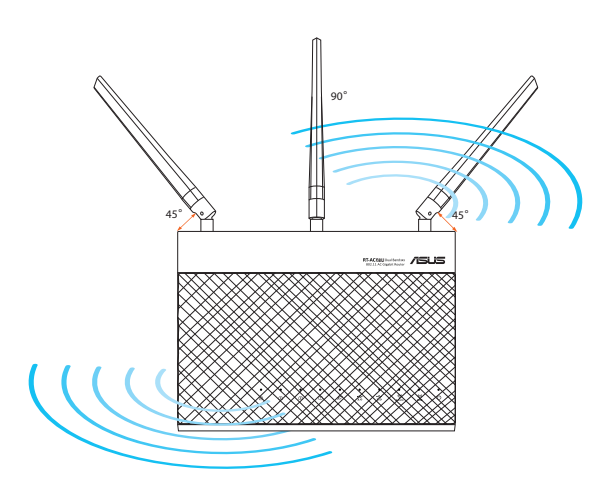

(�)

 $\left( \right)$ 

#### 2. Klargjøre modemet.

**a:** Koble fra AC-adapteren fra stikkontakten og koble den fra kabel-/ADSL- modemet.

 $(\mathbf{\Phi})$ 

- b: Koble nettverkskabelen fra kabel-/ADSL-modemet.
- c: Start datamaskinen din på nytt (anbefales).

 $( \bullet )$ 

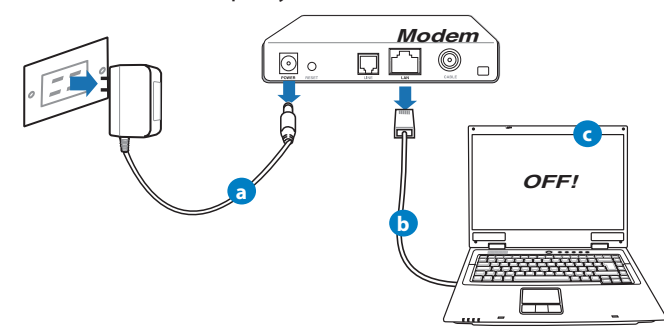

**ADVARSEL!** Før du kobler fra ledningene/kablene, sørg for at kabel-/ ADSL-modemet har vært slått av i minst to minutter. Hvis modemet ditt har et reservebatteri, fjerner du også dette.

#### 3. Sett opp det trådløse miljøet.

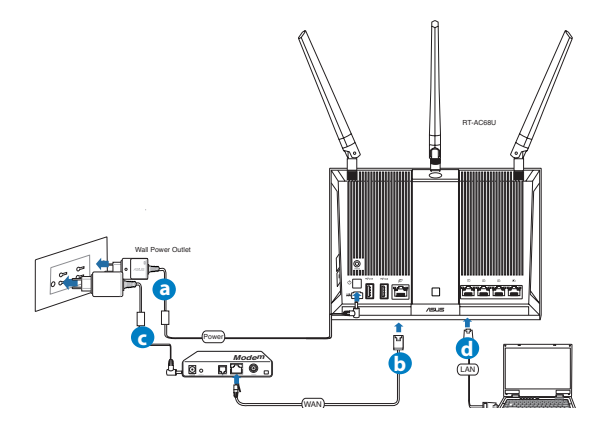

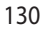

a. Sett inn den trådløse ruterens AC-adapter i DC-inntaksporten og koble til et strømuttak.

 $(\mathbf{\Phi})$ 

- **b.** Med en annen nettverkskabel, koble modemet til den trådløse ruterens WAN-port.
- c. Sett inn modemets AC-adapter i DC-inntaksporten og koble til et strømuttak.
- d. Med nettverkskabelen, koble datamaskinen til den trådløse ruterens LANport.

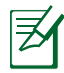

**OBS:** Du kan også sette opp RT-AC68U ved hjelp av en mobilenhet, f.eks. en smarttelefon eller et nettbrett. Nærmere detaljer finner du i avsnittet **Sette opp ruteren ved hjelp av en mobilenhet.** 

#### 4. Deaktiver noen innstillinger på datamaskinen.

- a. Deaktiver proxyserveren, hvis denne er aktivert.
- **b.** Still inn TCP/IP-innstillingene til å automatisk innhente en IP-adresse.
- c. Deaktver den eksterne oppringingen, hvis denne er aktivert.

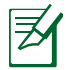

()

**MERK:** For flere detaljer om deaktivering av datamaskininnstillingene, henvis til **Spørsmål og svar**.

۲

(�)

#### Sette opp ruteren ved hjelp av veiviseren for hurtig Internett-oppsett

Slik setter du opp ruteren ved hjelp av veiviseren for hurtig Internett-oppsett (QIC = Quick Internet Setup):

 $(\mathbf{\Phi})$ 

- 1. Trykk på strømknappen på baksiden av ruteren. Kontroller at LED-lampene for strøm, LAN og WAN lyser.
- 2. Start nettleseren din, f.eks. Internet Explorer, Firefox, Google Chrome, eller Safari.

| /SUS RT-AC68U                                                                                                    |                                                                                                    |
|----------------------------------------------------------------------------------------------------|----------------------------------------------------------------------------------------------------|
| Quick Internet Setup                                                                                                    | Welcome to the ASUS Networking Family!                                                                                                    |
| Check Connection Check Connection Check | ASUS RT-AC68U  • Other altera Ac abundles and TurbooCAM lend; concentred 2 Addit and 5 Otter Adal based nutlexs; • In High approximation approximation; and multi-Amortian approximation; • High over Canzerd Lange for P5P charantoading and multi-alternt conversion; • In the overset of the P5P charantoading and multi-alternt conversion; • Intervent Lange for P5P charantoading and multi-alternt conversion; • Intervent Lange for P5P char |
|                                                                                                    |                                                                                                    |

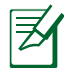

Norsk

۲

**OBS:** Hvis QIS ikke starter automatisk, skriv inn <u>http://192.168.1.1</u> eller <u>http://router.asus.com</u> på adresselinjen og oppdater webleseren igjen.

**3.** Tilordne ruteren et brukernavn og et passord og klikk på **Next (Neste)**. Du trenger dette navnet og passordet når du senere vil logge på RT-AC68U og se på eller endre ruterinnstillinger. Skriv ned ruterens brukernavn og passord for pålogning i fremtiden.

( )

| Quick Internet Setup | Setup of router (RT-AC68U) administrator per<br>Change the router password to prevent unau                                                                                                    | assword<br>Ithorized access to your ASUS wireless router.                                                                                                    |
|----------------------|----------------------------------------------------------------------------------------------------|----------------------------------------------------------------------------------------------------|
| Internet Setup       | Router Login Name<br>New Password                                                                                                    | admin                                                                                                    |
| 3 Router Setup       | Retype New Password                                                                                                    |                                                                                                    |
|                      | The router password is the administration<br>key to your ASUS router. When you log into<br>the router's who mare interfaces, you will need<br>to key in the username and password. The<br>default router username and password is<br>"admin / admin". | Reference Strategy         III           The result Statute Strategy Strategy St |
|                      | Prev                                                                                                    | ious Next                                                                                                    |
|                      |                                                                                                    |                                                                                                    |

Pålogningsnavn:

Pålogningspassord:

Norsk

( )

4. Den trådløse ruterens Quick Internet Setup (QIS)-funksjonen registrerer automatisk om ISP-tilkoblingstypen din er Dynamic IP (Dynamisk IP), PPPoE, PPTP, L2TP og Static IP (Statisk IP). Innhent nødvendig informasjon om hva slags Internett-tilkobling du har fra Internettleverandøren (ISP = Internet Service Provider). Hvis tilkoblingstypen er dynamisk IP-adresse (DHCP), leder QIS-veiviseren deg automatisk til neste trinn.

۲

**OBS:** Hvis tilkoblingstypen er statisk IP-adresse, velg **Static IP (Statisk IP-adresse)** og klikk på **Next (Neste)**. Tast inn IP address (IP-adresse), Subnet mask (Nettverksmaske), Standard gateway og DNS server information (DNS-serverinformasjon) som oppgitt fra ISP. Klikk **Next (Neste)** for å fortsette.

۲

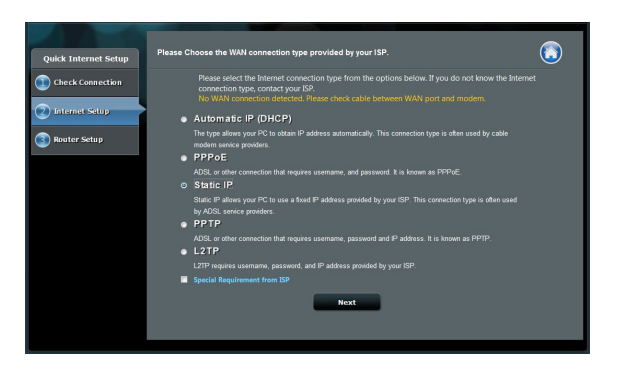

 $( \bullet )$ 

( )

| Quick Internet Detup |                                |   |                   |           |  |
|----------------------|--------------------------------|---|-------------------|-----------|--|
| Check Connection     | Use the following IP address:- |   |                   |           |  |
|                      |                                |   |                   |           |  |
| internet Setup       | Subnet Mask                    |   |                   |           |  |
| Router Setun         | Default Gateway                |   |                   |           |  |
|                      | DNS Servers                    |   |                   |           |  |
|                      | DNS Server1                    |   |                   |           |  |
|                      | DNS Server2                    | 2 |                   |           |  |
|                      | MAC Address(optional)          |   | 20:CF:30:86:C0:E8 | MAC Clone |  |
|                      |                                |   |                   |           |  |
|                      |                                |   | Previous Next     |           |  |

**5.** Tilordne nettverksnavnet (SSID) og sikkerhetsnøkkelen for din 2,4 GHz og 5 GHz trådløse tilkobling. Klikk på **Apply (Bruk)** når du er ferdig.

| Quick Intetnet Setup | Wireless Setting                        |                                       | $\overline{\mathbf{O}}$ |
|----------------------|-----------------------------------------|---------------------------------------|-------------------------|
| Check Connection     | Assign a unique name o                  |                                       | k.                      |
| Internet Setup       | 2.4GHz - Security<br>Network Name(SSID) |                                       |                         |
| Router Setup         | Security Key                            | • • • • • • • • • • • • • • • • • • • |                         |
|                      | Network Name(SSID)                      | Copy 2 NONE to Some settings.         |                         |
|                      | Security Key                            |                                       |                         |
|                      |                                         | Apply.                                |                         |
|                      |                                         |                                       |                         |
|                      |                                         |                                       |                         |

- 6. Innstillingene for Internett og trådløst vises. Klikk Next (Neste) for å fortsette.
- 7. Les opplæringen for trådløs nettverkstilkobling. Når du er ferdig klikk på Finish (Avslutt).

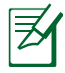

#### **MERK:**

- Du kan tilordne et nettverksnavn med opptil 32 tegn.
- Se opplæringsvideoen om oppsettet hvis det behøves.

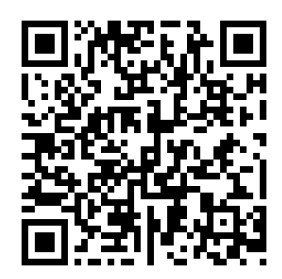

(�)

#### Sette opp ruteren ved hjelp av en mobilenhet (valgfritt)

Du kan også bruke mobilenheten din, f.eks. en smarttelefon eller et nettbrett, til å sette opp RT-AC68U via QIS-veiviseren. QIS-veiviseren bytter automatisk til mobilversjonen hvis du starter veiviseren med en smarttelefon eller et nettbrett.

Slik setter du opp ruteren ved hjelp av en mobilenhet:

- 1. Slå på RT-AC68U.
- 2. Aktiver Wi-Fi-funksjonen på mobilenheten.
- Søk etter SSID-en ASUS, som er standard SSID for det trådløse RT-AC68U-nettverket. Klikk på denne SSIDen for å koble til, og vent til du ser at statusen er Wi-Fi tilkoblet.
- 4. Start nettleseren i mobilenheten.

#### ? 🙃 📶 🔳 10:43 ASUS RT-AC68U

Norsk

( )

- Concurrent 2.4 and 5 GHz 450 Mbps Dual Band
- High Speed and High Powered USB Ports for network Storage and Multifunction printer
- support.

  High Performance Gigabit Switch with Turbo NAT
  High Level Current Usage for superior download
- and gaming performance or multi client connections.

Next Skin

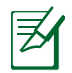

**OBS:** Hvis QIS ikke starter automatisk, skriv inn <u>http://192.168.1.1</u> eller <u>http://router.asus.com</u> på adresselinjen og oppdater webleseren igjen. Du kan også skanne inn denne QR-koden med mobilenheten og gå til RT-AC68Us webgrensesnitt.

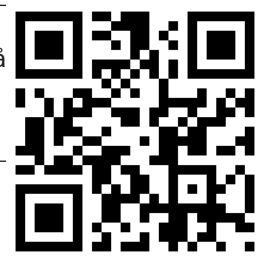

5. Tilordne ruteren et brukernavn og et passord og klikk på Next (Neste). Du trenger dette navnet og passordet når du senere vil logge på RT-AC68Us webgrensesnitt og se på eller endre ruterinnstillinger. Glem ikke å skrive ned ruterens brukernavn og passord for pålogning i fremtiden.

Pålogningsnavn:

Pålogningspassord:

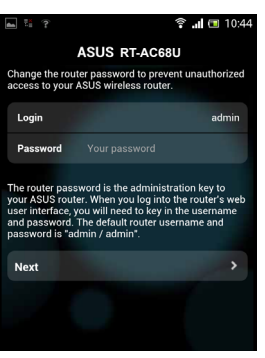

6. QIS-funksjonen registrerer automatisk om ISP-tilkoblingstypen er Dynamic IP (Dynamisk IP-adresse), PPPoE, PPTP, L2TP eller Static IP (Statisk IP-adresse). Skriv inn den nødvendige informasjonen som du har fått fra Internettleverandøren (ISP = Internet Service Provider). Hvis tilkoblingstypen er dynamisk IP-adresse (DHCP), leder QIS-veiviseren deg automatisk til neste trinn.

 $(\mathbf{0})$ 

Z

()

**OBS:** Hvis tilkoblingstypen er statisk IP-adresse, velg **Static IP (Statisk IP-adresse)** og klikk på **Next (Neste)**. Skriv inn IP-adressen, nettverksmasken, standard gateway og DNS-serverinformasjonen som oppgitt fra ISP. Klikk **Next (Neste)** for å fortsette.

| a 🖾 🕆 🖽                                                  | 🗟 📶 📼 10:19                                    |                              | 🗟 📶 🔲 10         |
|----------------------------------------------------------|------------------------------------------------|------------------------------|------------------|
| ASUS R                                                   | T-AC68U                                        | ASUS RT                      | -AC68U           |
| Please select the Internet copptions below. If you do no | onnection type from the<br>t know the Internet | Use the following IP address | s:               |
| connection type, contact yc                              | Juliar.                                        | IP Address                   | 0.0.0.           |
| Automatic IP (DHCP)                                      | >                                              | Subnet Mask                  | 0.0.0.           |
| PPPoE                                                    | >                                              | Default Gateway              | 0.0.0.           |
| Static IP                                                | >                                              | BUG G                        |                  |
| РРТР                                                     | >                                              | DNS Server1                  |                  |
| L2TP                                                     | >                                              | DNS Server2                  |                  |
|                                                          |                                                |                              |                  |
|                                                          |                                                | MAC Address(optional)        | 54:04:A6:B8:61:B |
|                                                          |                                                | Next                         | >                |

7. Tilordne nettverksnavnet (SSID) og sikkerhetsnøkkelen for din 2,4 GHz og 5 GHz trådløse tilkobling. Klikk på **Apply (Bruk)** når du er ferdig.

۲

| <b>A</b>                                                                                                    | 🗟 📶 💷 10:4    | 15 |  |  |
|----------------------------------------------------------------------------------------------------|---------------|----|--|--|
|                                                                                                    | ASUS RT-AC68U |    |  |  |
| Assign a unique name or SSID (Service Set Identifier)<br>to help identify your wireless network.                                                                                                    |               |    |  |  |
| 2.4 GHz - Security                                                                                                    |               |    |  |  |
| SSID                                                                                                    | ASUS          |    |  |  |
| Key                                                                                                    |               |    |  |  |
| 5 GHz - Se                                                                                                    | curity        |    |  |  |
| SSID                                                                                                    | ASUS_5G       |    |  |  |
| Key                                                                                                    |               |    |  |  |
| Enter a network key between 9 and 63<br>characters(letters, numbers or a combination) or 64<br>hex digits. The default writeles accurity setting is<br>WPA2-Personal AES. If you do not want to bet the<br>network security leave the security key field blank,<br>but this exposes your network to unauthorized<br>access. |               |    |  |  |
| Next                                                                                                    | >             |    |  |  |

 $( \mathbf{ } )$ 

- 8. Innstillingene for Internett og trådløst vises. Klikk Next (Neste) for å fortsette.
- **9.** Les opplæringen for trådløs nettverkstilkobling. Når du er ferdig klikk på **Finish (Avslutt)**.

 $(\mathbf{0})$ 

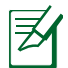

 $( \bullet )$ 

MERK: Du kan tilordne et nettverksnavn med opptil 32 tegn.

#### Koble til det trådløse nettverket

Trådløse klienter (bærbare datamaskiner, nettbrett, smarttelefoner osv.) kan tilkobles RT-AC68Us trådløse nettverk på to måter.

#### Koble til det trådløse nettverket manuelt

Slik tilkobles det trådløse nettverket manuelt:

- 1. Aktiver Wi-Fi-funksjonen på den trådløse klienten slik at den søker etter tilgjengelige trådløse nettverk.
- 2. Velg SSID-en eller nettverksnavnet som du tilordnet RT-AC68Us nettverk.
- 3. Skriv inn passordet og klikk på Connect (Koble til).

#### Koble til det trådløse nettverket via WPS

RT-AC68U har en WPS (Wi-Fi-beskyttet oppsett)-knapp som du kan bruke til å koble den trådløse klienten til RT-AC68Us nettverk uten å skrive inn passordet. Slik tilkobles det trådløse nettverket via WPS:

- 1. Trykk på WPS-knappen på baksiden av RT-AC68U. Se avsnittet **En snartitt på RT-AC68U** om plasseringen av WPS-knappen.
- 2. Trykk på WPS-knappen på den trådløse klienten innen to minutter eller følg WPS-anvisningene som fulgte med den trådløse klienten. Mens tilkoblingen via WPS pågår, blinker ruterens strømlampe hurtig.
- **3.** Vent til ruterens strømlampe lyser fast og indikerer en vellykket tilkobling mellom ruteren og den trådløse klienten.

(�)

#### Administrere ruteren via ASUSWRT-webgrensesnittet

۲

Den trådløse ruteren leveres med ASUSWRT-webgrensesnittet, et grafisk og intuitivt brukergrensesnitt. ASUSWRT lar deg enkelt konfigurere ruterens forskjellige funksjoner gjennom en webleser, som f.eks. Internet Explorer, Firefox, Safari eller Google Chrome.

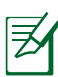

Norsk

 $( \bullet )$ 

**OBS:** Bruk søkelinjen nederst i grensesnittet til å skaffe mer informasjon fra ASUS-området for teknisk støtte, <u>http://support.asus.</u> <u>com</u>.

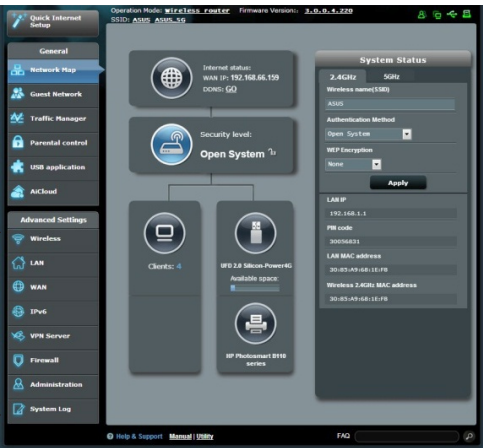

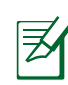

#### VIKTIG:

- Du finner mer detaljert informasjon om ruterens webgrensesnitt i bruksanvisningen.
- Undersøk regelmessig og oppgrader fastvaren til den siste versjonen for å oppnå den beste brukeropplevelsen.
- Besøk ASUS' videokanal for nettverk og se på opplæringsvideoer om aktuelle funksjoner.

۲

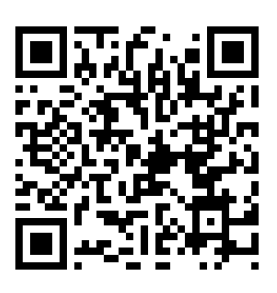

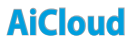

ASUS AiCloud-appen gir deg tilgang til dataene dine når du er på farten og har en Internett-tilkobling. Du har tilgang til ASUS WebStorage-kontoen mobilt via AiCloud-appen på en iOS- eller Android-enhet eller via en webleser. Slik installeres AiCloud:

- 1. Kontroller at ruterens fastvareversjon er oppgradert og støtter AiCloud.
- 2. Last ned AiCloud-appen fra Google Play eller App Store.
- **3.** Sett inn USB-lagringsenheten i ruteren. Se avsnittet **En snartitt på RT-AC68U** om plasseringen av USB-kontaktene.
- **4.** Koble iOS- eller Android-enheten til ruteren via Wi-Fi. AiCloud-appen leder deg automatisk gjennom oppsettprosessen.
- **5.** Du har nå tilgang til filene og kan direkteavspille og opprette delte ressurser på USB-lagringsenheten. Du får nærmere informasjon ved å søke etter ASUS AiCloud. Se på opplæringsvideoer for å få trinnvis veiledning.

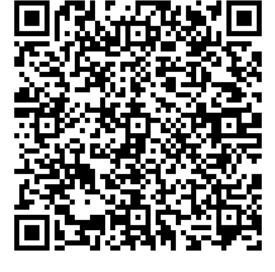

**Google Play** 

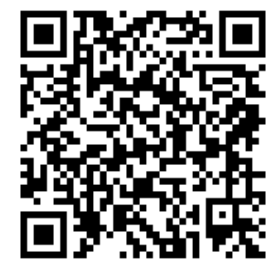

App Store

#### Spørsmål og svar

#### Etter at å ha fulgt trinnene, kan jeg fremdeles ikke få tilgang til den trådløse ruterens nettbaserte brukergrensesnitt for å konfigurere den trådløse ruterens innstillinger.

 $(\mathbf{\Phi})$ 

Påse at proxy-innstillingene er deaktivert i datamaskinen og at den henter IPadressen automatisk fra en DHCP-server. Nærmere detaljer om å deaktivere proxy-innstillinger, finner du på ASUS' webområde for kundestøtte, <u>http://</u> <u>support.asus.com.</u> Nærmere detaljer om å bruke en DHCP-server til å hente IPadresser automatisk, finner du i hjelp om operativsystemet for Windows<sup>®</sup> eller Mac.

#### Klienten kan ikke etablere en trådløs tilkobling med ruteren.

#### **Utenfor rekkevidde:**

- Plasser ruteren nærmere den trådløse klienten.
- Prøv å endre kanalinnstillingene.

#### **Autentifisering:**

- Bruk kablet tilkobling for å koble til ruteren.
- Sjekk de trådløse sikkerhetsinnstillingene.
- Trykk på Reset-knappen på bakpanelet i mer enn fem sekunder.

#### Kan ikke finne ruteren:

- Trykk på Reset-knappen på bakpanelet i mer enn fem sekunder.
- Sjekk innstillingen i den trådløse adapteren som SSID og krypteringsinnstillinger.

#### Kan ikke få tilgang til Internett via en trådløs LAN-adapter.

- Flytt ruteren nærmere den trådløse klienten.
- Sjekk om den trådløse adapteren er koblet til den rette trådløse ruteren.
- Sjekk om den trådløse kanalen som brukes samsvarer med kanalene som er tilgjengelige i landet/området ditt.

۲

• Sjekk krypteringsinnstillingene.

140

۲

Norsk

()

- Sjekk om ADSL- eller kabeltilkoblingen stemmer.
- Prøv på nytt med en annen Ethernet-kabel.

#### Dersom ADSL "LINK"-lyset blinker kontinuerlig eller slukkes, er ikke Internettilgang mulig - ruteren kan ikke etablere en tilkobling med ADSLnettverket.

 $(\mathbf{\Phi})$ 

- Kontroller at kablene dine er riktig koblet til.
- Koble strømledningen fra ADSL- eller kabelmodemet, vent et par minutter, koble deretter til ledningen igjen.
- Hvis ADSL-lyset fortsetter å blinke eller forblir AV, kontakter du ADSL-tjenesteleverandøren.

#### Nettverksnavn eller sikkerhetsnøkler er glemt.

- Prøv å sette opp den kablede tilkoblingen og konfigurer krypteringsinnstillingene på nytt.
- Trykk på Reset-knappen i mer enn fem sekunder for å nullstille eller gjenopprette systemet til fabrikkinnstillingene.
- Fabrikkinnstillinger:

 $( \bullet )$ 

| Brukernavn/passord: | ad- | IP-adresse: | SSID: ASUS |
|---------------------|-----|-------------|------------|
| min / admin         |     | 192.168.1.1 |            |

#### Hvor kan jeg finne mer informasjon om den trådløse ruteren?

- Bruksanvisning i support CD-en
- Online side med spørsmål og svar: <u>http://support.asus.com/faq</u>
- Side for teknisk støtte: <u>http://support.asus.com</u>
- Kundehjelp: Henvis til støttetelefonnummeret i tilleggsguiden.

# Português

 $( \bullet )$ 

## CD de suporte (contendo o manual)

**NOTA:** Caso algum item esteja danificado ou em falta, contacte o seu revendedor.

☑ Transformador

🗹 Guia de consulta rápida

۲

#### Visão geral do seu RT-AC68U

**Package contents** 

☑ Cabo de rede (RJ-45)

RT-AC68U

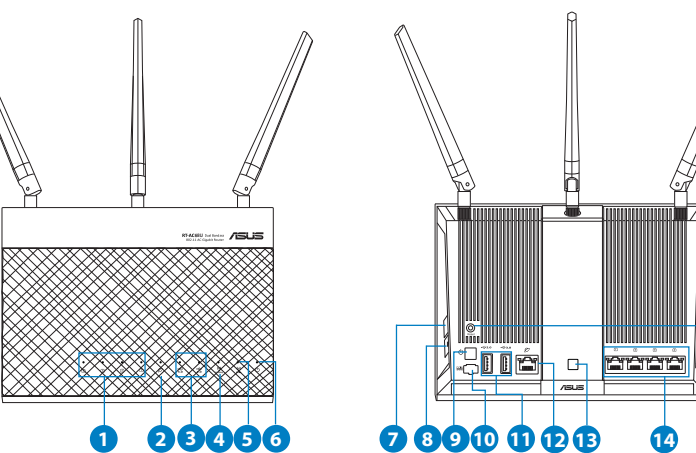

| 1) LED 1 a 4 da LAN   | 6) LED de Alimentação                    | 11) Portas USB 3.0/2.0           |
|-----------------------|------------------------------------------|----------------------------------|
| 2) LED WAN (Internet) | 7) Botão WPS                             | 12) Portas WAN                   |
| 3) LED USB 2.0/3.0    | 8) Botão Ligar/Desligar Wi-Fi            | 13)Botão Ligar/Desli-<br>gar LED |
| 4) LED 2.4GHz         | 9) Vypínaè                               | 14) Portas LAN                   |
| 5) LED 5GHz           | 10) Porta de alimentação<br>(Entrada DC) | 15) Vypínaè                      |

0

142

Ð

Off

( )

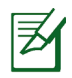

۲

#### NOTAS:

#### • Disco Rígido USB Externo/Disco Flash:

• O router sem fios funciona com a maioria dos Discos Rígidos USB/Discos Flash com até 2TB de capacidade e suporta o acesso de leitura-escrita nos sistemas FAT16, FAT32, EXT2, EXT3 e NTFS.

 $(\mathbf{\Phi})$ 

- TPara remover em segurança o disco USB, aceda à interface Web (http://192.168.1.1) e no canto superior direito da página Network Map (Mapa de rede), Clique no ícone USB e clique em Eject USB 3.0 / USB 2.0 (Ejectar USB 3.0 / USB 2.0).
- A remoção incorrecta do disco USB poderá danificar os dados.
- Para consultar a lista de sistemas de ficheiros e de partições de disco rígido que o router sem fios suporta, visite <u>http://event.</u> <u>asus.com/ networks/disksupport</u>
- Para consultar a lista de impressoras que o router suporta, visite http://event.asus.com/networks/printersupport

۲

## Português

#### **Instalar o router**

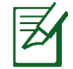

**IMPORTANTE**: Antes de instalar o router, certifique-se de que a ligação à Internet está disponível.

#### 1. Colocação do router.

Para garantir a melhor qualidade de transmissão entre o router sem fios e os dispositivos de rede a ele ligados:

 $(\mathbf{0})$ 

- Coloque o router sem fios numa área central para obter a maior cobertura possível sem fios para os seus dispositivos de rede.
- Mantenha o dispositivo afastado de obstruções de metal e de luz solar directa.
- Mantenha o dispositivo afastado de dispositivos Wi-Fi que utilizam apenas a norma 802.11g ou 20MHz, periféricos de computador que utilizam a banda 2,4GHz, dispositivos Bluetooth, telefones sem fios, transformadores, motores de alta resistência, lâmpadas fluorescentes, fornos microondas, frigoríficos e outros equipamentos industriais para evitar interferências ou perdas de sinal.
- Para garantir um sinal sem fios ideal, oriente as três antenas amovíveis tal como ilustrado nas imagens abaixo.
- Actualize sempre para o firmware mais recente. Visite o Web site da ASUS em <u>http://www.asus.com</u> para obter as actualizações de firmware mais recentes.

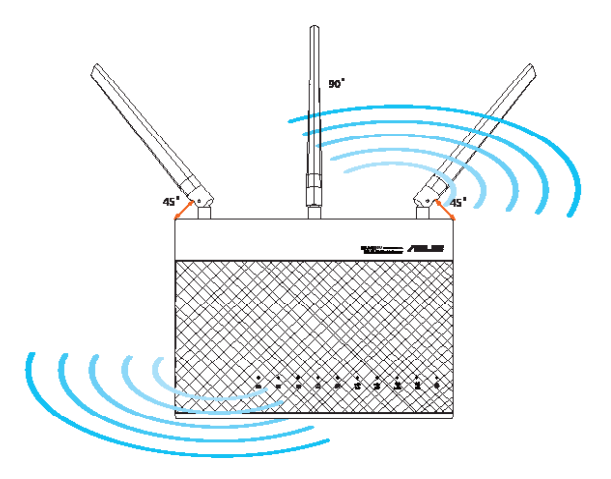

۲

 $( \bullet )$ 

 $( \bullet )$
#### 2. Preparar o modem.

- a: Desligue o transformador AC da tomada eléctrica e desligue-o do modem por cabo/ADSL.
- **b:** Desligue o cabo de rede do modem por cabo/ADSL.
- c: Reinicie o computador (recomendado).

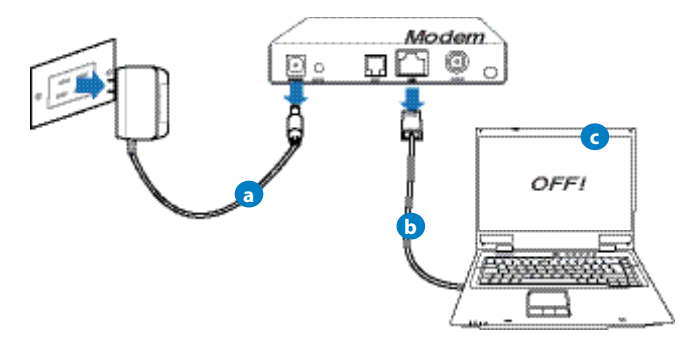

۲

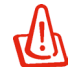

**AVISO!** Antes de desligar os fios/cabos, certifique-se de que o modem por cabo/ADSL se encontra desligado há pelo menos dois minutos. Se o modem possuir uma bateria de reserva, remova-a também.

3. Configure o ambiente da sua rede sem fios.

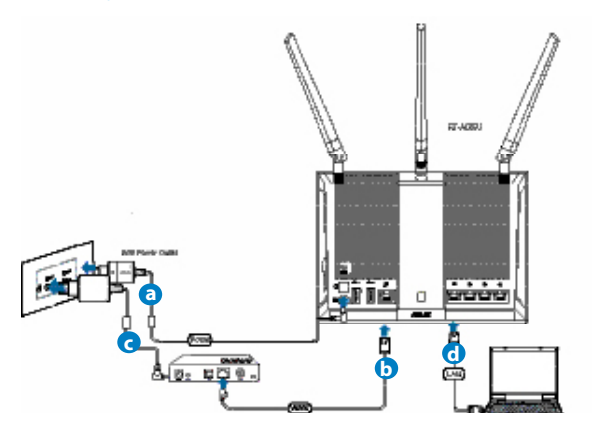

**a:** Ligue o transformador AC do router sem fios à porta de entrada DC e a uma tomada eléctrica.

۲

- c: Utilizando outro cabo de rede, ligue o seu modem à porta WAN do router sem fios.
- **d:** Ligue o transformador AC do modem à porta de entrada DC e a uma tomada eléctrica.
- **b:** Utilizando o cabo de rede, ligue o seu computador à porta LAN do router sem fios.

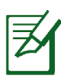

**NOTA:** Pode também configurar o RT-AC68U através de um dispositivo móvel, como por exemplo um smartphone ou tablet PC. Para tal, consulte a secção **Configurar o router através de um dispositivo móvel** para obter mais detalhes.

- 4. Desactive algumas configurações no seu computador.
- A. Desactive o servidor proxy, caso esteja activado.
- **B.** Configurar as definições de TCP/IP para obter automaticamente um endereço IP.
- C. Desactive a ligação de acesso telefónico, caso esteja activada.

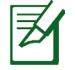

**NOTA:** Para obter mais detalhes acerca de como desactivar as configurações do seu computador, consulte as *Perguntas Frequentes (FAQ)*.

۲

۲

## Configurar o router através do Assistente de Configuração Rápida de Internet

 $(\mathbf{\Phi})$ 

Para configurar o seu router através da função QIS (Configuração Rápida de Internet):

- 1. Prima o botão de alimentação na traseira do router. Certifique-se de que os LED de Alimentação, LAN e WAN estão acesos
- 2. Execute o seu navegador Web, como por exemplo o Internet Explorer, o Firefox ,Google Chrome ou o Safari.

| ASUS RT-AC68U                                                          |                                                                                                    |
|------------------------------------------------------------------------|----------------------------------------------------------------------------------------------------|
| Quick Internet Setup                                                   | Welcome to the ASUS Retworking Family!                                                                                                    |
| Lord Lawrender     Tairend Saday     Subarred Saday     Subarret Artig | <text><list-item><list-item><list-item><list-item><list-item><list-item><list-item></list-item></list-item></list-item></list-item></list-item></list-item></list-item></text> |
|                                                                        |                                                                                                    |

(�)

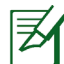

۲

**NOTA:** Se a função QIS não iniciar automaticamente, introduza <u>http://192.168.1.1</u> ou <u>http://router.asus.com</u> na barra de endereços e volte a actualizar o browser

3. Especifique o seu nome de utilizador e palavra-passe para o router e clique em Next (Seguinte). Irá precisar deste nome de utilizador e palavra-passe para iniciar sessão no RT-AC68U para visualizar ou alterar as definições do router. Tome nota do seu nome de utilizador e palavra-passe do router para utilização futura.

|                      | Setup of router (RT-AC68U) administrator password                                                                                                    |                          |                                               |
|----------------------|----------------------------------------------------------------------------------------------------|--------------------------|-----------------------------------------------|
| Quick Internet Estap | Charge the rule password to prevent un-thermode access to you<br>Router Login Aume<br>Two Password<br>Rotype Heer Password<br>Rotype Heer Password<br>Rotype Aumon and Password Heer<br>Rotype Aumon and Password Heer<br>Rotype Aumon and P | ur /NOUD werkes trouter. | Nome de utilizador:<br><br>Palavra-passe:<br> |
|                      | Previous Nex                                                                                                    |                          |                                               |

( )

4. A função de Configuração Rápida de Internet (QIS) do router sem fios detecta automaticamente se o tipo de ligação do seu ISP é de Dynamic IP (IP Dinâmico), PPPOE, PPTP, L2TP, e Static IP (IP Estático). Contacte o seu Fornecedor de Serviços de Internet (ISP), para obter as informações necessárias relativas ao seu tipo de ligação à Internet. Se a sua ligação for do tipo IP Dinâmico (DHCP), o assistente QIS irá direccioná-lo directamente para o passo seguinte

**NOTA:** Se a sua ligação for do tipo IP Estático, escolha **Static IP (IP Estático)** e clique em **Next (Seguinte)**. Introduza o endereço IP, máscara de sub-rede, gateway predefinido e informações do servidor DNS fornecidos pelo seu ISP. Clique em **Next (Seguinte)** para continuar.

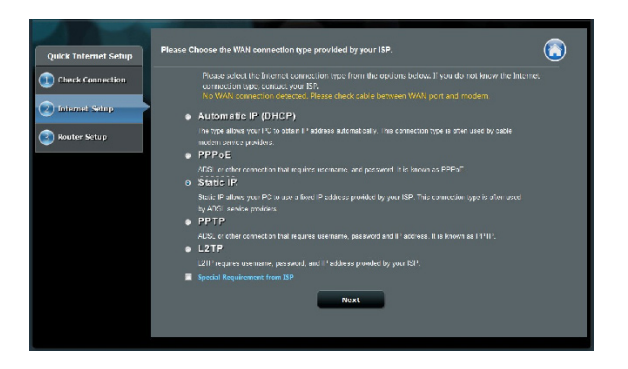

۲

#### 148

Português

 $( \bullet )$ 

| Quick Internet Setup | ase refer to your ISP setting, a | nd input the related information. | ٢ |
|----------------------|----------------------------------|-----------------------------------|---|
| Check Connection     | Ise the following IP address:    |                                   |   |
|                      | IP Address                       |                                   |   |
| 2 Internet Setup     | Subnet Mask                      |                                   |   |
| Router Setup         | Default Gateway                  |                                   |   |
|                      | NS Servers                       |                                   |   |
|                      | DNS Server1                      |                                   |   |
|                      | DNS Server2                      | *                                 |   |
|                      | MAC Address(optional)            | 2011 9: 301 K611 11 - 8 MAC Clone |   |
|                      |                                  | Previous Next                     |   |
|                      |                                  |                                   |   |
|                      |                                  |                                   |   |
|                      |                                  |                                   |   |

 Atribua o nome de rede (SSID) e a chave de segurança para a sua ligação sem fio a 2,4GHz e 5GHz. Clique em Apply (Aplicar) quando terminar

| Quick Intelnet Setup | is Satting             |     |                                                               | ٢ |
|----------------------|------------------------|-----|---------------------------------------------------------------|---|
| Check Connection     | Assign s unique rame o | али | (densta Sel Martill e) lo fielo dantity your reveleas márcal. |   |
| 💟 Internet Selap     | Network Name(SSIL)     |     |                                                               |   |
| 🕕 Router Setur       | Boourity Key           |     |                                                               |   |
|                      | SGHz - Security        |     | Copy 2.40Hz to 50Hz swittings.                                |   |
|                      | Network /Rame(SSID)    |     |                                                               |   |
|                      | Sacurity Key           |     |                                                               |   |
| _                    |                        |     | AUCH/                                                         |   |

- 6. Serão exibidas as suas definições de Internet e da ligação sem fios. Clique em Next (Seguinte) para continuar.
- 7. Leia o tutorial de ligação da rede sem fios. Clique em Finish (Concluir) quando terminar.

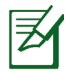

 $( \bullet )$ 

#### NOTAS:

- Pode atribuir um nome de rede com um máximo de 32 caracteres.
- Assista ao vídeo do tutorial de configuração caso seja necessário.

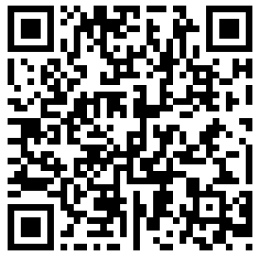

149

Português

# Configurar o router através de um dispositivo móvel (opcional)

Pode também utilizar o seu dispositivo móvel, como por exemplo um smartphone ou tablet PC para configurar o RT-AC68U através do assistente QIS. O assistente QIS irá mudar automaticamente para a versão móvel se utilizar um smartphone ou tablet PC para o executar.

 $(\mathbf{0})$ 

Para configurar o seu router através de um dispositivo móvel:

- 1. Ligue o RT-AC68U.
- 2. Ative a função Wi-Fi do seu dispositivo móvel.
- **3.** Procure o SSID **ASUS**, que é o SSID predefinido da rede sem fios do seu RT-AC68U. Clique neste SSID para ligar e aguarde que o estado exiba Wi-Fi ligado.
- 4. Execute o Web browser do seu dispositivo móvel.

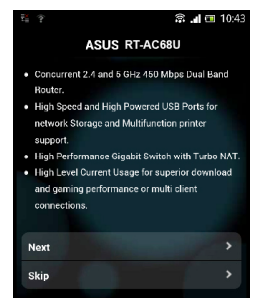

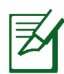

 $( \bullet )$ 

**NOTA:** Se a função QIS não iniciar automaticamente, introduza <u>http://192.168.1.1</u> ou <u>http://router.asus.com</u> na barra de endereços e volte a actualizar o browser. Pode também utilizar o seu dispositivo móvel para efectuar aqui a leitura do código QR para aceder à interface Web do RT-AC68U.

0

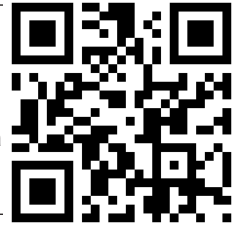

5. Especifique o seu nome de utilizador e palavra-passe para o router e clique em Next (Seguinte). Irá precisar deste nome de utilizador e palavra-passe para iniciar sessão na interface Web do RT-AC68U para visualizar ou alterar as definições do router. Certifique-se de que toma nota do seu nome de utilizador e palavra-passe do router para utilização futura.

Nome de utilizador:

Palavra-passe:

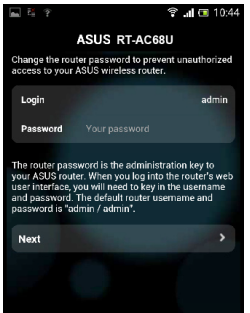

150

6. A funcionalidade QIS detecta automaticamente se o tipo de ligação do seu ISP é de Dynamic IP (IP Dinâmico), PPPoE, PPTP, L2TP, e Static IP (IP Estático). Introduza as informações necessárias fornecidas pelo seu Fornecedor de Serviços de Internet (ISP). Se a sua ligação for do tipo IP Dinâmico (DHCP), o assistente QIS irá direccioná-lo directamente para o passo seguinte.

0

**NOTA**: Se a sua ligação for do tipo IP Estático, escolha Static IP (IP Estático) e clique em Next (Seguinte). Introduza o endereço IP, máscara de sub-rede, gateway predefinido e informações do servidor DNS fornecidos pelo seu ISP. Clique em Next (Seguinte) para continuar.

| 🖬 🖾 🤋 🗄                                                           | 🗊 🗐 🎟 10:19                               | 🛋 🖾 😤 👯                    | 🗟 🖬 💷 10:2        |
|-------------------------------------------------------------------|-------------------------------------------|----------------------------|-------------------|
| ASUS RT-                                                          | AC68U                                     | ASUS R                     | T-AC68U           |
| Please select the Internet com<br>options below. If you do not ki | nection type from the<br>now the Internet | Use the following IP addre | 299:              |
| connection type, contact your                                     | ISP.                                      | IP Address                 | 0.0.0.0           |
| Automatic IP (DHCP)                                               | >                                         | Subnet Mask                | 0.0.0.0           |
| PPPoE                                                             | >                                         | Default Gateway            | 0.0.0.0           |
| Static IP                                                         | <b>`</b>                                  | DNS Servers                |                   |
| РРТР                                                              | <b>`</b>                                  | DNS Server1                |                   |
| L2TP                                                              | *                                         | DNS Server2                |                   |
|                                                                   |                                           | MAC Address(optional)      | 54:04:A6:B8:61:BB |
|                                                                   |                                           | Next                       |                   |

 Atribua o nome de rede (SSID) e a chave de segurança para a sua ligação sem fio a 2,4GHz e 5GHz. Clique em Apply (Aplicar) quando terminar

0

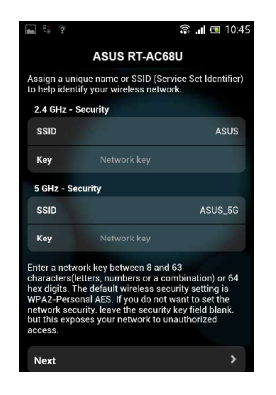

Português

Português

 $( \bullet )$ 

 d: Serão exibidas as suas definições de Internet e da ligação sem fios. Clique em Next (Seguinte) para continuar.

 $(\mathbf{\Phi})$ 

e: Leia o tutorial de ligação da rede sem fios. Clique em Finish (Concluir) quando terminar.

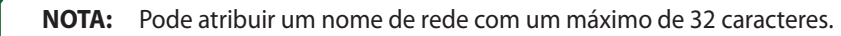

# Ligar à rede sem fios

Os seus clientes sem fios (computador portátil, tablet PC, smartphone, etc.) podem ligar-se à rede sem fios do RT-AC68U de duas formas.

#### Ligar à rede sem fios manualmente

Para ligar à rede sem fios manualmente:

- 1. Ative a função Wi-Fi no seu cliente sem fios para procurar redes sem fios disponíveis.
- 2. Seleccione o SSID ou nome de rede que atribuiu à rede do seu RT-AC68U.
- 3. Introduza a palavra-passe e clique em Connect (Ligar).

#### Ligar à rede sem fios através de WPS

O RT-AC68U possui um botão WPS (Configuração Wi-Fi Protegida) que permite ligar o seu cliente sem fios à rede do RT-AC68U sem introduzir uma palavra-passe. Para ligar à rede sem fios através de WPS:

- 1. Pressione o botão WPS na parte traseira do RT-AC68U. Consulte a secção Visão geral do seu RT-AC68U para obter a localização do botão WPS..
- 2. Prima o botão WPS do seu cliente sem fios no espaço de dois minutos ou siga as instruções WPS incluídas no seu cliente sem fios. Ao efectuar a ligação através de WPS, o LED de Alimentação do seu router pisca rapidamente.
- Aguarde até que o LED de Alimentação do router apresente uma luz fixa, indicando que a ligação entre o router e o cliente sem fios foi estabelecida com êxito.

# Gerir o router através da interface Web ASUSWRT

O seu router sem fios inclui a intuitiva interface gráfica de utilizador na Web ASUSWRT. A interface ASUS-WRT permite-lhe configurar facilmente as suas diversas funcionalidades através de um Web browser, tal como o Internet Explorer, Firefox, Safari ou Google Chrome.

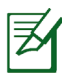

**NOTA:** Utilize a barra de pesquisa na parte inferior da interface para obter mais informações acerca do site de apoio técnico da ASUS <u>http://support.asus.com</u>

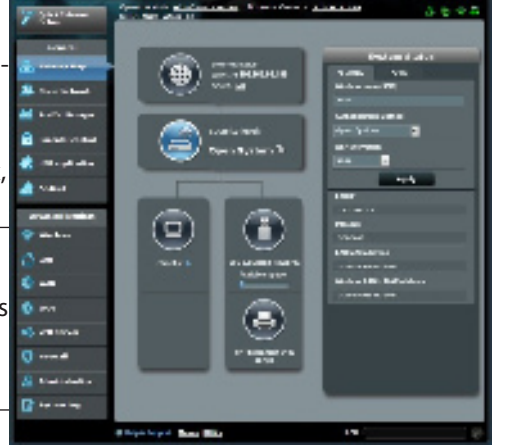

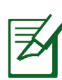

 $( \bullet )$ 

#### **IMPORTANTE:**

- Consulte o manual do utilizador Para obter mais detalhes acerca da interface Web do seu router.
- Verifique e actualize sempre o firmware para a versão mais recente para obter uma melhor experiência.
- Visite o canal de vídeo ASUS Networking para assistir a tutoriais em vídeo sobre as funções principais.

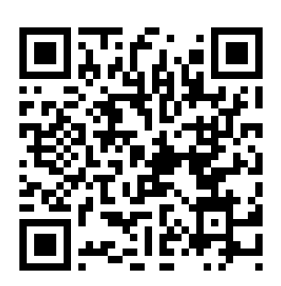

Português

# **AiCloud**

A aplicação ASUS AiCloud oferece-lhe acesso aos seus dados em qualquer lugar e sempre que possuir uma ligação Internet. Permite-lhe também aceder à sua conta ASUS WebStorage através da aplicação móvel AiCloud no seu dispositivo iOS ou Android, ou através de um Web browser. Para instalar a aplicação AiCloud:

- 1. Certifique-se de que a versão de firmware do seu router é a mais recente e que suporta a aplicação AiCloud.
- 2. Transfira a aplicação AiCloud a partir do Google Play ou da App Store.
- Ligue o dispositivo de armazenamento USB ao seu router. Consulte a secção Visão geral do seu RT-AC68U para obter a localização das portas USB.
- Ligue os seus dispositivos iOS ou Android ao router através de Wi-Fi. A aplicação AiCloud irá guiá-lo automaticamente através do processo de configuração.
- Pode agora aceder, transmitir e partilhar todos os ficheiros na sua unidade de armazenamento USB. Procure por ASUS AiCloud para obter mais informações. Assista aos tutoriais em vídeo para obter instruções passo-a-passo.

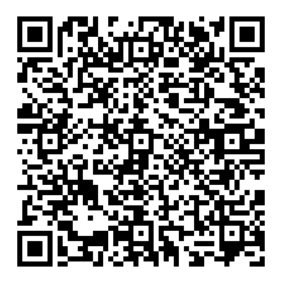

**Google Play** 

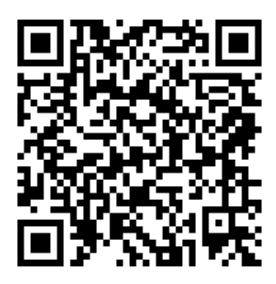

**App Store** 

# **Perguntas Frequentes (FAQ)**

#### Depois de seguir todos os passos, ainda não consigo aceder à interface gráfica Web do router (GUI Web) para configurar as definições do router sem fios.

Certifique-se de que as definições de proxy do seu PC estão desactivadas e de que o endereço IP do PC é obtido automaticamente através do servidor DHCP. Para mais detalhes sobre a desactivação das definições de proxy, visite o site de Suporte da ASUS em http://support.asus.com. Para mais informações sobre da utilização do servidor DHCP para obter automaticamente endereços IP, consulte a função de ajuda do seu sistema operativo Windows® ou Mac.

#### O cliente não consegue estabelecer uma ligação sem fios com o router.

#### Fora de alcance:

- Coloque o router mais próximo do cliente sem fios.
- Experimente alterar as definições do canal.

#### Autenticação:

- Utilize uma ligação com fios para ligar ao router.
- Verifique as definições de segurança da ligação sem fios.
- Prima o botão Reset (Repor) no painel traseiro durante mais de cinco segundos

#### Não é possível localizar o router:

- Prima o botão Reset (Repor) no painel traseiro durante mais de cinco segundos.
- Verifique as definições na placa sem fios como, por exemplo, as definições SSID e de encriptação.**Cannot find the router:**

#### Não é possível aceder à Internet através da LAN sem fios

- Coloque o router mais próximo do cliente sem fios.
- Verifique se a placa sem fios está ligada ao router sem fios correcto.
- · Verifique se o canal da função sem fios em utilização está em conformi-

Português

۲

 $\rightarrow$ 

dade com os canais disponíveis no seu país/na sua área.

۲

- Verifique as definições de encriptação.
- Verifique se a ligação por ADSL ou por cabo está correcta.
- Volte a tentar utilizando um outro cabo Ethernet.

#### Se o LED "LINK" do modem ADSL estiver intermitente ou desligado, é sinal de que não é possível aceder à Internet – o router não consegue estabelecer ligação através da rede ADSL.

- Certifique-se de que todos os cabos estão devidamente ligados.
- Desligue o cabo de alimentação do modem ADSL ou do modem por cabo. Aguarde alguns minutos e volte a ligar o cabo.
- Se o LED do modem ADSL continuar a piscar ou permanecer desligado, contacte o seu fornecedor de serviços.

#### O nome da rede ou as chaves de segurança foram esquecidas.

- Tente configurar a ligação com fios e configure novamente as definições de encriptação.
- Pressione o botão Repor durante mais de cinco segundos para repor ou restaurar as predefinições do sistema.
- Predefinições:

| Nome de utilizador / Pala-          | Endereço IP: | SSID: ASUS |
|-------------------------------------|--------------|------------|
| <b>vra-passe</b> :<br>admin / admin | 192.168.1.1  |            |

#### Where can I find more information about the wireless router?

#### Onde posso encontrar mais informações acerca do router sem fios?

- Manual do utilizador incluído no CD de suporte
- Site de Perguntas Frequentes Online: <u>http://support.asus.com/faq</u>
- Site de Apoio Técnico: <u>http://support-org.asus.com/</u>
- Linha de Apoio ao Cliente: Consulte a Linha de Apoio ao Cliente no Guia suplementar.

۲

Português

()

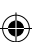

# Contenido del paquete

RT-AC68U

 $( \bullet )$ 

☑ Cable de red

☑ AC adapter☑ Guía de inicio rápido

9CD de soporte (Manual/software de utilidad)

**NOTA**: Si alguno de los artículos falta o se encuentra dañado, póngase en contacto con su distribuidor.

۲

# Un vistazo rápido a su RT-AC68U

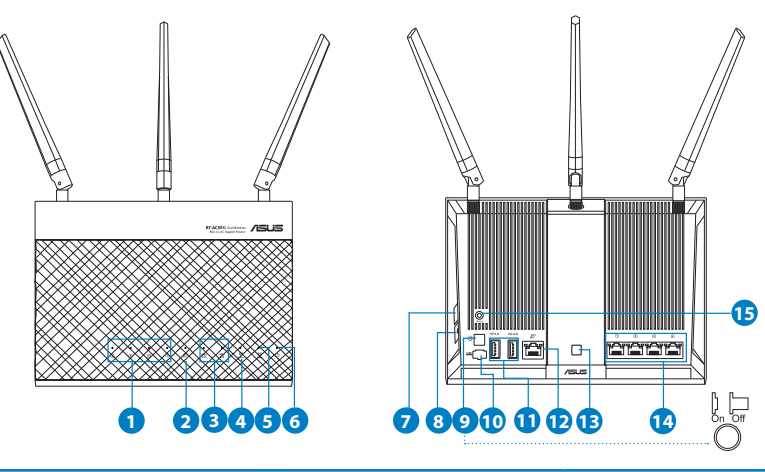

| 1) LED LAN 1~4        | 6) LED de alimentación                  | 11) USB 3.0/2.0 Puertos               |
|-----------------------|-----------------------------------------|---------------------------------------|
| 2) WAN LED (Internet) | 7) Botón WPS                            | 12) WAN Puertos                       |
| 3) USB 3.0/2.0 LED    | 8) Botón Activar/Des-<br>activar Wi-Fi  | 13) Botón Activar/Des-<br>activar LED |
| 4) LED de 2.4 GHz     | 9) Vypínaè                              | 14) LAN Puertos                       |
| 5) LED de 5GHz        | 10) Puerto de aliment-<br>ación (DC-IN) | 15) Botón Restablecer                 |

0

Español

 $( \mathbf{A} )$ 

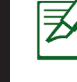

Español

۲

#### NOTAS:

#### • Disco flash/Disco duro externo USB:

• El router inalámbrico funciona con la mayoría de discos flash y discos duros USB de hasta 2 TB y admite acceso de lectura y escritura para los formatos FAT16, FAT32, EXT2, EXT3 y NTFS.

 $(\mathbf{\Phi})$ 

- Para quitar de forma segura el disco USB, inicie la interfaz gráfica del usuario Web (http://192.168.1.1) y, a continuación, en la página Network Map (Mapa de la red), haga clic en el icono USB y, a continuación, en Eject USB 3.0 / USB 2.0 (Expulsar USB 3.0 / USB 2.0).
- Si quita el disco USB de forma incorrecta, los datos pueden resultar dañados.
- Para conocer la lista del sistema de archivos y las particiones de disco duro que admite el contador inalámbrico, visite la dirección <u>http://event.asus.com/networks/disksupport.</u>
- Para conocer la lista de impresoras que admite el router inalámbrico, visite la dirección <u>http://event.asus.com/2009/networks/</u> <u>printersupport</u>

۲

## Instalar el enrutador

Z

**IMPORTANTE:** Antes de instalar el router, asegúrese de que hay disponible una conexión a Internet.

#### 1. Ubicar el router inalámbrico

Para conseguir la mejor transmisión de señal inalámbrica entre el router inalámbrico y los dispositivos de red conectados a él, asegúrese de:

- Colocar el router inalámbrico en un área centralizada para conseguir la máxima cobertura inalámbrica para los dispositivos de red.
- Mantenga el dispositivo alejado de obstáculos metálicos y de la luz solar directa.
- Mantenga el producto alejado de dispositivos WiFi de 802.11g o 20 MHz, equipos periféricos de 2,4 GHz, dispositivos Bluetooth, teléfonos inalámbricos, transformadores, motores de alto rendimiento, luces fluorescentes, hornos microondas, frigoríficos y otros equipos industriales para evitar interferencias o pérdidas de señal.
- Oriente las tres antenas desmontables tal y como muestra la siguiente ilustración para maximizar la cobertura de la señal inalámbrica.
- Actualícese siempre a la versión be firmware más reciente. Visite el sitio Web de ASUS en <u>http://www.asus.com</u> para obtener las actualizaciones de firmware más recientes.

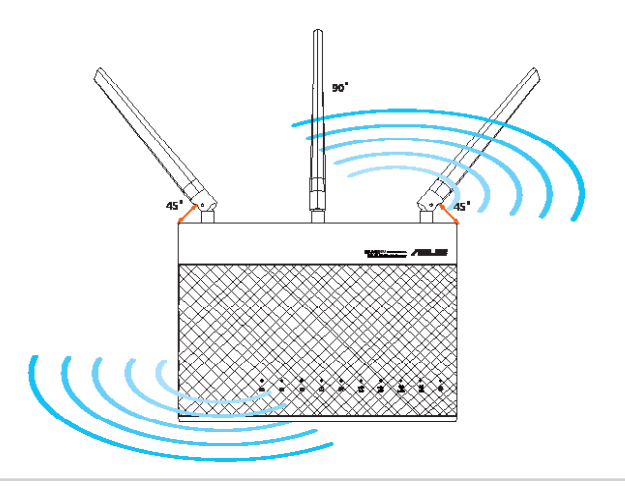

# Español

#### 2. Prepare el módem.

a. Desenchufe el adaptador de CA de la red eléctrica y desconéctelo del módem por cable/ADSL.

0

- b. Desconecte el cable de red del módem por cable/ADSL.
- c. Reinicie su PC (recomendado).

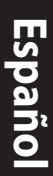

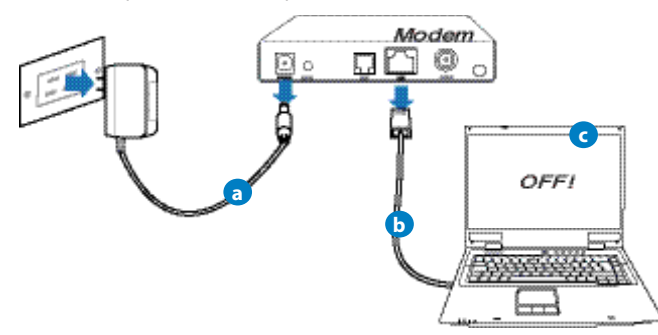

ß

**ADVERTENCIA!** Antes de desconectar todos los cables, asegúrese de que el módem por cable/ADSL haya permanecido apagado durante, al menos, dos minutos. Si el módem tiene una batería de reserva, quítela también.

3. Configure la red inalámbrica.

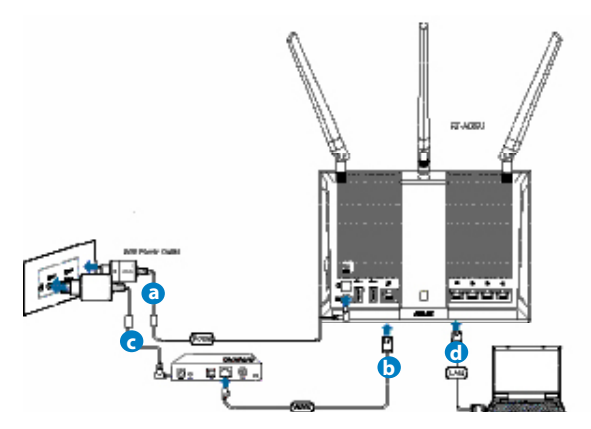

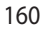

**a.** Conecte el adaptador de CA del router inalámbrico al puerto DC-IN y enchúfelo a la red eléctrica.

 $(\mathbf{\Phi})$ 

- **b.** Use otro cable de red para conectar el módem al puerto WAN del router inalámbrico.
- c. Conecte el adaptador de CA del módem al puerto DC-IN y enchúfelo a la red eléctrica.
- d. Use el cable de red para conectar el equipo a un puerto LAN del router inalámbrico.

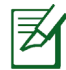

**NOTA:** También puede configurar su RT-AC68U utilizando un dispositivo móvil, como por ejemplo un teléfono inteligente o tableta. Para obtener más detalles sobre ello, vaya a la sección **Configurar el enrutador utilizando un dispositivo móvil.** 

#### 4. Deshabilitar alguna configuración en su PC.

- a. Deshabilite el servidor proxy si se encuentra habilitado.
- **b.** Establezca la configuración TCP/IP del equipo para que reciba una dirección IP automáticamente.
- c. Deshabilite todas las conexiones de acceso telefónico, si hay alguna habilitada.

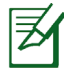

( )

**NOTA:** Para obtener más detalles sobre cómo deshabilitar la configuración del equipo, consulte la sección de **preguntas más frecuentes (P+F)**.  $( \mathbf{ } )$ 

# Configurar el enrutador utilizando el Asistente para configuración rápida para Internet

Para configurar el enrutador utilizando la configuración rápida para Internet (QIS, Quick Internet Setup):

 $(\mathbf{\Phi})$ 

- 1. Presione el botón de alimentación situado en la parte posterior del enrutador. Asegúrese de que los LED Alimentación, LAN y WAN están encendidos.
- 2. Inicie un explorador web, como por ejemplo Internet Explorer, Firefox, Google Chrome o Safari.

| /ISUS RT-AC68U                                                                           |                                                                                                    |   |
|------------------------------------------------------------------------------------------|----------------------------------------------------------------------------------------------------|---|
| VISUS ATACABU<br>Quick Internet Solup<br>Threk Lawrence<br>Diamed Selay<br>Calamed Selay | Welcome to the ASUS Networking Family ASUS RT-ACGBU 4. So the Add and a state of a lands gAB lead, count and Addr and S of dual band reads | H |
|                                                                                          | 60                                                                                                    |   |

|   | ¥ |
|---|---|
| l | ~ |

Español

**NOTA:** si QIS no se inicia automáticamente, escriba <u>http://192.168.1.1</u> o <u>http://router.asus.com</u> en la barra de direcciones y actualice el explorador de nuevo

**3.** Asigne un nombre de inicio de sesión y una contraseña al enrutador y haga clic en **Next (Siguiente)**. Necesitará este nombre de inicio de sesión y esta contraseña para iniciar sesión en su RT-AC68U para ver o cambiar la configuración del enrutador. Puede anotar el nombre de inicio de sesión en la contraseña del enrutador para uso futuro.

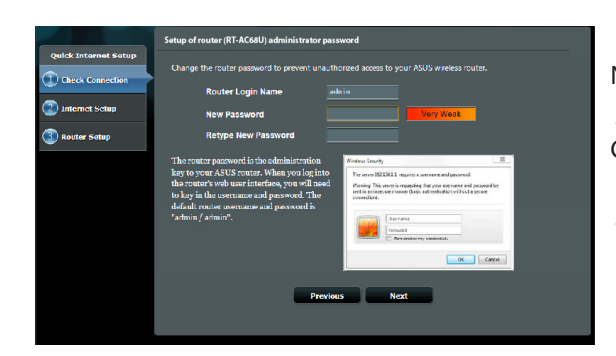

Nombre de inicio de sesión:

Contraseña de inicio de sesión:

4. La función de configuración rápida de Internet (QIS) del router inalámbrico detecta si el tipo de conexión ISP es Dynamic IP (Dirección IP dinámica), PPPOE, PPTP, L2TP y Static IP (Dirección IP estática). Obtenga la información necesaria sobre el tipo de conexión de Internet de su proveedor de servicios de internet (ISP, Internet Service Provider). Si el tipo de conexión es Dynamic IP (Dirección IP dinámica) (DHCP), el asistente QIS le dirigirá automáticamente al paso siguiente.

 $(\mathbf{0})$ 

Z

 $( \bullet )$ 

**NOTA:** si el tipo de conexión es Static IP (Dirección IP estática), elija **Static IP (Dirección IP estática)** y haga clic en **Next (Siguiente).** Escriba la dirección IP, la máscara de subred, la puerta de enlace predeterminada y la información del servidor DNS proporcionadas por su ISP. Haga clic en **Next (Siguiente)** para continuar.

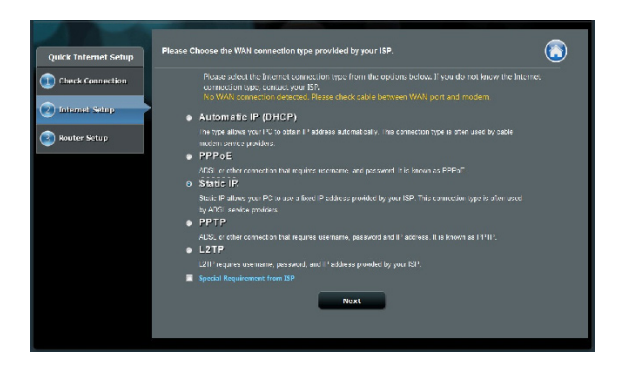

Español

 $( \bullet )$ 

| Check Connection  | - Use the following IP address: |                                 |
|-------------------|---------------------------------|---------------------------------|
|                   | IP Address                      |                                 |
| 2) Internet Setup | Subnet Mask                     |                                 |
| Double Colum      | Default Gateway                 |                                 |
| anna samp         | DNS Servers                     |                                 |
|                   | DNS Server1                     |                                 |
|                   | DNS Server2                     |                                 |
|                   | MAC Address(optional)           | 2011 1-1302x612 01-18 MAC Clone |
|                   |                                 | Transformation (Constraints)    |

**5.** Asigne el nombre de ver (SSID) y la clave de seguridad para la conexión inalámbrica be 2,4 GHz y 5 GHz. Haga clic en **Apply (Aplicar)** cuando haya terminado.

| Check Connection | As yn s briton name o<br>2.40Hz - Bour Ny<br>Hebyork Mana(351U)<br>Bourity Key | . 938L | f (Serrice Sol liberis) to help identify your revelees indicate |  |
|------------------|--------------------------------------------------------------------------------|--------|-----------------------------------------------------------------|--|
| Reuber Setup     | Network Name(SSIL)<br>Boourity Key                                             |        |                                                                 |  |
|                  | SCH12 - Security<br>Network (Same(SSID)                                        |        | E Copy 2.40Hz to 50Hz wittings.                                 |  |
|                  | Sasurity Key                                                                   |        | A301/                                                           |  |

- 6. Se mostrará la configuración de la conexión a Internet y la red inalámbrica. Haga clic en **Next (Siguiente)** para continuar.
- Lea el tutorial de conexión a una red inalámbrica. Cuando haya terminado, haga clic en Finish (Finalizar).

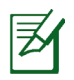

#### NOTA:

- Puede asignar un nombre a la red compuesto por un máximo de 32 caracteres.
- Si es necesario, vea el vídeo del tutorial de configuración.

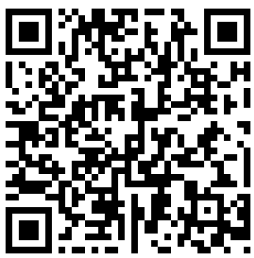

# Configurar el enrutador utilizando un dispositivo móvil (opcional)

También puede utilizar un dispositivo móvil, como por ejemplo un teléfono inteligente o una tableta, para configurar su RT-AC68U a través del asistente QIS. El asistente QIS cambiará automáticamente a la versión móvil si utiliza un teléfono inteligente o una tableta para iniciarlo

teléfono inteligente o una tableta para iniciarlo. Para configurar el enrutador utilizando un dispositivo móvil:

1. Encienda su RT-AC68U.

 $( \bullet )$ 

- 2. Habilite la función Wi-Fi del dispositivo móvil.
- Busque el SSID ASUS, que es el SSID predeterminado de la red inalámbrica de su RT-AC68U. Haga clic en este SSID para conectarse y espere a que el estado mostrado sea de Wi-Fi conectada.
- 4. Inicie el explorador Web del dispositivo móvil.

**NOTA:** si QIS no se inicia automáticamente, escriba <u>http://192.168.1.1</u> o <u>http://router.asus.</u> <u>com</u> en la barra de direcciones y actualice el explorador de nuevo. También puede utilizar el dispositivo móvil para buscar el código QR aquí para ir a la interfaz Web de su RT-AC68U.

5. Asigne un nombre de inicio de sesión y una contraseña al enrutador y haga clic en Next (Siguiente). Necesitará este nombre de inicio de sesión y esta contraseña para iniciar sesión en la interfaz Web de su RT-AC68U para ver o cambiar la configuración del enrutador. Asegúrese de anotar el nombre de inicio de sesión en la contraseña del enrutador para uso futuro.

Nombre de inicio de sesión:

Contraseña de inicio de sesión:

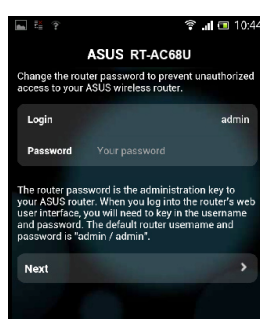

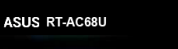

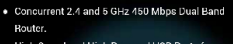

 High Speed and High Powered USB Ports for network Storage and Multifunction printer support.

- High Performance Gigabit Switch with Turbo NAT
   High Level Current Usage for superior download
- High Level current usage for superior download and gaming performance or multi client connections.

Next Skip

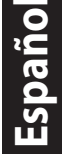

6. La función QIS detecta automáticamente si el tipo de conexión ISP es Dynamic IP (Dirección IP dinámica), PPPoE, PPTP, L2TP o Static IP (Dirección IP estática). Especifique la información necesaria proporcionada por su proveedor de servicio de Internet (ISP, Internet Service Provider). Si el tipo de conexión es Dynamic IP (Dirección IP dinámica) (DHCP), el asistente QIS le dirigirá automáticamente al paso siguiente.

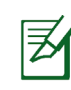

Espanol

 $( \bullet )$ 

**NOTA:** si el tipo de conexión es Static IP (Dirección IP estática), elija **Static IP (Dirección IP estática)** y haga clic en **Next (Siguiente)**. Escriba la dirección IP, la máscara de subred, la puerta de enlace predeterminada y la información del servidor DNS proporcionadas por su ISP. Haga clic en **Next (Siguiente)** para continuar.

| 🖿 🕅 🤅 🛱                                                     | 🗟 🔐 🔲 10:19                                    |                            | 🗟 📶 📼 10:20       |
|-------------------------------------------------------------|------------------------------------------------|----------------------------|-------------------|
| ASUS R                                                      | T-AC68U                                        | ASUS R                     | F-AC68U           |
| Please select the Internet o<br>options below. If you do no | onnection type from the<br>t know the Internet | Use the following IP addre | ss:               |
| connection type, contact ye                                 | bur ISP.                                       | IP Address                 | 0.0.0.0           |
| Automatic IP (DHCP)                                         | >                                              | Subnet Mask                | 0.0.0.0           |
| PPPoE                                                       | >                                              | Default Gateway            | 0.0.0.0           |
| Static IP                                                   | >                                              | DNS Servers                |                   |
| РРТР                                                        | >                                              | DNS Server1                |                   |
| L2TP                                                        | >                                              | DNS Server2                |                   |
|                                                             |                                                | MAC Address(optional)      | 54:04:A6:B8:61:BB |
|                                                             |                                                | Next                       |                   |

 Asigne el nombre de ver (SSID) y la clave de seguridad para la conexión inalámbrica be 2,4 GHz y 5 GHz. Haga clic en Apply (Aplicar) cuando haya terminado.

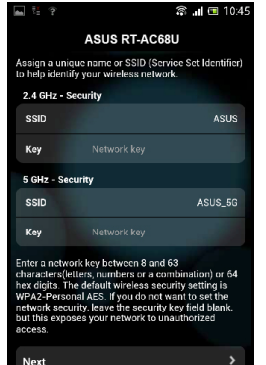

- 8. Se mostrará la configuración de la conexión a Internet y la red inalámbrica. Haga clic en **Next (Siguiente)** para continuar.
- **9.** Lea el tutorial de conexión a una red inalámbrica. Cuando haya terminado, haga clic en **Finish (Finalizar)**.

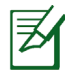

()

**NOTA:** Puede asignar un nombre a la red compuesto por un máximo de 32 caracteres.

# Conectarse a la red inalámbrica

Los clientes inalámbricos (equipos portátiles, tabletas, teléfonos inteligentes, etc.) pueden conectarse a la red inalámbrica de su RT-AC68U de dos formas.

#### Conectarse a la red inalámbrica manualmente

Para conectarse a la red inalámbrica manualmente:

- 1. Habilite la función Wi-Fi en el cliente inalámbrico para buscar las redes inalámbricas disponibles.
- 2. Seleccione el SSID o el nombre de red que asignó a la red de su RT-AC68U.
- 3. Especifique la contraseña y haga clic en Connect (Conectar).

#### Conectarse a la red inalámbrica a través de WPS

Su RT-AC68U tiene un botón WPS (Wi-Fi Protected Setup, es decir, Configuración protegida Wi-Fi) mediante el que puede conectar un cliente inalámbrico a la red de su RT-AC68U sin necesidad de especificar una contraseña. Para conectarse a la red inalámbrica a través de WPS:

- PPresione el botón WPS situado en la parte posterior de RT-AC68U. Consulte la sección Un vistazo rápido a su RT-AC68U para conocer la ubicación del botón WPS.
- Presione el botón WPS del cliente inalámbrico antes de que transcurran dos minutos o siga las instrucciones de WPS incluidas con dicho cliente. Cuando realice la conexión a través de WPS, el LED Alimentación del enrutador comenzará a parpadear rápidamente.
- **3.** Espere a que el LED Alimentación del enrutador se ilumine permanentemente, lo que indica que la conexión entre dicho enrutador y el cliente inalámbrico se ha realizado correctamente.

# Administrar el enrutador a través de la GUI de ASUSWRT

 $(\mathbf{0})$ 

El enrutador inalámbrico incluye una intuitiva interfaz gráfica del usuario Web ASUSWRT. ASUSWRT permite configurar fácilmente sus distintas funciones a través de un explorador Web, como por ejemplo Internet Explorer, Firefox, Safari o Google Chrome.

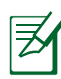

Español

۲

**NOTA:** Utilice la barra de búsqueda situada en la parte inferior de la interfaz para obtener más información en el sitio de soporte técnico de ASUS (http://support.asus.com).

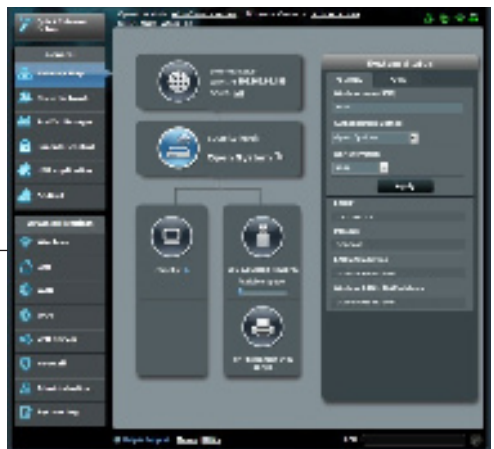

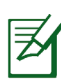

#### **IMPORTANTE:**

- Para obtener más detalles sobre cómo utilizar la GUI Web, consulte el manual del usuario.
- Para mejorar su experiencia, busque siempre la versión más reciente del firmware y actualícese a ella.
- Visite el canal de vídeo ASUS Networking para obtener vídeos de tutoriales sobre funciones incluidas.

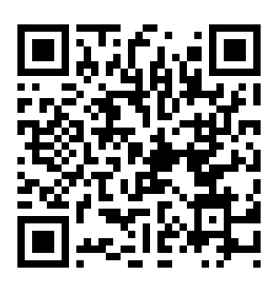

# **AiCloud**

La aplicación ASUS AiCloud proporciona acceso a los datos en cualquier lugar y momento en el que tenga una conexión a Internet. También permite acceder a su cuenta de ASUS WebStorage a través de la aplicación móvil AiCloud en su dispositivo iOS o Android, o través de un explorador Web. Para instalar AiCloud:

- 1. Asegúrese de que la versión de firmware del enrutador es la más reciente y admite AiCloud.
- 2. Descargue la aplicación AiCloud de Google Play o App Store.
- Instale el dispositivo de almacenamiento USB en el enrutador. Consulte la sección Un vistazo rápido a su RT-AC68U para conocer la ubicación de los puertos USB.
- Conecte su iOS o dispositivos Android al enrutador a través de Wi-Fi. La aplicación AiCloud le guiará automáticamente a través del proceso de configuración.
- 5. Ahora puede acceder a todos los archivos de su almacenamiento USB, transmitirlos por secuencias y compartirlos. Busque ASUS AiCloud para obtener más información. Vea los vídeos de tutoriales para obtener instrucciones paso a paso.

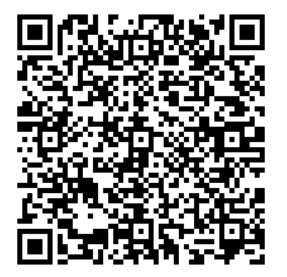

**Google Play** 

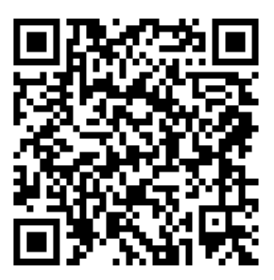

**App Store** 

# Preguntas más frecuentes (P+F)

#### Después de seguir los pasos indicados, sigo sin poder acceder a la interfaz gráfica del usuario (GUI) Web del router inalámbrico para definir la configuración de dicho router.

 $(\mathbf{\Phi})$ 

Asegúrese de que la configuración proxy de su PC está deshabitada y que la dirección IP de dicho PC se obtiene del servidor DHCP automáticamente. Para obtener detalles acerca de la configuración proxy, visite el sitio de soporte técnico de ASUS en <u>http://support.asus.com</u>. Para obtener detalles acerca del servidor DHCP para obtener direcciones IP automáticamente, consulte la función de ayuda de su sistema operativo Windows<sup>®</sup> o Mac.

#### El cliente no puede establecer una conexión inalámbrica con el router.

#### Se encuentra fuera del alcance de la red:

- Coloque el router más cerca del cliente inalámbrico.
- Intente cambiar el canal.

#### Autenticación:

Español

()

- Utilice la conexión por cable para conectarse al router.
- Consulte la configuración de seguridad inalámbrica.
- Presione el botón Restablecer situado en el panel posterior durante más de cinco segundos.

#### No se encuentra el router:

- Mantenga pulsado el botón Reset (Restablecer) durante más de cinco segundos.
- Consulte la configuración del adaptador inalámbrico, como el identificador SSID y la configuración de cifrado.

# No se puede acceder a Internet por medio del adaptador de red LAN inalámbrica

- Coloque el router más cerca del cliente inalámbrico.
- Compruebe si el adaptador inalámbrico está conectado al router inalámbrico correcto.

 $\odot$ 

170

· Compruebe si el canal inalámbrico en uso se puede utilizar en su zona/país.

•

- Consulte la configuración de cifrado.
- Consulte si la conexión de ADSL o Cable es correcta.
- Vuelva a intentarlo utilizando otro cable Ethernet.

# Si el indicador luminoso "LINK" del Módem ADSL permanece iluminado o apagado, significa que no es posible acceder a Internet; el router no puede establecer una conexión con la red ADSL.

- Asegúrese de que todos los cables estén conectados correctamente.
- Desconecte el cable de alimentación del módem de ADSL o Cable, espere unos minutos y vuelva a conectarlo.
- Si el indicador ADSL continúa parpadeando o permanece APAGADO, póngase en contacto con su proveedor de servicios de ADSL.

#### He olvidado el nombre de la red o las claves de cifrado.

- Intente establecer la conexión por cable y configurar de nuevo el cifrado inalámbrico.
- Presione el botón Reiniciar del router inalámbrico durante más de cinco segundos.
- Valores predeterminados de fábrica:

| Nombre de usuario / Con-       | Dirección IP: | SSID: ASUS |
|--------------------------------|---------------|------------|
| <b>traseña</b> : admin / admin | 192.168.1.1   |            |

# ¿De qué otros recursos dispongo para obtener más información acerca del router inalámbrico?

- El manual del usuario que incluye el CD de soporte
- El sitio web de preguntas más frecuentes: <u>http://support.asus.com/faq</u>
- El sitio web de soporte técnico: http://support.asus.com/
- Línea Directa: Consulte el número de la línea telefónica de soporte técnico en esta Guía de inicio rápido.

 $( \bullet )$ 

# Förpackningens innehåll

☑ RT-AC68U☑ Nätverkskabel (RJ-45)

Support-CD (bruksanvisning)

☑ Nätadapter

☑ Snabbstartguide

Z

**OBS**: Om någon av posterna är skadade eller saknas, kontakta din återförsäljare.

۲

# En snabbtitt på din RT-AC68U

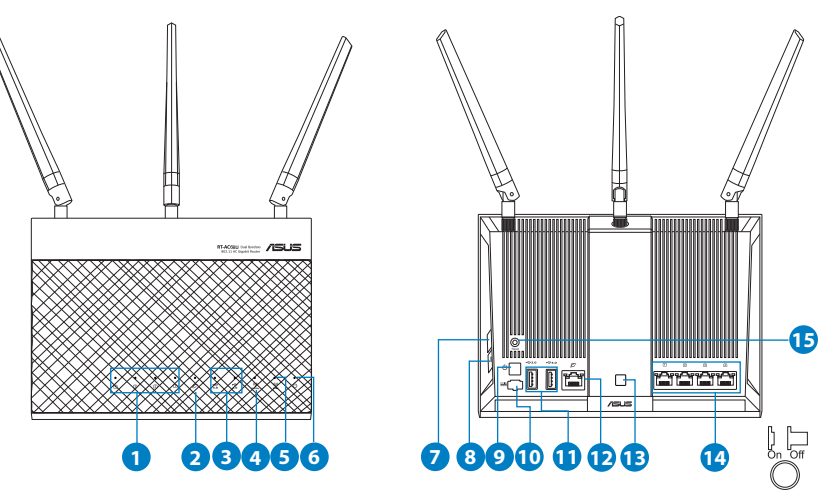

| 1) Lysdiod LAN 1~4    | 6) Strömlampa           | 11) USB 3.0/2.0 Portar  |
|-----------------------|-------------------------|-------------------------|
| 2) WAN (Internet) LED | 7) WPS knapp            | 12) WAN portar          |
| 3) USB 3.0/2.0 LED    | 8) WiFi-knapp På/Av     | 13) LED-knapp På/Av     |
| 4) 2.4GHz LED         | 9) Strömbrytaren        | 14) LAN Portar          |
| 5) 5GHz LED           | 10) Strömingång (DC-IN) | 15) Återställningsknapp |

۲

۲

 $( \bullet )$ 

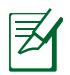

 $( \bullet )$ 

#### **OBS**:

#### USB externt HDD-/flashminne:

• Den trådlösa routern fungerar med de flesta USB HDD-/ flashminnen upp till 2TB och stöder läs-/skriv-åtkomst för FAT16, FAT32, EXT2, EXT3 och NTFS.

۲

- För att avlägsna USB-minnet säkert ska du öppna webb-GUI (http://192.168.1.1); i övre högra hörnet på sidan Nätverkskarta klicka på USB-ikonen och klicka på Eject USB 3.0 / USB 2.0 (Mata ut USB 3.0/USB 2.0).
- Felaktig borttagning av USB-minne kan orsaka korruption av data.
- För att se en lista över filsystem och hårddiskpartitioner som stöds av den trådlösa routern, gå till <u>http://event.asus.com/networks/</u> <u>disksupport</u>
- För att se en lista över skrivare som stöds av den trådlösa routern, gå till <u>http://event.asus.com/networks/printersupport</u>

# Svenska

(�)

# Installera din router

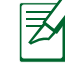

Svenska

 $( \bullet )$ 

**VIKTIGT:** Innan routern installeras se till att det finns en tillgänglig internetanslutning

 $(\mathbf{0})$ 

#### 1. Placera din router

För bästa trådlösa signalsändning mellan den trådlösa routern och nätverksenheterna som är anslutna till den, se till att du:

- Placerar den trådlösa routern på en central plats för maximal trådlös täckning för nätverksenheterna.
- Håll enheten undan från metallhinder och undan från direkt solljus.
- Håll enheten borta från 802.11g eller 20MHz endast Wi-Fi-enheter, 2,4 GHz datorkringutrustning, Bluetooth-enheter, sladdlösa telefoner, transformatorer, kraftiga motorer, fluorescerande ljus, mikrovågsugnar, kylskåp och andra industriella utrustningar för att förhindra signalstörningar eller signalförluster.
- För bästa trådlösa signal ska du rikta de tre losstagbara antennerna på det sätt som visas i ritningen nedan.
- Uppdatera alltid till den senaste firmware-versionen. Besök ASUS webbsida på <u>http://www.asus.com</u> för att hämta den senaste uppdateringen av enhetens firmware.

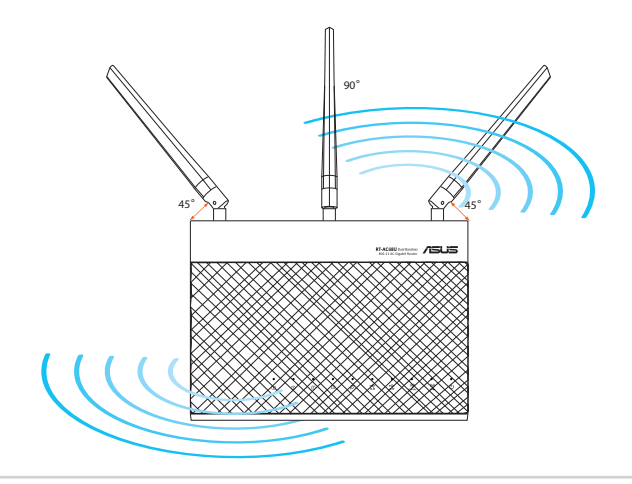

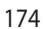

 $( \mathbf{A} )$ 

#### 2. Förbered ditt modem.

**a:** Koppla ifrån strömadaptern från strömuttaget och koppla ifrån den från ditt kabel-/ADSL-modem.

0

- b: Kopla ifrån nätverkskabeln från ditt kabel-/ADSL-modem.
- c: Starta om datorn (rekommenderas).

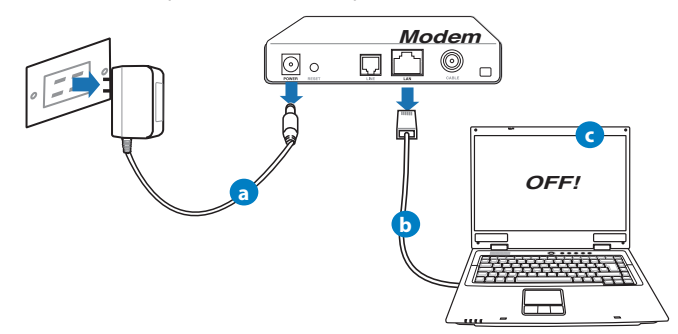

**VARNING!** Innan du kopplar ut ledningarna/kablarna ska du se till att kabel-/ADSL-modemet har varit avstängt i minst två minuter. Om modemet är försett med ett reservbatteri ska detta också avlägsnas.

#### 3. Ställ in ditt trådlösa nätverk.

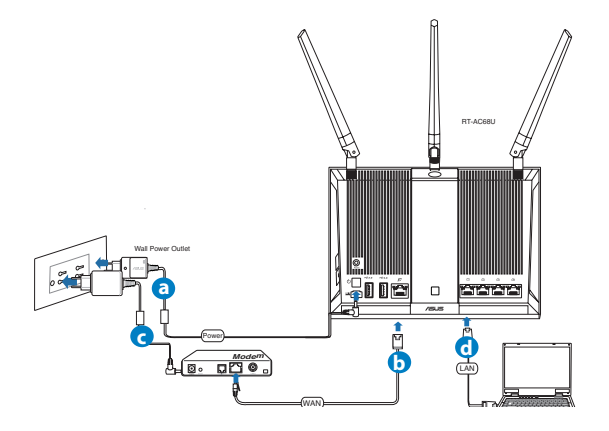

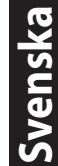

**( )** 

a. Sätt in din trådlösa routers strömadapter i DC-IN porten och koppla in den i ett strömuttag.

۲

- **b.** Använd en annan nätverkskabel och anslut ditt modem till din trådlösa routers WAN-port.
- c. Sätt in ditt modems strömadapter i DC-IN porten och koppla in den i ett strömuttag.
- **d.** Använd nätverkskabeln och anslut din dator till din trådlösa routers LANport.

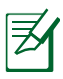

Svenska

۲

**OBS:** Du kan även installera RT-AC68U med hjälp av en mobil enhet som en smartphone eller en pekdator. Gå till **Installera din router med hjälp av en mobil enhet för detaljer om hur det ska göras.** 

### 4. Inaktivera vissa inställningar på datorn.

- A. Avaktivera proxyservern, om den är aktiverad.
- B. Ställ in TCP/IP inställningarna till erhåll en IP-adress automatiskt.
- C. Avaktivera uppringningsanslutningen om den är aktiverad.

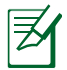

**OBS:** För ytterligare detaljer om hur du inaktiverar datorns inställningar, se *Vanliga frågor*.

۲

## Installera din router med hjälp av den snabba Internetinstallationsguiden

Installera routern med hjälp av QIS ((Quick Internet Setup):

1. Tryck på strömbrytaren på routerns baksida. Kontrollera att lysdioderna för ström, LAN och WAN är tända.

 $\bigcirc$ 

2. Starta din webbläsare såsom Internet Explorer, Firefox, Google Chrome, eller Safari.

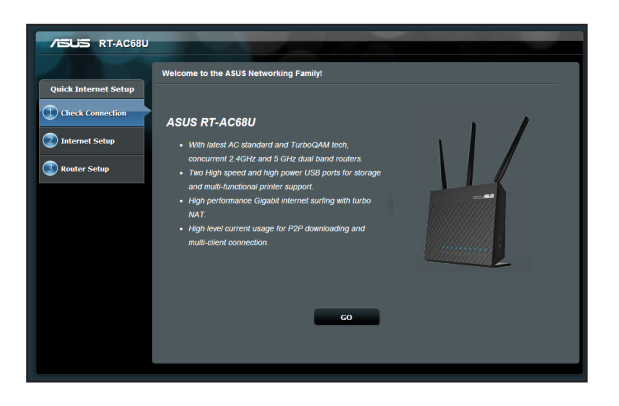

Svenska

 $( \mathbf{ } )$ 

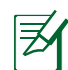

 $( \bullet )$ 

**OBS:** Om inte QIS startar automatiskt, skriv in http://192.168.1.1 eller http://router.asus.com i adressfältet och uppdatera webbläsaren igen.

**3.** Tilldela din router ett inloggningsnamn och lösenord och klicka på **Next** (**Nästa**). Detta inloggningsnamn och lösenord krävs för att logga in på RT-AC68U för att visa eller ändra routerinställningarna. Anteckna routerns inloggningsnamn och lösenord för framtida behov.

| Quick Internet Setup                                     | Setup of router (IRT-ACG8U) administrator password Change the router password to prevent unauthorized access to your ASUS wireless router. Router Login Name advin | Inloggningsnamn |
|----------------------------------------------------------|----------------------------------------------------------------------------------------------------|-----------------|
| <ul> <li>Internet Setup</li> <li>Router Setup</li> </ul> | New Password<br>Retype New Password                                                                                                    | Lösenord:       |
|                                                          | revious Next                                                                                                    |                 |

 $(\mathbf{\Phi})$ 

4. Den trådlösa routerns funktion Snabb internetkonfigurering upptäcker automatiskt om ISP-anslutningstypen är **Dynamisk IP**, **PPPOE**, **PPTP**, **L2TP** och **Statisk IP**. Skaffa den nödvändiga informationen om din typ av Internetanslutning från din Internetleverantör (ISP). Om din anslutningstyp är dynamisk IP (DHCP), leder QIS-guiden dig automatiskt till nästa steg.

**OBS:** Har du en anslutningstyp som är statisk IP, välj **Static IP** och klicka på **Next (Nästa).** Ange IP-adress, nätmask, standard-gateway och DNS-serverinformation som du får från din Internetleverantör (ISP). Klicka på **Next (Nästa)** för att fortsätta.

| Quick Internet Setup | Please Choose the WAN connection type provided by your ISP.                                                                                                    |
|----------------------|----------------------------------------------------------------------------------------------------|
| (1) Check Connection | Please select the Internet connection type from the options below. If you do not know the Internet<br>connection type, contact your ISP.<br>No WAN connection detected. Please check cable between WAN port and modern. |
| Internet Setup       | Automatic IP (DHCP)                                                                                                    |
| Router Setup         | The type allows your PC to obtain IP address automatically. This connection type is oben used by cable<br>modern service providers.<br>PPP 0.E                                                                          |
|                      | ADSL or other connection that requires usemame, and password. It is known as PPPvE. Static IP                                                                                                    |
|                      | Static IP allows your PC to use a fixed IP address provided by your ISP. This connection type is often used<br>by ADSL service providers.<br>• PTP                                                                      |
|                      | ADSL or other connection that requires username, password and IP address. It is known as PPTP.<br>L2TP                                                                                                    |
|                      |                                                                                                    |
|                      | Special Requirement from 32P<br>Next                                                                                                    |

۲

## 178

Svenska

| Quick Internet Setup | Please refer to your ISP setting, a | id input the related information. |       |
|----------------------|-------------------------------------|-----------------------------------|-------|
| Check Connection     | Use the following IP address:       |                                   |       |
|                      | IP Address                          |                                   |       |
| 🕐 Internet Setup     | Subnet Mask                         |                                   |       |
| (3) Router Setup     | Default Gateway                     |                                   |       |
|                      | DNS Servers                         |                                   |       |
|                      | DNS Server1                         |                                   |       |
|                      | DNS Server2                         |                                   |       |
|                      | MAC Address(optional)               | 20:CF:30:86:C0:E8 MAC             | Clone |
|                      |                                     | Previous Next                     |       |

5. Tilldela nätverksnamn (SSID) och säkerhetsnyckel för 2,4GHz och 5GHz trådlös anslutning. Klicka på **Tillämpa** när det är klart.

| w                    | ireless Setting      |                               |  |
|----------------------|----------------------|-------------------------------|--|
| Quick Intetnet Setup |                      |                               |  |
| (1) Check Connection |                      |                               |  |
| Internet Setup       | 2.4GHz - Security    |                               |  |
|                      | Network Name(\$\$ID) |                               |  |
| Router Setup         | Security Key         |                               |  |
|                      | 5GHz - Security      | Copy 2.4GHz to 5GHz settings. |  |
|                      | Network Name(SSID)   |                               |  |
|                      | Security Key         |                               |  |
|                      |                      | Apply.                        |  |

- 6: Inställningarna för Internet och trådlös router visas. Tryck på Nästa för att fortsätta.
- 7: Läs självstudien om trådlösa nätverksanslutningar. När du är klar, klicka på Avsluta.

0

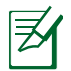

۲

#### **OBS:**

- Du kan tilldela ett nätverksnamn med upp till 32 tecken.
- Titta vid behov installationshandledningsvi deon.

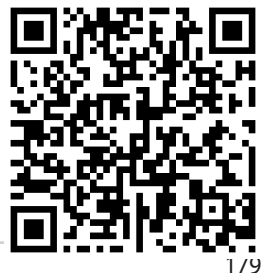

Svenska

# Installera din router med hjälp av en mobil enhet (tillval)

Du kan även använda en mobil enhet som en smartphone eller pekdator för att installera RT-AC68U genom QIS-guiden. QIS-guiden växlar automatiskt till mobilversionen om du använder en smartphone eller pekdator för att starta den. Installera din router med en mobilenhet:

- 1. Sätt på RT-AC68U.
- 2. Aktivera Wi-Fi-funktionen på din mobila enhet.
- 3. Sök upp SSID ASUS, som är standard-SSID för ditt trådlösa RT-AC68U-nätverk. Klicka på SSID för att ansluta och vänta tills statusen visar att Wi-Fi:n är ansluten.
- 4. Starta din mobila enhets webbläsare.

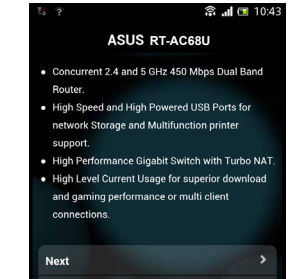

Skin

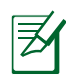

 $( \bullet )$ 

**OBS:** Om inte QIS startar automatiskt, skriv in http://192.168.1.1 eller http://router.asus.com i adressfältet och uppdatera webbläsaren igen. Du kan även använda din mobila enhet för att söka efter QR-koden här för att gå till webbgränssnittet för RT-AC68U.

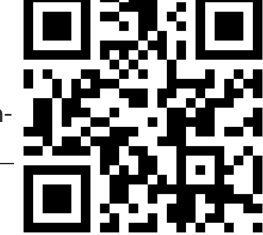

5. Tilldela din router ett inloggningsnamn och lösenord och klicka på **Next (Nästa)**. Detta inloggningsnamn och lösenord krävs för att logga in på webbgränssnittet för RT-AC68U för att visa eller ändra routerinställningarna. Var noga med att anteckna routerns inloggningsnamn och lösenord för framtida behov.

Inloggningsnamn:

Lösenord:

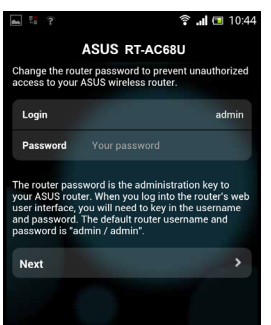
6. QIS-funktionen identifierar automatiskt om din ISP-asnlutningstyp är dynamisk IP, PPPoE, PPTP, L2TP eller statisk IP. Ange den nödvändiga informationen som du fått från din Internetleveratör (ISP). Om din anslutningstyp är dynamisk IP (DHCP), leder QIS-guiden dig automatiskt till nästa steg.

 $(\mathbf{\Phi})$ 

Ø

۲

**OBS:** Har du en anslutningstyp som är statisk IP, välj **Static IP** och klicka på **Next (Nästa)**. Ange IP-adress, nätmask, standard-gateway och DNS-serverinformation som du får från din Internetleverantör (ISP). Klicka på **Next (Nästa)** för att fortsätta.

| L X ? !!                                                      | 🗟 📲 🔳 10:19                                  | 🔺 🔀 😤 🏥                      | 🗟 📶 🔲 १          |
|---------------------------------------------------------------|----------------------------------------------|------------------------------|------------------|
| ASUS RT                                                       | -AC68U                                       | ASUS RT                      | -AC68U           |
| Please select the Internet co<br>options below. If you do not | onnection type from the<br>know the Internet | Use the following IP address | s:               |
| onnection type, contact yo                                    | ur ISP.                                      | IP Address                   | 0.0.0            |
| Automatic IP (DHCP)                                           | >                                            | Subnet Mask                  | 0.0.0            |
| PPoE                                                          | >                                            | Default Gateway              | 0.0.0            |
| atic IP                                                       | >                                            | DNS Servere                  |                  |
| РРТР                                                          | >                                            | DNS Server1                  |                  |
| L2TP                                                          | >                                            | DNS Server2                  |                  |
|                                                               |                                              | MAC Address(optional)        | 54:04:A6:B8:61:B |
|                                                               |                                              | Next                         |                  |

7. Tilldela nätverksnamn (SSID) och säkerhetsnyckel för 2,4GHz och 5GHz trådlös anslutning. Klicka på **Tillämpa** när det är klart.

۲

| <b>▲</b> <sup>™</sup>                                                                                      |                                                                                                    | 🗟 📶 🗉 10:45                                                                                                    |
|----------------------------------------------------------------------------------------------------|----------------------------------------------------------------------------------------------------|----------------------------------------------------------------------------------------------------|
|                                                                                                    | ASUS RT-AC                                                                                                    | 68U                                                                                                    |
| Assign a uni<br>to help identi                                                                             | que name or SSID (S<br>Ify your wireless net                                                                                                    | ervice Set Identifier)<br>work.                                                                                |
| 2.4 GHz - S                                                                                                | ecurity                                                                                                    |                                                                                                    |
| SSID                                                                                                    |                                                                                                    | ASUS                                                                                                    |
| Key                                                                                                    |                                                                                                    |                                                                                                    |
| 5 GHz - Se                                                                                                 | curity                                                                                                    |                                                                                                    |
| SSID                                                                                                    |                                                                                                    | ASUS_5G                                                                                                    |
| Key                                                                                                    |                                                                                                    |                                                                                                    |
| Enter a netwo<br>characters(le<br>hex digits. TI<br>WPA2-Perso<br>network sect<br>but this expo<br>access. | ork key between 8 ar<br>etters, numbers or a<br>te default wireless s<br>nal AES. If you do no<br>urity, leave the secur<br>ses your network to | nd 63<br>combination) or 64<br>ecurity setting is<br>t want to set the<br>ity key field blank,<br>unauthorized |
| Next                                                                                                    |                                                                                                    |                                                                                                    |

Svenska

8. Inställningarna för Internet och trådlös router visas. Tryck på Nästa för att fortsätta.

( )

**9.** Läs självstudien om trådlösa nätverksanslutningar. När du är klar, klicka på **Avsluta**.

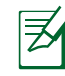

OBS: Du kan tilldela ett nätverksnamn med upp till 32 tecken.

# Ansluta till det trådlösa nätverket

Det finns två sätt som din trådlösa klient (bärbar dator, pekdator, smartphone osv.) kan ansluta till RT-AC68U:s trådlösa nätverk.

# Anslut manuellt till det trådlösa nätverket

Anslut manuellt till det trådlösa nätverket:

- 1. Aktivera Wi-Fi-funktionen på din trådlösa klient för att söka efter tillgängliga trådlösa nätverk.
- 2. Välj det SSID eller nätverksnamn som du tilldelade ditt RT-AC68U- nätverk.
- 3. Ange lösenordet och klicka på Connect (Anslut).

# Ansluta till det trådlösa nätverket genom WPS

RT-AC68U har ett WPS- (Wi-Fi Protected Setup) knapp så att du kan ansluta din trådlösa klient till RT-AC68U-nätverket utan att ange lösenord. Ansluta till det trådlösa nätverket genom WPS:

- 1. Tryck på WPS-knappen på baksidan av RT-AC68U. Se avsnittet **En snabbtitt** på din RT-AC68U för WPS-knappens placering.
- Tryck på WPS-knappen på din trådlösa klient inom två minuter eller följ WPSinstruktionerna som följde med den trådlösa klienten. När du ansluter via WPS, blinkar strömlysdioden snabbt.
- 3. Vänta till routerns strömlysdiod lyser med fast ljus och indikerar att anslutningen är klar mellan din router och din trådlösa klient.

۲

(�)

# Hantera routern via ASUSWRT grafiska webbanvändargränssnitt

•

Din trådlösa router levereras med det intuitiva grafiska webbanvändargränssnittet ASUSWRT. ASUS-WRT ger dig möjlighet att enkelt konfigurera de olika funktionerna genom en webbläsare som t.ex. Internet Explorer, Firefox, Safari eller Google Chrome.

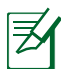

**OBS:** Använd sökfältet längst ner på gränssnittet för att få mer information från ASUS tekniska supportwebbplats <u>http://support.</u> <u>asus.com</u>

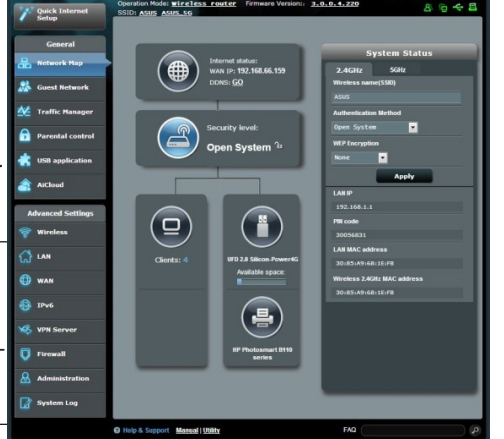

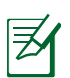

 $( \bullet )$ 

# VIKTIGT:

- För mer detaljer om hur du använder routerns grafiska webbgränssnitt, se bruksanvisningen.
- Kontrollera alltid och uppgradera programvaran till den senaste versionen för bättre funktion.
- Besök ASUS nätverksvideokanal för handledningsvideor till speciella funktioner.

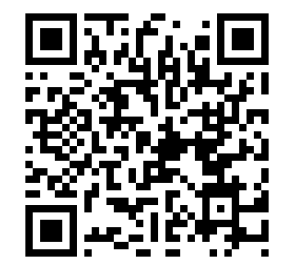

<u>Sv</u>enska

# **AiCloud**

ASUS AiCloud-app ger dig åtkomst till dina data överallt och närhelst du har en Internetanslutning. Den ger dig också möjlighet att komma åt ditt ASUS WebStorage-konto via AiCloud mobilapp på din iOS- eller Android-enhet, eller via webblästen

Installera AiCloud:

- Kontrollera att routerns programversion är den senaste och att den stödjer AiCloud.
- 2. Hämta AiCloud-appen från Google Play eller App Store.
- **3.** Sätt i ditt USB-minne i routern. Se avsnittet **En snabbtitt på din RT-AC68U** för USB-portarnas placering.
- **4.** Anslut din iOS- eller Android-enhet till routern via Wi-Fi. AiCloud-appen leder dig automatiskt genom installationen.
- 5. Nu kan du komma åt, strömma och dela alla filer på ditt USB-minne. Sök på ASUS AiCloud för mer information. Visa handledningsvideor för stegvis hjälp.

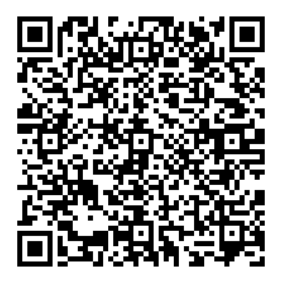

**Google Play** 

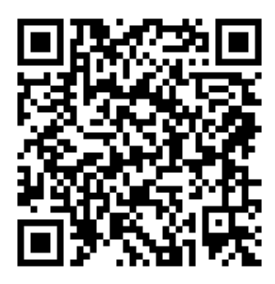

**App Store** 

# Vanliga frågor

#### Jag har följt anvisningarna men jag kan fortfarande inte komma åt den trådlösa routerns grafikiska användargränssnitt (webb-GUI) för att konfigurera inställningarna för den trådlösa routern.

•

Se till att datorns proxyinställningar är avaktiverade, så kan datorns IP-adress hämtas automatiskt från DHCP-servern. För detaljer om hur man avaktiverar proxyinställningarna, gå in på ASUS supportsida på <u>http://support.asus.com</u>. För detaljer om hur man använder DHCP-servern för att automatiskt hämta IPadresser, se hjälpfunktionen i ditt Windows<sup>®</sup> eller Mac operativsystem.

# Klienten kan inte upprätta en trådlös anslutning till routern.

## Utanför området:

- Placera routern närmare den trådlösa klienten.
- Försök ändra kanalinställningarna.

## Bekräftande:

 $( \bullet )$ 

- Använd trådanslutning för att ansluta till routern.
- Kontrollera säkerhetsinställningarna för trådlös anslutning.
- Tryck in knappen Återställ vid bakpanelen i över fem sekunder.

# Kan inte hitta routern:

- Tryck in knappen Återställ vid bakpanelen i över fem sekunder.
- Kontrollera inställningen i den trådlösa adaptern, t.ex. SSID- och krypteringsinställningar.

# Kan inte komma åt Internet via den trådlösa LAN-adaptern.

- Flytta routern närmare den trådlösa klienten.
- Kontrollera huruvida den trådlösa adaptern är ansluten till korrekt trådlösa router.
- Kontrollera om den trådlösa kanalen som används överensstämmer med kanalerna som är tillgängliga i ditt land/område.
- Kontrollera krypteringsinställningarna.

- Kontrollera om ADSL- eller kabelanslutningen är korrekt.
- Försök igen med en annan Ethernet-kabel.

# Om lampan vid ADSL "LINK" blinkar kontinuerligt eller är släckt går det inte att ansluta till Internet - routern kan inte upprätta en anslutning till ADSL-nätverket.

 $(\mathbf{\Phi})$ 

- Se till att alla kablarna är korrekt anslutna.
- Koppla ur nätsladden från ADSL- eller kabelmodemet, vänta några minuter och anslut sedan sladden igen.
- Kontakta din ADSL-tjänsteleverantör om ADSL-lampan fortsätter att blinka eller är släckt.

# Nätverksnamn eller krypteringsnycklar har glömts bort.

- Försök att skapa en trådanslutning och konfigurera krypteringsinställningen igen.
- Tryck på återställningsknappen i mer än fem sekunder för att ställa om eller återställa systemet till standardinställningarna från fabrik.
- Fabriksstandardinställningar:

| <b>Användarnamn/</b><br><b>lösenord</b> : admin /<br>admin | <b>IP-adress</b> :<br>192.168.1.1 | SSID: ASUS |
|------------------------------------------------------------|-----------------------------------|------------|
|------------------------------------------------------------|-----------------------------------|------------|

## Var kan jag hitta ytterligare information om den trådlösa routern?

- Bruksanvisning på support-CD-skivan
- Online FAQ webbplatsen: <u>http://support.asus.com/faq</u>
- Teknisk support: <u>http://support.asus.com/</u>
- · Kundhotline: Se support hotlineskärmbilderna i Supplementguiden

۲

Svenska

()

 $( \bullet )$ 

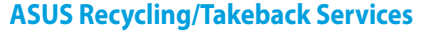

ASUS recycling and takeback programs come from our commitment to the highest standards for protecting our environment. We believe in providing solutions for you to be able to responsibly recycle our products, batteries, other components, as well as the packaging materials. Please go to <u>http://csr.asus.com/english/Takeback.htm</u> for the detailed recycling information in different regions.

#### REACH

Complying with the REACH (Registration, Evaluation, Authorisation, and Restriction of Chemicals) regulatory framework, we published the chemical substances in our products at ASUS REACH website at <a href="http://csr.asus.com/english/REACH.htm">http://csr.asus.com/english/REACH.htm</a>

## **Federal Communications Commission Statement**

This device complies with Part 15 of the FCC Rules. Operation is subject to the following two conditions:

- This device may not cause harmful interference.
- This device must accept any interference received, including interference that may cause undesired operation.

This equipment has been tested and found to comply with the limits for a class B digital device, pursuant to part 15 of the FCC Rules. These limits are designed to provide reasonable protection against harmful interference in a residential installation.

This equipment generates, uses and can radiate radio frequency energy and, if not installed and used in accordance with the instructions, may cause harmful interference to radio communications. However, there is no guarantee that interference will not occur in a particular installation. If this equipment does cause harmful interference to radio or television reception, which can be determined by turning the equipment off and on, the user is encouraged to try to correct the interference by one or more of the following measures:

- Reorient or relocate the receiving antenna.
- Increase the separation between the equipment and receiver.
- Connect the equipment into an outlet on a circuit different from that to which the receiver is connected.
- Consult the dealer or an experienced radio/TV technician for help.

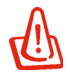

**WARNING!** Any changes or modifications not expressly approved by the party responsible for compliance could void the user's authority to operate the equipment.

 $( \bullet )$ 

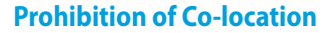

This device and its antenna(s) must not be co-located or operating in conjunction with any other antenna or transmitter.

•

#### **IMPORTANT NOTE:**

**Radiation Exposure Statement:** This equipment complies with FCC radiation exposure limits set forth for an uncontrolled environment. End users must follow the specific operating instructions for satisfying RF exposure compliance. To maintain compliance with FCC exposure compliance requirement, please follow operation instruction as documented in this manual.

# Declaration of Conformity for R&TTE directive 1999/5/EC

Essential requirements – Article 3 Protection requirements for health and safety – Article 3.1a Testing for electric safety according to EN 60950-1 has been conducted. These are considered relevant and sufficient. Protection requirements for electromagnetic compatibility – Article 3.1b Testing for electromagnetic compatibility according to EN 301 489-1 and EN 301 489-17 has been conducted. These are considered relevant and sufficient. Effective use of the radio spectrum – Article 3.2 Testing for radio test suites according to EN 300 328- 2 has been conducted. These are considered relevant and sufficient.

# **CE Mark Warning**

()

This is a Class B product, in a domestic environment, this product may cause radio interference, in which case the user may be required to take adequate measures.Operation Channels: CH1~11 for N. America; Ch1~14 for Japan; CH1~13 for Europe (ETSI) This equipment may be operated in AT, BE, CY, CZ, DK, EE, FI, FR, DE, GR, HU, IE, IT, LU, MT, NL, PL, PT, SK, SL, ES, SE, GB, IS, LI, NO, CH, BG, RO, RT.

# Canada, Industry Canada (IC) Notices

This Class B digital apparatus complies with Canadian ICES-003 and RSS-210. Operation is subject to the following two conditions: (1) this device may not cause interference, and (2) this device must accept any interference, including interference that may cause undesired operation of the device.

# **Radio Frequency (RF) Exposure Information**

The radiated output power of the ASUS Wireless Device is below the Industry Canada (IC) radio frequency exposure limits. The ASUS Wireless Device should be used in such a manner such that the potential for human contact during normal operation is minimized.

This device has been evaluated for and shown compliant with the IC Speci c Absorption Rate ("SAR") limits when installed in speci c host products operated in portable

۲

( )

This device has been certi ed for use in Canada. Status of the listing in the Industry Canada's REL (Radio Equipment List) can be found at the following web address: <u>http://www.ic.gc.ca/app/sitt/reltel/srch/nwRdSrch.do?lang=eng</u>

Additional Canadian information on RF exposure also can be found at the following web <a href="http://www.ic.gc.ca/eic/site/smt-gst.nsf/eng/sf08792.html">http://www.ic.gc.ca/eic/site/smt-gst.nsf/eng/sf08792.html</a>

### Canada, avis d'Industry Canada (IC)

Cet appareil numérique de classe B est conforme aux normes canadiennes ICES-003 et RSS-210.

Son fonctionnement est soumis aux deux conditions suivantes : (1) cet appareil ne doit pas causer d'interférence et (2) cet appareil doit accepter toute interférence, notamment les interférences qui peuvent a ecter son fonctionnement.

## Informations concernant l'exposition aux fréquences radio (RF)

La puissance de sortie émise par l'appareil de sans I ASUS est inférieure à la limite d' exposition aux fréquences radio d'Industry Canada (IC). Utilisez l'appareil de sans I ASUS de façon à minimiser les contacts humains lors du fonctionnement normal.

Ce périphérique a été évalué et démontré conforme aux limites SAR (Speci c Absorption Rate – Taux d'absorption spéci que) d'IC lorsqu'il est installé dans des produits hôtes particuliers qui fonctionnent dans des conditions d'exposition à des appareils portables (les antennes se situent à moins de 20 centimètres du corps d'une personne).

Ce périphérique est homologué pour l'utilisation au Canada. Pour consulter l'entrée correspondant à l'appareil dans la liste d'équipement radio (REL - Radio Equipment List) d' Industry Canada rendez-vous sur:

http://www.ic.gc.ca/app/sitt/reltel/srch/nwRdSrch.do?lang=eng

Pour des informations supplémentaires concernant l'exposition aux RF au Canada rendezvous sur : <u>http://www.ic.gc.ca/eic/site/smt-gst.nsf/eng/sf08792.html</u>

# NCC 警語

經型式認證合格之低功率射頻電機,非經許可,公司、商號或使用者均不得擅自變 更頻率、加大功率或變更原設計之特性及功能。低功率射頻電機之使用不得影響飛 航安全及干擾合法通信;經發現有干擾現象時,應立即停用,並改善至無干擾時方 得繼續使用。前項合法通信,指依電信法規定作業之無線電通信。低功率射頻電機 須忍受合法通信或工業、科學及醫療用電波輻射性電機設備之干擾。

# **Networks Global Hotline Information**

| Region | Country                    | Hotline Number        | Service Hours                        |
|--------|----------------------------|-----------------------|--------------------------------------|
|        | Cyprus                     | 800-92491             | 09:00-13:00 ;<br>14:00-18:00 Mon-Fri |
|        | France                     | 0033-170949400        | 09:00-18:00 Mon-Fri                  |
|        |                            | 0049-1805010920       |                                      |
|        | Cormony                    | 0049-1805010923       | 09:00-18:00 Mon-Fri                  |
|        | Germany                    | (component support)   | 10:00-17:00 Mon-Fri                  |
|        |                            | 0049-2102959911 (Fax) |                                      |
|        | Hungary                    | 0036-15054561         | 09:00-17:30 Mon-Fri                  |
|        | Italy                      | 199-400089            | 09:00-13:00 ;<br>14:00-18:00 Mon-Fri |
|        | Greece                     | 00800-44142044        | 09:00-13:00 ;<br>14:00-18:00 Mon-Fri |
|        | Austria                    | 0043-820240513        | 09:00-18:00 Mon-Fri                  |
|        | Netherlands/<br>Luxembourg | 0031-591570290        | 09:00-17:00 Mon-Fri                  |
|        | Belgium                    | 0032-78150231         | 09:00-17:00 Mon-Fri                  |
| Europe | Norway                     | 0047-2316-2682        | 09:00-18:00 Mon-Fri                  |
|        | Sweden                     | 0046-858769407        | 09:00-18:00 Mon-Fri                  |
|        | Finland                    | 00358-969379690       | 10:00-19:00 Mon-Fri                  |
|        | Denmark                    | 0045-38322943         | 09:00-18:00 Mon-Fri                  |
|        | Poland                     | 0048-225718040        | 08:30-17:30 Mon-Fri                  |
|        | Spain                      | 0034-902889688        | 09:00-18:00 Mon-Fri                  |
|        | Portugal                   | 00351-707500310       | 09:00-18:00 Mon-Fri                  |
|        | Slovak Republic            | 00421-232162621       | 08:00-17:00 Mon-Fri                  |
|        | Czech Republic             | 00420-596766888       | 08:00-17:00 Mon-Fri                  |
|        | Switzerland-German         | 0041-848111010        | 09:00-18:00 Mon-Fri                  |
|        | Switzerland-French         | 0041-848111014        | 09:00-18:00 Mon-Fri                  |
|        | Switzerland-Italian        | 0041-848111012        | 09:00-18:00 Mon-Fri                  |
|        | United Kingdom             | 0044-8448008340       | 09:00-17:00 Mon-Fri                  |
|        | Ireland                    | 0035-31890719918      | 09:00-17:00 Mon-Fri                  |
|        | Russia and CIS             | 008-800-100-ASUS      | 09:00-18:00 Mon-Fri                  |
|        | Ukraine                    | 0038-0445457727       | 09:00-18:00 Mon-Fri                  |

۲

۲

۲

| Region       | Country      | Hotline Numbers      | Service Hours                      |
|--------------|--------------|----------------------|------------------------------------|
|              | Australia    | 1300-278788          | 09:00-18:00 Mon-Fri                |
|              | New Zealand  | 0800-278788          | 09:00-18:00 Mon-Fri                |
|              |              | 0000 10007           | 09:00-18:00 Mon-Fri                |
|              | lanan        | 0600-1232/6/         | 09:00-17:00 Sat-Sun                |
|              | зарап        | 0081-473905630       | 09:00-18:00 Mon-Fri                |
|              |              | (Non-Toll Free)      | 09:00-17:00 Sat-Sun                |
|              | Korea        | 0082-215666868       | 09:30-17:00 Mon-Fri                |
|              | Thailand     | 0066-24011717        | 09:00-18:00 Mon-Fri                |
|              |              | 1800-8525201         |                                    |
|              |              | 0065-64157917        | 11:00-19:00 Mon-Fri                |
| Asia-Pacific | Singapore    | 0065-67203835        | 11:00-19:00 Mon-Fri                |
|              |              | (Repair Status Only) | 11:00-13:00 Sat                    |
|              | Malaysia     | 0060-320535077       | 10:00-19:00 Mon-Fri                |
|              | Philippine   | 1800-18550163        | 09:00-18:00 Mon-Fri                |
|              | India        | 1900 2000265         | 09:00-18:00 Mon-Sat                |
|              | India(WL/NW) | 1800-2090303         | 09:00-21:00 Mon-Sun                |
|              | Indonesia    | 0062-2129495000      | 09:30-17:00 Mon-Fri                |
|              |              | 500128 (Local Only)  | 9:30 – 12:00 Sat                   |
|              | Vietnam      | 1900-555581          | 08:00-12:00<br>13:30-17:30 Mon-Sat |
|              | Hong Kong    | 00852-35824770       | 10:00-19:00 Mon-Sat                |
|              | USA          | 1 012 202 2707       | 8:30-12:00 EST Mon-Fri             |
| Americas     | Canada       | 1-012-202-2/0/       | 9:00-18:00 EST Sat-Sun             |
|              | Mexico       | 001-8008367847       | 08:00-20:00 CST Mon-Fri            |
|              |              |                      | 08:00-15:00 CST Sat                |

۲

۲

| Region      | Country               | Hotline Numbers          | Service Hours        |
|-------------|-----------------------|--------------------------|----------------------|
|             | Egypt                 | 800-2787349              | 09:00-18:00 Sun-Thu  |
|             | Saudi Arabia          | 800-1212787              | 09:00-18:00 Sat-Wed  |
|             | UAE                   | 00971-42958941           | 09:00-18:00 Sun-Thu  |
| Middle Fast | Turkey                | 0090-2165243000          | 09:00-18:00 Mon-Fri  |
| + Africa    | South Africa          | 0861-278772              | 08:00-17:00 Mon-Fri  |
|             | Israel                | *6557/00972-<br>39142800 | 08:00-17:00 Sun-Thu  |
|             | ISIdel                | *9770/00972-<br>35598555 | 08:30-17:30 Sun-Thu  |
|             | Romania               | 0040-213301786           | 09:00-18:30 Mon-Fri  |
|             | Bosnia<br>Herzegovina | 00387-33773163           | 09:00-17:00 Mon-Fri  |
|             | Bulgaria              | 00359-70014411           | 09:30-18:30 Mon-Fri  |
| Balkan      |                       | 00359-29889170           | 09:30-18:00 Mon-Fri  |
| Countries   | Croatia               | 00385-16401111           | 09:00-17:00 Mon-Fri  |
|             | Montenegro            | 00382-20608251           | 09:00-17:00 Mon-Fri  |
|             | Serbia                | 00381-112070677          | 09:00-17:00 Mon-Fri  |
|             | Slovenia              | 00368-59045400           | 08:00-16:00 Mon-Fri  |
|             |                       | 00368-59045401           | 00.00-10.00 1001-111 |
|             | Estonia               | 00372-6671796            | 09:00-18:00 Mon-Fri  |
|             | Latvia                | 00371-67408838           | 09:00-18:00 Mon-Fri  |
|             | Lithuania-Kaunas      | 00370-37329000           | 09:00-18:00 Mon-Fri  |
|             | Lithuania-Vilnius     | 00370-522101160          | 09:00-18:00 Mon-Fri  |

۲

Z

۲

**NOTE:** For more information, visit the ASUS support site at: <u>http://support.asus.com</u> ۲

|  |  | ۲ |  |  |
|--|--|---|--|--|
|  |  |   |  |  |
|  |  |   |  |  |
|  |  |   |  |  |
|  |  |   |  |  |
|  |  |   |  |  |
|  |  |   |  |  |
|  |  |   |  |  |
|  |  |   |  |  |
|  |  |   |  |  |
|  |  |   |  |  |

۲

|  |  | ۲ |  |  |
|--|--|---|--|--|
|  |  |   |  |  |
|  |  |   |  |  |
|  |  |   |  |  |
|  |  |   |  |  |
|  |  |   |  |  |
|  |  |   |  |  |
|  |  |   |  |  |
|  |  |   |  |  |
|  |  |   |  |  |
|  |  |   |  |  |

۲

# **VIP Member Warranty Notice**

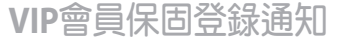

Global Site: http://www.asus.com VIP Registration: http://vip.asus.com

Dearest Customer,

Thank you for purchasing an ASUS product!

Register online\* immediately and:

- (1) Enjoy total warranty and protection for your ASUS product
- (2) Receive exclusive VIP Member privileges like:
  - The latest ASUS product news, promotional activities, benefits and discounts exclusive to VIP Members only
  - Software / firmware upgrade reminders

\* For more inquiries and details regarding guarantee and warranty matters, please visit the official website at http://www.asus.com.

親愛的客戶您好,感謝您購買華碩產品!

現在就上網登錄立即晉升為華碩VIP會員

- (1) 享有完整保固權益之保障
- (2) 尊爵VIP會員服務:
- 最新的華碩產品訊息、第一手的促銷優惠、VIP會員獨享的專屬折扣
- 軟體/韌體更新即時提醒

 不同於一般保固均自出場日起為起始日計算,上網註冊成功後,您的保固日期 將以「購買當日」為起始日期(請保留蓋有經銷商店章受或單據或發票影本,於機 台維修時出示,始享有此獨享服務)

\*其他相關的保固說明細節,請上華碩官方網站查詢:<u>http://www.asus.com</u>。

## For Australian Warranty Statement Only

\* ASUS products come with guarantees that connect be excluded under the Australian Consumer Law. You are entitled to a replacement or refund for a major failure and compensation for any other reasonably foreseeable loss or damage. You are also entitled to have the products repaired or replaced if the goods fail to be of acceptable quality and the failure does not amount to a major failure. You can find more information about the Australian Consumer Law on the ACCC website: www.accc.gov.au (see under "For Consumers" tab). ASUSTek Computer Inc. offers the Warranty in conjunction with any guarantees imposed by the Australian Consumer Law.

# VIP Member Copy VIP 會員收執聯

- \* To immediately enjoy the VIP Member's enhanced service, we suggest that you register directly via the internet at http://vip.asus.com.
- \* 為即時享有 VIP 會員級服務,建議您直接上網登錄註冊
- Product Information 產品資料
- Product Model 產品型號:
- Product Number (P/N) 產品序號:
- Date of Purchase 購買日期: dd mm

Dealer name/shop seal 經銷商名稱/店章 Paste product barcode 黏貼產品條碼處

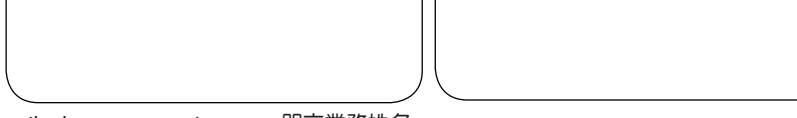

Retail sales representative name 門市業務姓名:

- \* To ensure the validity of the warranty, please fill in the shop name, name of servicing personnel, date of purchase and other information accurately.
- \* 為保障您的權益, 請確實填寫店名、承辦業務人員、購買日期等資料。

# Dealer Copy 經銷商收執聯

- \* Dealer service partners, fill in the product information as accurately as possible
- \* 經銷商業務夥伴,請務心填寫產品資料,並確實保管收執,以維護客戶與保障您的個人權益。

#### Product Information 產品資料

#### Product Model 產品型號:

Product Number (P/N) 產品序號:

Date of Purchase 購買日期:

dd Dealer name/shop seal 經銷商名稱/店章 Paste product barcode 黏貼產品條碼處

mm

vv

Retail sales representative name 門市業務姓名:

- \* To ensure the validity of the warranty, please fill in the shop name, name of servicing personnel, date of purchase and other information accurately.
- \* 為保障您的權益, 請確實填寫店名、承辦業務人員、購買日期等資料
- \* Please mail back this form to your local ASUS sales representative for ASUS Advantage mileage program point accumulation (dependent on local sales policies / web availability).

 $\odot$ 

\*本收執聯與經銷商活動積點辦法實際執行,由各區華碩人員公告之